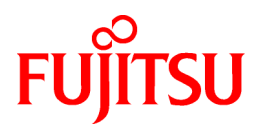

# FUJITSU Software Infrastructure Manager V2.7.0 Infrastructure Manager for PRIMEFLEX V2.7.0

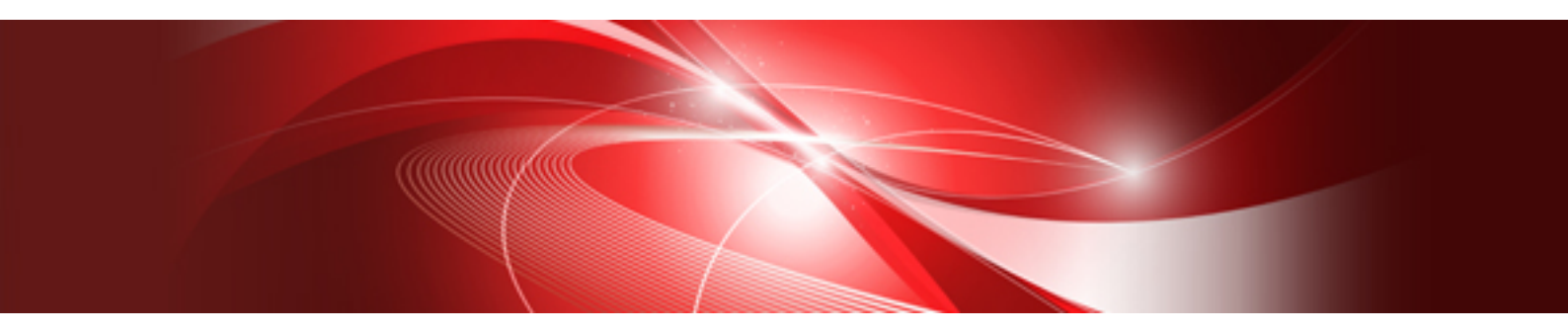

# プロファイル管理機能 プロファイル設定項目集

CA92344-4449-03 2022年4月

### 本書の目的

本書では、サーバー、ストレージ、スイッチなどのICT機器やファシリティー機器(PDUなど)を統合的に管理、運用する運用管理ソフトウェアであるFUJITSU Software Infrastructure Manager で、管理対象機器のプロファイル作成の設定を行う際に選択する項目の詳細情報について説明します。

- ・ FUJITSU Software Infrastructure Manager(以降、「ISM」と表記)
- ・ FUJITSU Software Infrastructure Manager for PRIMEFLEX(以降、「ISM for PRIMEFLEX」と表記)

#### ISMマニュアル

| マニュアル名称                                                                                                    | 説明                                                                                                    |
|----------------------------------------------------------------------------------------------------|----------------------------------------------------------------------------------------------------|
| FUJITSU Software<br>Infrastructure Manager V2.7.0<br>Infrastructure Manager for PRIMEFLEX V2.7.0<br>入門書                    | 本製品を初めて使用する利用者向けのマニュアルです。<br>本製品の製品体系/ライセンス、利用手順の概要について説明していま<br>す。<br>マニュアル内では、『入門書』と表記します。                                 |
| FUJITSU Software<br>Infrastructure Manager V2.7.0<br>Infrastructure Manager for PRIMEFLEX V2.7.0<br>解説書                    | 本製品の機能、導入手順、操作方法を説明したマニュアルです。本製品の<br>全機能、全操作を把握できます。<br>マニュアル内では、『解説書』と表記します。                                                |
| FUJITSU Software<br>Infrastructure Manager V2.7.0<br>Infrastructure Manager for PRIMEFLEX V2.7.0<br>操作手順書                  | 本製品の導入手順、利用シーンに応じた操作手順を説明したマニュアル<br>です。<br>マニュアル内では、『操作手順書』と表記します。                                                           |
| FUJITSU Software<br>Infrastructure Manager V2.7.0<br>Infrastructure Manager for PRIMEFLEX V2.7.0<br>REST API リファレンスマニュアル   | お客様が作成したアプリケーションと本製品を連携する際に必要なAPIの<br>使用方法、サンプル、パラメーター情報などを説明したマニュアルです。<br>マニュアル内では、『REST API リファレンスマニュアル』と表記します。            |
| FUJITSU Software<br>Infrastructure Manager V2.7.0<br>Infrastructure Manager for PRIMEFLEX V2.7.0<br>メッセージ集                 | ISM使用時に出力される各種メッセージの説明と、そのメッセージに対し<br>ての対処方法について説明しています。<br>マニュアル内では、『ISM メッセージ集』と表記します。                                     |
| FUJITSU Software<br>Infrastructure Manager for PRIMEFLEX V2.7.0<br>メッセージ集                                                  | ISM for PRIMEFLEX使用時に出力される各種メッセージの説明と、その<br>メッセージに対しての対処方法について説明しています。<br>マニュアル内では、『ISM for PRIMEFLEX メッセージ集』と表記します。         |
| FUJITSU Software<br>Infrastructure Manager V2.7.0<br>Infrastructure Manager for PRIMEFLEX V2.7.0<br>プロファイル管理機能 プロファイル設定項目集 | 管理対象機器のプロファイル作成の設定を行う際に選択する項目の詳細<br>情報について説明しています。<br>マニュアル内では、『プロファイル管理機能プロファイル設定項目集』と表記<br>します。                            |
| FUJITSU Software<br>Infrastructure Manager for PRIMEFLEX V2.7.0<br>クラスタ作成/拡張機能 設定値一覧                                       | ISM for PRIMEFLEXにおいてクラスタ作成機能、クラスタ拡張機能の自動設定内容や各機能で使用されるクラスタ定義パラメーターについて説明しています。<br>マニュアル内では、『ISM for PRIMEFLEX 設定値一覧』と表記します。 |
| FUJITSU Software<br>Infrastructure Manager V2.7.0<br>Infrastructure Manager for PRIMEFLEX V2.7.0<br>用語集                    | 本製品を使用するうえで理解が必要な用語の定義を説明した用語集です。<br>マニュアル内では、『用語集』と表記します。                                                                   |
| FUJITSU Software<br>Infrastructure Manager V2.7.0                                                                          | Infrastructure Manager Plug-inの以下の機能について、インストールから<br>利用方法までと注意事項や参考情報を説明します。                                                 |

| マニュアル名称                                                                              | 説明                                                                                                    |  |  |  |
|--------------------------------------------------------------------------------------|----------------------------------------------------------------------------------------------------|--|--|--|
| Infrastructure Manager for PRIMEFLEX V2.7.0<br>Plug-in and Management Pack セットアップガイド | Infrastructure Manager Plug-in for Microsoft System Center<br>Operations Manager                       |  |  |  |
|                                                                                      | <ul> <li>Infrastructure Manager Plug-in for Microsoft System Center Vir<br/>Machine Manager</li> </ul> |  |  |  |
|                                                                                      | Infrastructure Manager Plug-in for VMware vCenter Server                                               |  |  |  |
|                                                                                      | Infrastructure Manager Plug-in for VMware vCenter Server Appliance                                     |  |  |  |
|                                                                                      | <ul> <li>Infrastructure Manager Management Pack for VMware vRealize<br/>Operations Manager</li> </ul>  |  |  |  |
|                                                                                      | Infrastructure Manager Plug-in for VMware vRealize Orchestrator                                        |  |  |  |
|                                                                                      | Infrastructure Manager Plug-in for Microsoft Windows Admin Center                                      |  |  |  |
|                                                                                      | マニュアル内では、『ISM Plug-in/MP セットアップガイド』と表記します。                                                             |  |  |  |

上記マニュアルと併せて、ISMに関する最新情報については、当社の本製品Webサイトを参照してください。

https://www.fujitsu.com/jp/products/software/infrastructure-software/infrastructure-software/serverviewism/

管理対象の各ハードウェアについては、各ハードウェアのマニュアルを参照してください。

PRIMERGYの場合は、「ServerView Suite ServerBooks」、またはPRIMERGYマニュアルページを参照してください。

http://jp.fujitsu.com/platform/server/primergy/manual/

#### 本書の読者

このマニュアルは、ハードウェアとソフトウェアについて十分な知識を持っているシステム管理者、ネットワーク管理者、ファシリティー管理者およびサービス専門家を対象とします。

#### 本書の表記について

#### 表記

#### キーボード

印字されない文字のキーストロークは、[Enter]や[F1]などのキーアイコンで表示されます。例えば、[Enter]はEnterというラベルの付いたキーを押すことを意味し、[Ctrl]+[B]は、CtrlまたはControlというラベルの付いたキーを押しながら[B]キーを押すことを意味します。

#### 記号

特に注意すべき事項の前には、以下の記号が付いています。

### 🕑 ポイント

```
ポイントとなる内容について説明します。
```

. . . . . . . . . . . . . . . . . .

### 🌀 注意

注意する項目について説明します。

#### 変数:<xxx>

お使いの環境に応じた数値/文字列に置き換える必要のある変数を表します。

例:<IPアドレス>

#### 略称

本書では、以下の例のとおりOSを略称で記載することがあります。

| 正式名称                                                      | 略称                                                                                              |                                                 |
|-----------------------------------------------------------|-------------------------------------------------------------------------------------------------|-------------------------------------------------|
| Microsoft® Windows Server® 2019 Datacenter                | Windows Server 2019<br>Datacenter                                                               | Windows Server 2019                             |
| Microsoft® Windows Server® 2019 Standard                  | Windows Server 2019<br>Standard                                                                 |                                                 |
| Microsoft® Windows Server® 2019 Essentials                | Windows Server 2019<br>Essentials                                                               |                                                 |
| Red Hat Enterprise Linux 8.3 (for Intel64)                | RHEL 8.3                                                                                        | Red Hat Enterprise Linux                        |
|                                                           |                                                                                                 | または                                             |
|                                                           |                                                                                                 | Linux                                           |
| SUSE Linux Enterprise Server 15 SP2 (for AMD64 & Intel64) | SUSE 15 SP2(AMD64)<br>SUSE 15 SP2(Intel64)<br>または<br>SLES 15 SP2(AMD64)<br>SLES 15 SP2(Intel64) | SUSE Linux Enterprise<br>Server<br>または<br>Linux |
| SUSE Linux Enterprise Server 15 (for AMD64 & Intel64)     | SUSE 15(AMD64)<br>SUSE 15(Intel64)<br>または<br>SLES 15(AMD64)<br>SLES 15(Intel64)                 |                                                 |
| VMware ESXi <sup>™</sup> 7.0                              | VMware ESXi 7.0                                                                                 | VMware ESXi                                     |
| VMware Virtual SAN                                        | vSAN                                                                                            |                                                 |
| Microsoft Storage Spaces Direct                           | S2D                                                                                             |                                                 |

#### 用語

本書で使用している主な略語および用語については、『用語集』を参照してください。

#### PDF表示アプリケーション(Adobe Readerなど)での操作について

PDF表示アプリケーションで以下の操作を行った場合、表示アプリケーションの仕様により、不具合(余分な半角空白や改行の追加、 半角空白や行末のハイフンの欠落、改行だけの行の欠落など)が発生することがあります。

- テキストファイルへの保存
- テキストのコピー&ペースト

#### 高度な安全性が要求される用途への使用について

本製品は、一般事務用、パーソナル用、家庭用、通常の産業等の一般的用途を想定して開発・設計・製造されているものであり、原子 力施設における核反応制御、航空機自動飛行制御、航空交通管制、大量輸送システムにおける運行制御、生命維持のための医療用機器、 兵器システムにおけるミサイル発射制御など、極めて高度な安全性が要求され、仮に当該安全性が確保されない場合、直接生命・身体に 対する重大な危険性を伴う用途(以下「ハイセイフティ用途」という)に使用されるよう開発・設計・製造されたものではありません。お客様は 本製品を必要な安全性を確保する措置を施すことなくハイセイフティ用途に使用しないでください。また、お客様がハイセイフティ用途に 本製品を使用したことにより発生する、お客様または第三者からのいかなる請求または損害賠償に対しても富士通株式会社およびその 関連会社は一切責任を負いかねます。

#### 安全にお使いいただくために

本書には、本製品を安全に正しくお使いいただくための重要な情報が記載されています。本製品をお使いになる前に、本書を熟読してください。また、本製品を安全にお使いいただくためには、本製品のご使用にあたり各製品(ハードウェア、ソフトウェア)をご理解いただく 必要があります。必ず各製品の注意事項に従ったうえで本製品をご使用ください。本書は本製品の使用中にいつでもご覧になれるよう大切 に保管してください。

#### 改造等

お客様は、本ソフトウェアを改造したり、あるいは、逆コンパイル、逆アセンブルをともなうリバースエンジニアリングを行うことはできません。

#### 免責事項

本製品の運用を理由とする損失、免失利益等の請求につきましては、いかなる責任も負いかねます。本書の内容に関しては将来予告なしに変更することがあります。

#### 登録商標について

Microsoft、Windows、Windows Vista、Windows Server、Hyper-V、Active Directory、またはその他のマイクロソフト製品の名称および製品名は、米国Microsoft Corporationの米国およびその他の国における登録商標または商標です。

Linux は、Linus Torvalds 氏の米国およびその他の国における登録商標あるいは商標です。

Red Hat およびRed Hat をベースとしたすべての商標とロゴは、米国およびその他の国におけるRed Hat, Inc.の商標または登録商標です。

SUSEおよびSUSEロゴは、米国およびその他の国におけるSUSE LLCの商標または登録商標です。

VMware、VMwareロゴ、VMware ESXi、VMware SMPおよびVMotionはVMware,Incの米国およびその他の国における登録商標または商標です。

Intel、インテル、Xeonは、米国およびその他の国におけるIntel Corporationまたはその子会社の商標または登録商標です。

Java は、Oracle Corporation およびその子会社、関連会社の米国およびその他の国における登録商標です。

Zabbixはラトビア共和国にあるZabbix LLCの商標です。

PostgreSQLはPostgreSQLの米国およびその他の国における商標です。

Apacheは、Apache Software Foundationの商標または登録商標です。

Ciscoは、米国およびその他の国における Cisco Systems, Inc. およびその関連会社の商標です。

Elasticsearchは、Elasticsearch BVの米国およびその他の国における登録商標または商標です。

その他の会社名と各製品名は、各社の商標、または登録商標です。

その他の各製品は、各社の著作物です。

#### 著作権表示

Copyright 2021 - 2022 FUJITSU LIMITED

本書を無断で複載・転載することを禁止します。

### 改版履歴

| 版数 | 作成年月    | 章·節·項                                                            | 変更箇所                                  | 変更内容                                    |  |
|----|---------|------------------------------------------------------------------|---------------------------------------|-----------------------------------------|--|
| 01 | 2021年5月 | _                                                                | _                                     | 新規作成                                    |  |
| 02 | 2021年9月 | 3.1 Windows Server用プロファイル                                        | OSタブ                                  | ServerView Suite DVDの版数                 |  |
|    |         | 3.3 Red Hat Enterprise Linux用プロファイル                              | OSタブ                                  | の違いによる注意事項を追加                           |  |
|    |         | 3.4 SUSE Linux Enterprise Server 用プロ<br>ファイル                     | OSタブ                                  |                                         |  |
| 03 | 2022年4月 | 第1章 PRIMERGY・PRIMEQUEST 3000B<br>サーバー用プロファイルの BIOS/iRMC 設<br>定項目 | iRMCタブ -<br>[SNMPv3ユーザー<br>設定] - [認証] | 「項目名」と「設定値」にSHA256<br>/SHA384/SHA512を追加 |  |

# 目次

|                                                             | 20 |
|-------------------------------------------------------------|----|
| 第3章 サーバー用プロファイルのOS設定項目                                      | 22 |
| 3.1 Windows Server用プロファイル                                   |    |
| 3.2 VMware ESXi用プロファイル                                      |    |
| 3.3 Red Hat Enterprise Linux用プロファイル                         |    |
| 3.4 SUSE Linux Enterprise Server 用プロファイル                    |    |
| 第4章 PRIMERGYサーバー / PRIMEQUEST 3000E パーティション用プロファイルの仮想IO設定項目 | 41 |
| 4.1 カード設定                                                   |    |
| 4.2 ポート設定                                                   |    |
| 4.3 ブート設定                                                   |    |
| 4.4 CNA設定                                                   |    |
| 4.5 仮想アドレス設定                                                |    |
| 第5章 ストレージ用プロファイルの設定項目                                       | 47 |
| 5.1 ETERNUS DX用プロファイル                                       |    |
| 5.2 ETERNUS NR・ETERNUS AX・ETERNUS HX用プロファイル                 |    |
| 第6章 スイッチ用プロファイルの設定項目                                        |    |
| 6.1 SR-X用プロファイル                                             |    |
| 6.2 VDX用プロファイル                                              |    |
| 6.3 イーサネットスイッチ (10GBASE-T 48+6/10GBASE 48+6) 用プロファイル        | 57 |
| 6.4 CFX用プロファイル                                              | 59 |
| 第7章 共通ポリシーの設定項目                                             | 64 |
| 7.1 監視ポリシー                                                  | 64 |

# 第1章 PRIMERGY・PRIMEQUEST 3000Bサーバー用プロファイ ルの BIOS/iRMC 設定項目

プロファイル中のBIOS/iRMCタブで設定可能な項目を記載します。

# 🌀 注意

 サーバーのモデルによって、一部設定できない項目や設定内容が異なる項目があります。対象サーバーがサポートしている範囲で 設定してください。

- プロファイル内の設定項目は、個別に有効/無効を選択できます。無効にした場合、プロファイルを適用しても、無効に設定した項目は変更されません。
- プロファイルと実際の機種の設定項目が異なる場合があります。各項目の詳細は、対象サーバーのマニュアルを参照し、プロファイルの 該当する設定項目に対して設定してください。

#### BIOSタブ

|                   | 項目名                                                                                         | 説明                                                                                                    | 設定値                                                                                                    |  |  |
|-------------------|---------------------------------------------------------------------------------------------|----------------------------------------------------------------------------------------------------|----------------------------------------------------------------------------------------------------|--|--|
| PO                | PCI Subsystem Settings                                                                      |                                                                                                    |                                                                                                    |  |  |
|                   | ASPM Support (PCI-E ASPM<br>Support (Global))<br>(Disabled / L1 only / Auto / Force<br>L0s) | PCI Expressリンクの電源管理に Active<br>State Power Management (ASPM)を使<br>用するかどうかを指定します。ASPMはこ<br>の設定によって全般的に有効になってい<br>ても、該当するPCI Express拡張カードま<br>たはオンボードコントローラーもASPMを<br>サポートしている場合にのみ特定のリンク<br>に対して有効になります。 | Disabled=ASPMを無効にする<br>L1 only=PCI Expressリンクの低電<br>カモードはL1(単方向)に設定する<br>Auto=省電力を最大化されるよう<br>に設定する<br>Force L0s / Limit to L0s=PCI<br>Express リンクの低電力モードを<br>L0s(単方向)に設定する |  |  |
|                   | DMI Control<br>(GEN 1 / GEN 2)                                                              | CPUとチップセット間のパス接続速度を選択します。速度が遅いほど消費電力が少なくなりますが、システムパフォーマンスも低下します。                                                                                                    | GEN 1=CPUとチップセット間のバ<br>ス接続を設定して2.5 GT/sで実行<br>する<br>GEN 2=CPUとチップセット間のバ<br>ス接続を設定して5.0 GT/sで実行<br>する                                                                        |  |  |
|                   | Above 4G Decoding<br>(Enabled / Disabled)                                                   | 4 GBのアドレス境界を超えるメモリリソー<br>スをPCIデバイスに割り当てることができる<br>かどうかを指定します。                                                                                                    | Enabled=4 GBのアドレス境界を<br>超えるメモリリソースをPCIデバイス<br>に割り当てる                                                                                                    |  |  |
|                   |                                                                                             | 選択肢は、オペレーティングシステムと取<br>り付けられているアダプタカードによって<br>決まります。                                                                                                    | Disabled=4 GBのアドレス境界未<br>満のメモリリソースのみ、PCIデバイ<br>スに割り当てる                                                                                                    |  |  |
|                   | SR-IOV Support<br>(Enabled / Disabled)                                                      | システムにSR-IOV対応のPCIeデバイス<br>が搭載されている場合、Single Root IO<br>Virtualizationを有効にするかを指定しま<br>す。                                                                                                    | Enabled=機能を有効にする<br>Disabled=機能を無効にする                                                                                                    |  |  |
| CPU Configuration |                                                                                             |                                                                                                    |                                                                                                    |  |  |
|                   | Execute Disable Bit<br>(Enabled / Disabled)                                                 | CPUのExecute Disable Bit動作を指定し<br>ます。本機能は、マニュアルによって、<br>「XD(eXecute Disable)ビット」、または<br>「NX(No eXecute)ビット」として説明され<br>ている場合があります。                                                                        | Enabled=機能を使用可能にする<br>Disabled=機能を無効にする                                                                                                    |  |  |

| 項目名                                                          | 説明                                                                                                    | 設定値                                                                                  |
|--------------------------------------------------------------|----------------------------------------------------------------------------------------------------|--------------------------------------------------------------------------------------|
| Hyper-Threading<br>(Enabled / Disabled)                      | <b>CPUのHyper Threading Technology動</b><br>作を指定します。<br>本機能を持たない <b>CPU</b> を搭載している場<br>合、本設定は無視されます。                                                                  | Enabled=機能を使用可能にする<br>Disabled=機能を無効にする                                              |
| Active Processor Cores<br>(All / 1-64)                       | 複数のプロセッサコアが含まれているプ<br>ロセッサに対して、有効なプロセッサコア<br>数を指定します。有効でないプロセッサコ<br>アは使用されず、OSから隠蔽されます。                                                                              | All=使用可能なすべてのプロセッ<br>サコアを有効にする<br>1-64=選択した数のプロセッサコ<br>アのみを有効にし、残りのプロセッ<br>サコアは無効にする |
| Hardware Prefetcher<br>(Enabled / Disabled)                  | メモリーバスが非アクティブになったときに、<br>必要になる可能性のあるメモリー内容が<br>自動的にキャッシュにプリロードするか指<br>定します。<br>メモリーではなくキャッシュから内容を読<br>み出すことによって、特にデータへのリニ<br>アアクセスを使用するアプリケーションの<br>埋合にレイテンジンが毎続されます | Enabled=機能を使用可能にする<br>Disabled=機能を無効にする                                              |
| Adjacent Cache Line Prefetch<br>(Enabled / Disabled)         | プロセッサのキャッシュ要求時に追加の<br>隣接する64バイトキャッシュラインをロード<br>するか指定します。<br>プロセッサのキャッシュ要求時に追加の<br>隣接する64バイトキャッシュラインをロード<br>するためのメカニズムがプロセッサに備<br>わっている場合にこのパラメーターを使                  | Enabled=要求されたキャッシュラ<br>インと隣接キャッシュラインをロード<br>する<br>Disabled=要求されたキャッシュラ<br>インをロードする   |
|                                                              | 用できます。これによって、空間局所性の<br>高いアプリケーションのキャッシュヒット率<br>が高まります。                                                                                                    |                                                                                      |
| DCU Streamer Prefetcher<br>(Enabled / Disabled)              | メモリーバスが非アクティブになったときに、<br>必要になる可能性のあるデータ内容が自<br>動的にL1データキャッシュにプリロードす<br>るか指定します。                                                                                      | Enabled=機能を有効にする<br>Disabled=機能を無効にする                                                |
|                                                              | メモリーではなくキャッシュから内容を読<br>み出すことによって、特にデータへのリニ<br>アアクセスを使用するアプリケーションの<br>場合にレイテンシが短縮されます。                                                                                |                                                                                      |
| DCU IP Prefetcher<br>(Enabled / Disabled)                    | CPUのDCU IP Prefetch動作を指定しま<br>す。                                                                                                    | Enabled=CPUのDCU IP Prefetch<br>を有効にする<br>Disabled=CPUのDCU IP<br>Prefetchを無効にする       |
| Intel Virtualization Technology<br>(Enabled / Disabled)      | CPUの仮想化支援機能の動作を指定します。                                                                                                    | Enabled=機能を有効にする<br>Disabled=機能を無効にする                                                |
| Intel (R) VT-d<br>(Enabled / Disabled)                       | CPUのVirtualization Technology for Directed I/O機能動作を指定します。                                                                                                    | Enabled=機能を有効にする<br>Disabled=機能を無効にする                                                |
| Power Technology<br>(Energy Efficient / Custom/<br>Disabled) | CPUの電源管理動作を設定します。                                                                                                    | Energy Efficient=省電力に最適<br>化された動作をする<br>Custom=追加設定項目により詳<br>細動作を設定する                |

| 項目名                                                                                                   | 説明                                                                                                    | 設定値                                                                                                    |
|----------------------------------------------------------------------------------------------------|----------------------------------------------------------------------------------------------------|----------------------------------------------------------------------------------------------------|
|                                                                                                    |                                                                                                    | <b>Disabled</b> =電源管理機能を無効<br>にする                                                                                                    |
| HWPM Support<br>(Disabled / Native Mode / OOB<br>Mode)                                                | Power TechnologyがCustomの場合のみ<br>設定可能な項目です。<br>パフォーマンスおよび省電力を管理する<br>HWPM (Hardware Power Management)<br>の設定を指定します。                                                                             | Disabled=HWPM機能を使用しない<br>Native Mode=HWPMは、ソフト<br>ウェアインターフェイス経由でオペ<br>レーティングシステムと協調動作す<br>る。<br>OOB Mode=CPUは、オペレー<br>ティングシステムのエネルギー効率<br>ポリシーの設定に基づいて周波数<br>を自動的に制御する                                                                              |
| Enhanced Speed Step<br>(Enabled / Disabled)                                                           | Power TechnologyがCustomの場合のみ<br>設定可能な項目です。<br>CPUのEIST (Enhanced Intel SpeedStep<br>Technology)動作を指定します。                                                                                       | Enabled=機能を有効にする<br>Disabled=機能を無効にする                                                                                                    |
| Turbo Mode<br>(Enabled / Disabled)                                                                    | <ul> <li>Enhanced Speed StepがEnabledの場合のみ設定可能な項目です。</li> <li>CPUのTurbo Boost Technology動作を指定します。</li> <li>本機能を持たないCPUを搭載している場合、本設定に関わらず無効(Disabled)と設定されます。</li> </ul>                         | Enabled=機能を有効にする<br>Disabled=機能を無効にする                                                                                                    |
| Override OS Energy Performance<br>(Enabled / Disabled)                                                | Power TechnologyがCustomの場合のみ<br>設定可能な項目です。<br>OSがセットアップのエネルギー効率ポリ<br>シーの設定を上書きしないように防止す<br>るか指定します。                                                                                            | Enabled=機能を有効にする<br>Disabled=機能を無効にする                                                                                                    |
| Energy Performance<br>(Performance / Balanced<br>Performance / Balanced<br>Energy / Energy Efficient) | Power TechnologyがCustomの場合かつ、<br>Override OS Energy Performanceが<br>Enabledの場合のみ設定可能な項目で<br>す。<br>非レガシーオペレーティングシステムでの<br>プロセッサのエネルギー効率ポリシーを<br>指定します。<br>動作によってこのモードを使用しないよう<br>に決定されることがあります。 | Performance=エネルギー効率を<br>犠牲にしても、パフォーマンスを得<br>る方向に強く最適化する<br>Balanced Performance=エネル<br>ギーを節約しながら、パフォーマン<br>スを得る方向に設定する<br>Balanced Energy=良好なパ<br>フォーマンスを得ながら、エネル<br>ギーを節約する方向に設定する<br>Energy Efficient=パフォーマンス<br>を犠牲にしても、エネルギー効率を<br>得る方向に強く最適化する |
| Utilization Profile<br>(Even / Unbalanced)                                                            | Power TechnologyがCustomの場合かつ、<br>Override OS Energy Performanceが<br>Enabledの場合のみ設定可能な項目で<br>す。<br>異なるシステム利用に最適化されるエネ<br>ルギーパフォーマンスの割合を指定しま<br>す。                                               | Even=エネルギーパフォーマンス<br>がバランスの取れたシステム利用<br>のため最適化する<br>Unbalanced=パフォーマンスを優<br>先したアンバランスのシステム利用<br>に最適化する                                                                                                    |
| CPU C1E Support                                                                                       | Power TechnologyがCustomの場合のみ<br>設定可能な項目です。                                                                                                    | Enabled=機能を有効にする                                                                                                    |

| 項目名                                                                                     | 説明                                                                                                    | 設定値                                                                                                    |
|-----------------------------------------------------------------------------------------|----------------------------------------------------------------------------------------------------|----------------------------------------------------------------------------------------------------|
| (Enabled / Disabled)                                                                    | 電力の節約が可能なときにプロセッサを<br>停止するか指定します。                                                                                                    | Disabled=機能を無効にする                                                                                                    |
| Autonomous C-state Support<br>(Enabled / Disabled)                                      | Power TechnologyがCustomの場合のみ<br>設定可能な項目です。<br>プロセッサのAutonomous Cステートクロッ<br>ク制御を有効にするか指定します。                                            | Enabled=機能を有効にする<br>Disabled=機能を無効にする                                                                                                    |
| CPU C3 Report<br>(Enabled / Disabled)                                                   | Power TechnologyがCustomの場合のみ<br>設定可能な項目です。<br>プロセッサのC3状態をACPI C-2状態をと<br>してOSPM (OS Power Management) に<br>渡すか指定します。                   | Enabled=CPU C3はACPI C-2状<br>態としてOSPMに渡す<br>Disabled=CPU C3はACPI C-2状<br>態としてOSPMに渡さない                                                                                                    |
| CPU C6 Report<br>(Enabled / Disabled)                                                   | Power TechnologyがCustomの場合のみ<br>設定可能な項目です。<br>プロセッサのC6状態をACPIC-3状態とし<br>てOSPMに渡して、プロセッサのDeep<br>Power Down Technologyを有効にするか<br>指定します。 | Enabled=CPU C6はACPI C-3状<br>態としてOSPMに渡す<br>Disabled=CPU C6はACPI C-3状<br>態としてOSPMに渡さない                                                                                                    |
| Package C State limit<br>(C0 / C2 / C6 / C6(Retention) /<br>C7 / C7s / No Limit / Auto) | Power TechnologyがCustomの場合のみ<br>設定可能な項目です。<br>プロセッサのC Stateの上限を指定します。                                                                  | C0=:C Stateの上限をC0に設定す<br>る<br>C2=:C Stateの上限をC2に設定す<br>る<br>C6=:C Stateの上限をC6に設定す<br>る<br>C6(Retention)=:C6 RetentionをC<br>状態限度に設定する<br>C7=:C Stateの上限をC7に設定す<br>る<br>C7=:C Stateの上限をC7s に設<br>定する<br>No Limit=:C Stateの上限を制限<br>しない<br>Auto=:システムで自動に決定す<br>る |
| QPI Link Frequency Select<br>(Auto、6.4 GT/s、7.2 GT/s、8.0 GT/s、<br>9.6 GT/S、10.4 GT/s)   | リンク周波数を、CPUで共通してサポート<br>される周波数に指定します。                                                                                                  | Auto=BIOSから、システムに存在<br>するCPUとチップセットに基づいて<br>最大速度を設定する<br>使用可能な速度設定はCPUに依<br>存する。以下を選択する。<br>6.4 GT/s、7.2 GT/s、8.0 GT/s、9.6<br>GT/s、10.4 GT/s                                                                                                    |
| Uncore Frequency Override<br>(Maximum / Nominal / Disabled /<br>Power balanced)         | プロセッサのアンコア周波数を指定します。<br>これによりI/Oパフォーマンスを向上させま<br>す。                                                                                    | Maximum=周波数は常に事前に<br>定義された最大値を設定する<br>Nominal=電力を節約するために、<br>事前に定義された範囲でプロセッ<br>サが自動的に周波数を制御する。<br>定格周波数を上回ることはない                                                                                                    |

|   | 項目名                         | 説明                                                                                                    | 設定値                                                                                   |  |
|---|-----------------------------|----------------------------------------------------------------------------------------------------|---------------------------------------------------------------------------------------|--|
|   |                             |                                                                                                    | Disabled=電力を節約するために、<br>事前に定義された範囲でプロセッ<br>サが自動的に周波数を制御する                             |  |
|   |                             |                                                                                                    | Power balanced=電力とパフォー<br>マンスのバランスを最適化するため<br>に、事前に定義された範囲でプロ<br>セッサが自動的に周波数を制御す<br>る |  |
|   | LLC Dead Line Alloc         | LLC (Last Level Cache)のデッドラインの<br>処理を指定します。                                                                                                    | Enabled=便宜的にLLCのデッドラ<br>インを満たす                                                        |  |
|   |                             | これによりシステムパフォーマンスは影響<br>を受けます。                                                                                                    | Disabled=LLCのデッドラインを満<br>たさない                                                         |  |
|   | Stale AtoS                  | Caching Agentで陳腐化したデータの                                                                                                    | Enabled=最適化を有効にする                                                                     |  |
|   | (Enabled / Disabled)        | ディレクトリー最適化を指定します。                                                                                                    | Disabled=最適化を無効にする                                                                    |  |
|   |                             | これによりシステムパフォーマンスは影響<br>を受けます。                                                                                                    |                                                                                       |  |
|   | COD Enable                  | BIOSが追加のNUMAノードをソケットご                                                                                                    | Enabled=機能を有効にする                                                                      |  |
|   | (Enabled / Auto / Disabled) | とに構成し、NUMA指向性の高い作業<br>負荷のパフォーマンスを最適化するか指<br>定します                                                                                                    | Auto=システム構成でこれを許可<br>する場合にCODを有効にする                                                   |  |
|   |                             |                                                                                                    | Disabled=機能を無効にする                                                                     |  |
|   |                             | 持つCPUが必要です。COD(Cluster-on-                                                                                                    |                                                                                       |  |
|   |                             | Die)が有効なシステムの場合、等時性ア                                                                                                    |                                                                                       |  |
|   |                             | 早期スヌーピングはサポートされません。                                                                                                    |                                                                                       |  |
|   | Early Snoop                 | 早期スヌーピングを有効にするか指定し                                                                                                    | Enabled=機能を有効にする                                                                      |  |
|   | (Enabled / Auto / Disabled) | ます。CODが有効な場合はサポートされ<br>ません。                                                                                                    | Auto=システム構成でこれが許可<br>されずCODが無効な場合に、早期<br>スヌープモードが有効になる                                |  |
|   |                             |                                                                                                    | Disabled=機能を無効にする                                                                     |  |
|   | Home Snoop Dir OSB          | Home Snoop Directory with plain OSB                                                                                                    | Enabled=機能を有効にする                                                                      |  |
|   | (Enabled / Auto / Disabled) | (Opportunistic Snoop Broadcast)キャッ<br>シングを使用してスヌープ処理を最適化<br>するか指定します。                                                                                                    | Auto=CPU構成に基づいて自動<br>的に選択される                                                          |  |
|   |                             |                                                                                                    | Disabled=機能を無効にする                                                                     |  |
| Μ | Memory Configuration        |                                                                                                    |                                                                                       |  |
|   | NUMA                        | NUMA (Non-Uniform Memory Access)<br>機能の利用有無を指定します。                                                                                                    | Enabled=NUMA機能を有効にす<br>る                                                              |  |
|   | (Enabled / Disabled)        | マルチプロセッサ構成ではない場合は意<br>味を持ちません。                                                                                                    | Disabled=NUMA機能を無効に<br>する                                                             |  |
|   |                             | BX920、BX924、RX200、RX300、<br>RX2520の場合、本設定は、BX920 S4、<br>BX924 S4、RX200 S8、RX300 S8、<br>RX2520 M1のBIOS 1.3.0、iRMCファー<br>ム7.19F以降が適用された装置でのみサ<br>ポートされます。それ以外の装置では、本<br>設定自体を無効化しておく必要がありま<br>す。 |                                                                                       |  |

| 項目名                                                                                                    | 説明                                                                                                    | 設定値                                                                                                    |
|----------------------------------------------------------------------------------------------------|----------------------------------------------------------------------------------------------------|----------------------------------------------------------------------------------------------------|
| DDR Performance<br>(Low-Voltage optimized / Energy<br>optimized / Performance optimize /<br>Power balanced) | メモリーモジュールは異なる速度(周波数)で動作します。高速になるほどパフォーマンスが向上し、低速になるほど省電力になります。使用可能なメモリー速度は、取り付けられているメモリーモジュールの構成に応じて異なります。                   | Low-Voltage optimized=低電圧<br>で可能な最も高速な設定<br>Energy optimized=省電力で可能<br>な最も低速な設定<br>Performance optimized=最高の<br>パフォーマンスを得るために可能<br>な最も高速な設定<br>Power balanced=電力とパフォー<br>マンスのバランスをとるために速度<br>を低減した設定                                                 |
| Patrol Scrub<br>(Enabled / Disabled)                                                                        | 全メモリーをバックグラウンドで定期的に<br>スクリーニングするか指定します。                                                                                      | Enabled=バックグラウンドメモリー<br>スクリーニングを有効にする<br>Disabled=バックグラウンドメモリー<br>スクリーニングを無効にする                                                                                                    |
| IMC Interleaving<br>(Auto / 1-Way / 2-Way)                                                                  | Integrated Memory Controllers (IMC)<br>のインターリービングを指定します。この<br>オプションを使用して、メモリー構成に応<br>じてシステムパフォーマンスを構造できま<br>す。               | Auto=使用可能なメモリー構成に<br>応じて、BIOSでインターリービング<br>を自動的に選択する<br>1-Way=1-Wayインターリービング<br>を選択します<br>2-Way=2-Wayインターリービング<br>を選択します                                                                                                    |
| Sub NUMA Clustering<br>(Enabled / Disabled / Auto)                                                          | Sub NUMA Clustering (SNC)は、LLC<br>(Last Level Cache)をアドレス範囲に基づ<br>いてばらばらのクラスタに分割する機能で<br>す。LLCからローカルメモリーまで平均レ<br>イテンシを向上します。 | Enabled=フルSub NUMA<br>Clustering、つまり、1-Way イン<br>ターリービングの 2 クラスタをサ<br>ポートします。<br>Disabled=Sub NUMA Clustering<br>を無効にする<br>Auto=IMCインターリービングの<br>選択によって、1クラスタまたは2クラ<br>スタがサポートされます。IMCイン<br>ターリービングが「Auto」の場合も、<br>2-Wayインターリービングの1クラス<br>タがサポートされます |
| Onboard Device Configuration                                                                                |                                                                                                    |                                                                                                    |
| Onboard SAS/SATA (SCU)<br>(Enabled / Disabled)                                                              | オンボードSAS/SATAストレージコント<br>ローラーユニット(SCU)の動作を指定しま<br>す。                                                                         | Enabled=SCUを有効にする<br>Disabled=SCUを無効にする                                                                                                    |
| SAS/SATA OpROM<br>(Enabled / Disabled)                                                                      | Onboard SAS/SATA (SCU)がEnabledの<br>場合のみ設定可能な項目です。<br>SAS/SATAコントローラーのOption ROM<br>動作を指定します。                                 | Enabled=Option ROMを有効に<br>する<br>Disabled=Option ROMを無効に<br>する                                                                                                    |
| SAS/SATA Driver<br>(LSI MegaRAID / Intel<br>RSTe)                                                           | SAS/SATA OpROMがEnabledの場合の<br>み設定可能な項目です。<br>SAS/SATAコントローラーのOption ROM<br>の種類を指定します。                                        | LSI MegaRAID=Embedded<br>MegaRAID用Option ROMを使用<br>する<br>Intel RSTe=Intel RSTe用Option<br>ROMを使用する                                                                                                    |
| Flexible LOM                                                                                                | Flexible LOM (OCP) のポートを使用す<br>るか指定します。                                                                                      | Enabled=すべてのFlexible LOM<br>のポートを有効にする                                                                                                    |

| 項目名    |                                                 | 説明                                                                                                    | 設定値                                                                                                    |
|--------|-------------------------------------------------|----------------------------------------------------------------------------------------------------|----------------------------------------------------------------------------------------------------|
| (      | Enabled / Disabled)                             |                                                                                                    | Disabled=Flexible LOMのポート<br>を無効にする                                                                                          |
| H<br>( | Texible LOM Oprom<br>(Enabled / Disabled)       | Flexible LOM アダプターの Legacy<br>Option ROM を起動するかどうかを指定<br>します。<br>レガシー、つまり非 UEFI Option ROM の<br>み有効です。UEFI Option ROM はこの<br>選択により影響を受けません。                                                                                                    | Enabled=Legacy Option ROMを<br>起動する<br>Disabled=Legacy Option ROMを<br>起動しない                                                   |
| I      | AN Controller<br>(LAN 1 / LAN 1 & 2 / Disabled) | <ul> <li>機能させる LAN コントローラーを指定します。</li> <li>  ・ ・ ・ ・ ・ ・ ・ ・ ・ ・ ・ ・ ・ ・ ・ ・ ・ ・ ・</li></ul>                                                                                                    | LAN 1=LAN 1コントローラーを有<br>効にし、LAN 2 コントローラーを無<br>効にする<br>LAN 1 & 2=両方のLANコント<br>ローラーを有効にする<br>Disabled=両方のLANコントロー<br>ラーを無効にする |
|        | LAN 1 Oprom<br>(Disabled / PXE / iSCSI)         | Option ROM を起動するかどうかを指定<br>します。起動する場合は Option ROM の<br>タイプを指定します。<br>BIOS POST 中に適切な Option ROM が<br>起動する場合は、ブートデバイスとして<br>LAN コントローラーを使用できます。<br>び 注意<br>サーバーのモデルによって、BIOSの設<br>定値が「Disabled/Enabled」になっている<br>場合があります。BIOSの設定値を<br>「Enabled」にしたい場合、本項目で<br>「PXE」を指定してください。                                                                      | Disabled=Option ROMを起動し<br>ない<br>PXE=PXE Option ROMを起動す<br>る<br>iSCSI=iSCSI Option ROMを起動<br>する                              |
|        | LAN 2 Oprom<br>(Disabled / PXE / iSCSI)         | Option ROM を起動するかどうかを指定<br>します。起動する場合は Option ROM の<br>タイプを指定します。<br>BIOS POST 中に適切な Option ROM が<br>起動する場合は、ブートデバイスとして<br>LAN コントローラーを使用できます。<br>グ 注意<br>サーバーのモデルによって、LAN 2 コン<br>トローラーがない場合があります。その場<br>合、本項目を無効化してください。<br>サーバーのモデルによって、BIOSの設<br>定値が「Disabled/Enabled」になっている<br>場合があります。BIOS の設定値を<br>「Enabled」にしたい場合、本項目で<br>「PXE」を指定してください。 | Disabled=Option ROMを起動し<br>ない<br>PXE=PXE Option ROMを起動す<br>る<br>iSCSI=iSCSI Option ROMを起動<br>する                              |

| 項目名               |                                                                         | 説明                                                    | 設定値                                                         |
|-------------------|-------------------------------------------------------------------------|-------------------------------------------------------|-------------------------------------------------------------|
| SA                | ATA Configuration                                                       |                                                       |                                                             |
|                   | SATA Mode                                                               | SATAインターフェイスの動作モードを指<br>定します。                         | Disabled=動作モードを無効にす<br>る                                    |
|                   | (Disabled / IDE / MICI / KMD)                                           |                                                       | IDE=IDEモードで動作する                                             |
|                   |                                                                         |                                                       | AHCI=AHCIモードで動作する                                           |
|                   |                                                                         |                                                       | RAID=RAIDモードで動作する                                           |
|                   | SATA Controller<br>(Enabled / Disabled)                                 | SATAコントローラーを有効または無効に<br>します。                          | Enabled=SATAコントローラーを<br>有効にする                               |
|                   | ()                                                                      |                                                       | Disabled=SATAコントローラーを<br>無効にする                              |
|                   | SSATA Controller<br>(Enabled / Disabled)                                | SSATAコントローラーを有効または無効<br>にします。                         | Enabled=SSATAコントローラーを<br>有効にする                              |
|                   |                                                                         |                                                       | Disabled=SSATAコントローラー<br>を無効にする                             |
| Oj                | otion ROM Configuration                                                 |                                                       |                                                             |
|                   | Launch Slot X OpROM                                                     | 各PCIスロットに搭載されたオプション                                   | Enabled=拡張ROMを実行する                                          |
|                   | (Enabled / Disabled)                                                    | カードの拡張ROM実行を指定します。                                    | Disabled=拡張ROMを実行しな                                         |
|                   |                                                                         | プロファイルでは多くのスロットに対して指定できますが、実機上に存在しないスロッ               | (`[注1]                                                      |
|                   |                                                                         | トに対しては設定しないでください。                                     |                                                             |
| CSM Configuration |                                                                         |                                                       |                                                             |
|                   | Launch CSM                                                              | CSM (Compatibility Support Module)を<br>ま行するかどうかを指定します | Enabled=CSMを実行する                                            |
|                   | (Enabled / Disabled)                                                    | 天门りのパンパン指定しより。<br>CSM がロードされている担合のひょしガ                | Disabled=CSMを実行しない [注                                       |
|                   |                                                                         | シーオペレーティングシステムを起動でき                                   | 2]                                                          |
|                   |                                                                         | ます。                                                   |                                                             |
|                   | Boot Option Filter<br>(UEFI and Legacy / UEFI only /                    | どちらのドライブからブートできるかを指定<br>します。                          | UEFI and Legacy=UEFI OSドライ<br>ブおよび Legacy OSドライブから<br>ブート可能 |
|                   | Legacy only)                                                            |                                                       | UEFI only=UEFI OS ドライブから<br>のみブート可能 [注3]                    |
|                   |                                                                         |                                                       | Legacy only=Legacy OS ドライブ<br>からのみブート可能 [注3]                |
|                   | Launch PXE OpRom Policy<br>(UEFI only / Legacy only / Do not            | 起動する PXE Option ROM を指定しま<br>す。                       | UEFI only=UEFI Option ROMの<br>み起動する [注3][注4]                |
|                   | launch)                                                                 | PXEブートの場合は、使用可能な通常の<br>(Legacy)PXEブートおよび UEFIPXE      | Legacy only=Legacy Option<br>ROM のみ起動する [注3]                |
|                   |                                                                         | ノートかめります。                                             | Do not launch=Option ROM を起<br>動しない [注5]                    |
|                   | Launch Storage OpRom Policy<br>(UEFI only/Legacy only/Do not<br>launch) | 起動する Storage Option ROM を指定します。                       | UEFI only=UEFI Storage Option<br>ROM のみ起動する                 |
|                   |                                                                         |                                                       | Legacy only=Legacy Storage<br>Option ROM のみ起動する             |
|                   |                                                                         |                                                       | Do not launch=Storage Option<br>ROM を起動しない                  |

| 項目名                                                         |                           | 説明                                                                                                    | 設定値                                                                                                    |
|-------------------------------------------------------------|---------------------------|----------------------------------------------------------------------------------------------------|----------------------------------------------------------------------------------------------------|
| Other PCI Device<br>(UEFI only / Lega                       | Rom Priority<br>(cy only) | ネットワーク、マスストレージデバイス、ビ<br>デオ以外のデバイスで起動する Option<br>ROM を指定します。                                                                                                    | UEFI only=UEFI Option ROMの<br>み起動する<br>Legacy only=Legacy Option<br>ROMのみ起動する                           |
| USB Configuration                                           |                           |                                                                                                    |                                                                                                    |
| Onboard USB Control<br>(Enabled / Disabled)                 | llers                     | システムボードのUSBコントローラーを有<br>効または無効にできます。<br>オンボードUSBコントローラーが無効な場<br>合は、接続されるすべてのUSBデバイス<br>を使用できません。ローカル接続される<br>キーボード、マウス、大容量ストレージに<br>加え、iRMCを使用するキーボード、マウ<br>ス、大容量ストレージや、内部接続USB<br>デバイスも使用できません。 | Disabled=オンボードUSBコント<br>ローラーを無効にする<br>Enabled=オンボードUSBコント<br>ローラーを有効にする                                 |
| Network Stack                                               |                           | l .                                                                                                    | I                                                                                                    |
| Network Stack<br>(Enabled / Disabled)                       |                           | UEFI Network Stack を UEFI でネット<br>ワークアクセスに使用できるかどうかを設<br>定します。                                                                                                    | Disabled=UEFI ネットワークスタッ<br>クの使用を許可しない[注2][注4]<br>Enabled=UEFI ネットワークスタッ<br>クの使用を許可する                    |
| IPv4 PXE Support<br>(Enabled / Disable                      | ed)                       | IPv4によるPXE UEFI BootをUEFIモー<br>ドで使用できるかどうかを指定します。                                                                                                    | Disabled=IPv4 による PXE UEFI<br>Boot の使用を許可しない<br>Enabled=IPv4 による PXE UEFI<br>Boot の使用を許可する              |
| IPv6 PXE Support<br>(Enabled / Disable                      | ed)                       | IPv6によるPXE UEFI BootをUEFIモー<br>ドで使用できるかどうかを指定します。                                                                                                    | Disabled=IPv6 による PXE UEFI<br>Bootの使用を許可しない<br>Enabled=IPv6 による PXE UEFI<br>Bootの使用を許可する                |
| Secure Boot Configuration                                   | n                         |                                                                                                    |                                                                                                    |
| Secure Boot Control<br>(Enabled / Disabled)                 |                           | 署名されていないブートローダ/UEFI<br>OpROMのブートを許可するかどうかを指<br>定します。<br><b> ()</b><br>注意                                                                                                    | Disabled=すべてのブートローダ/<br>OpROM(Legacy/UEFI)を実行す<br>る<br>Enabled=署名されたブートロー<br>ダ/UEFI OpROMのブートのみ許<br>可する |
|                                                             |                           | 本設定はハードウェアの仕様として<br>Disabledにできない場合があります。その<br>場合、サーバーのBIOSインターフェイス<br>から値を設定してください。                                                                                                    |                                                                                                    |
| Server Mgmt                                                 |                           |                                                                                                    |                                                                                                    |
| Sync RTC with MMB<br>(Enabled / Disabled)<br>(PRIMERGY BXシリ | ーズのみ)                     | Real Time Clockをマネジメントブレードと<br>同期させるかどうかを指定します。                                                                                                    | Disabled=同期しない<br>Enabled=同期する                                                                          |
| Adjust Date Time<br>(Local Time / UTC                       | 2)                        | プロファイル適用時に、サーバーの時刻<br>を管理サーバーの時刻を基準にして変<br>更します。<br>Sync RTC with MMBがDisabledの場合<br>のみ設定できます。                                                                                                   | Local Time=管理サーバーのタイ<br>ムゾーン設定に応じた時刻を指定<br>する                                                           |

| 項目名 | 説明                                                                                                  | 設定値                                          |
|-----|----------------------------------------------------------------------------------------------------|----------------------------------------------|
|     | <b>     注意</b> 本項目はサーバーのBIOSセットアップ     ユーティリティの設定項目ではありません。                                         | UTC=管理サーバーのタイムゾー<br>ン設定からUTCに変換した時刻を<br>指定する |
|     | BIOS設定を変更するのではなく、対象<br>サーバーの時刻(RTC)をプロファイル適<br>用時に一度だけ変更する機能であり、す<br>べてのPRIMERGY BXシリーズで使用<br>可能です。 |                                              |

[注1]:PXEブートに使用するPCIカードスロットのLaunch Slot X OpROM が"Disabled"の場合、サーバーのモデルによって、PXEブートに 失敗することがあります。

[注2]: Launch CSMとNetwork Stackが共に"Disabled"の場合、OSインストールに失敗します。

[注3]: Boot Option Filterが"UEFI only"または"Legacy only"で、Boot Option FilterとLaunch PXE OpRom Policyが一致しない場合、OS インストールに失敗します。

[注4]: Launch PXE OpRom Policyが"UEFI only"でNetworkStackが"Disabled"の場合、OSインストールに失敗します。

[注5]: Launch PXE OpRom Policyが"Do not launch"の場合、OSインストールに失敗します。

#### iRMCタブ

| 項目名 |                                              | 説明                                     | 設定値                                                                                                    |
|-----|----------------------------------------------|----------------------------------------|----------------------------------------------------------------------------------------------------|
| iR  | MC GUI                                       |                                        |                                                                                                    |
|     | デフォルト言語                                      | 言語の初期設定を行います。                          | 英語=デフォルト言語を英語にす                                                                                                    |
|     | (英語/ドイツ語/日本語)                                | 次回 iRMC Web インターフェイスを呼び出<br>す際に有効にかります | る<br>ドイツ語=デフォルト言語をドイツ                                                                                                    |
|     |                                              |                                        | 語にする                                                                                                    |
|     |                                              |                                        | 日本語=デフォルト言語を日本語<br>にする                                                                                                    |
| 電   | 源制御                                          |                                        |                                                                                                    |
|     | POSTエラー時の動作                                  | サーバー起動時にエラーが発生した場合の<br>対応動作を設定します。     | 起動継続=エラーが発生しても、<br>起動処理を続ける                                                                                                    |
|     | (起動継続 / 起動停止)                                |                                        | 起動停止=エラーが発生すると、<br>キー入力があるまで起動を停止す                                                                                                    |
| ·   | 電源復旧時動作設定<br>(電源断前の状態に戻す/電源投<br>入しない/電源投入する) | AC電源入力が切断されたあと、電源復旧した際の電源動作を設定します。     | 電源断前の状態に戻す=電源切<br>断発生時の状態を保持する(切断<br>時にサーバーが電源オン中だっ<br>た場合は電源投入する。電源オフ<br>中だった場合は電源投入しない)<br>電源投入しない=常に電源オフ<br>になる<br>電源投入する=常に電源オンに<br>なる |
|     | 電力制御<br>(OSによるコントロール / 省電力動<br>作)            | サーバーの省電力動作や静音動作に関す<br>る設定を行います。        | OSによるコントロール=OSの制御<br>に従う<br>省電力動作=消費電力を抑える<br>ことを優先した動作となる                                                                                 |

|   | 項目名                       | 説明                                                      | 設定値                                      |
|---|---------------------------|---------------------------------------------------------|------------------------------------------|
|   |                           | 🌀 注意                                                    | (スケジュール)=プロファイル管<br>理では設定できない            |
|   |                           | BIOS設定で、Enhanced Speed Stepを無効<br>に設定した場合、本制御も無効となります。  | (電力制限)=プロファイル管理で<br>は設定できない              |
| フ | アンテスト                     |                                                         |                                          |
|   | ファン確認時刻                   | ファンテストを実行する場合に有効になります。                                  | ファンテストの開始時刻を入力す<br>る。                    |
|   | ファンテスト無効化                 | 定期的なファンの診断を行うかどうかを設定<br>します。                            | (チェックあり)=ファンテストを行<br>わない                 |
|   |                           |                                                         | (チェックなし)=毎日指定した時<br>刻にテストを行う             |
| ソ | フトウェアウォッチドッグ              |                                                         |                                          |
|   | ソフトウェアウォッチドッグ(有効 /<br>無効) | ソフトウェアウォッチドッグで、OS動作中に定<br>期的な通信チェックをするかどうかを指定し<br>ます。   | 有効=通信監視を行う<br>無効=通信監視を行わない               |
|   |                           | 🔓 注意                                                    |                                          |
|   |                           | 設定はサーバー再起動後に有効となります。                                    |                                          |
|   | 動作                        | 通信が行えない場合の動作を指定します。                                     | プルダウンから以下を選択する。                          |
|   | 39月1日                     |                                                         | 継続稼働=特に何も行わない<br>リセット=サーバーの再起動を行<br>う    |
|   |                           | 設定はサーバー再起動後に有効となります。                                    | パワーサイクル=一度サーバーを<br>電源オフにしたあと、電源オンを<br>行う |
|   | タイムアウト時間                  | 通信できないと判断する時間を指定します。                                    | 1~100分までの数値を指定する。                        |
|   |                           | 注意     設定はサーバー再起動後に有効となります。                             |                                          |
| В | ootウォッチドッグ                |                                                         |                                          |
|   | Bootウォッチドッグ(有効 / 無効)      | Bootウォッチドッグで、POST終了後からOS<br>起動までの時間を監視するかどうかを指定し<br>ます。 | 有効=時間監視を行う<br>無効=時間監視を行わない               |
|   |                           | G 注意<br>設定はサーバー再起動後に有効となります。                            |                                          |
|   | 動作                        | 指定した時間内にOSが起動しない場合の<br>動作を指定します。                        | プルダウンから以下を選択する。<br>継続稼働=特に何も行わない         |
|   |                           | 🔓 注意                                                    | リセット=サーバーの再起動を行<br>う                     |
|   |                           | 設定はサーバー再起動後に有効となります。                                    |                                          |

|   | 項目名        |                         | 説明                                                                                             | 設定値                                                                                                    |
|---|------------|-------------------------|------------------------------------------------------------------------------------------------|----------------------------------------------------------------------------------------------------|
|   |            |                         |                                                                                                | パワーサイクル=一度サーバーを<br>電源オフにしたあと、電源オンを<br>行う                                                                                                    |
|   | <i>9</i>   | イムアウト時間                 | OSが起動しないと判断する時間を指定します。                                                                         | 1~100分までの数値を指定する。                                                                                                    |
|   |            |                         | 🌀 注意                                                                                           |                                                                                                    |
|   |            |                         | 設定はサーバー再起動後に有効となります。                                                                           |                                                                                                    |
| 時 | 刻          |                         |                                                                                                |                                                                                                    |
|   | タ          | イムモード                   | iRMCの時刻設定を管理対象サーバーから                                                                           | System RTC=管理対象サー                                                                                                    |
|   | (3         | /ステムRTC / NTPサーバー)      | 取得する、またはNTPサーバーから取得す<br>るかどうかを指定します。                                                           | バーのシステムクロックからiRMC<br>の時刻を取得する                                                                                                    |
|   |            |                         |                                                                                                | NTP Server=ネットワークタイムプ<br>ロトコル(NTP)を使用して独自の<br>時刻を参照時刻ソースとして動作<br>するNTPサーバーとiRMCの時<br>刻を同期する                                                      |
|   |            | RTCモード<br>(ローカルタイム/UTC) | iRMCの時刻をUTC(協定世界時)形式で<br>表示する、またはローカルタイム形式で表示                                                  | ローカルタイム=iRMCの時刻を<br>ローカルタイム形式で表示する                                                                                                    |
|   |            |                         | するかを選択できます。                                                                                    | UTC=iRMCの時刻をUTC(協<br>定世界時)形式で表示する                                                                                                    |
|   |            | NTPサーバー 0               | プライマリー NTP サーバーの IP アドレスまたは DNS 名を指定します。                                                       | IPアドレスまたはDNS文字列を入<br>力する。                                                                                                    |
|   |            | NTPサーバー 1               | セカンダリー NTP サーバーの IP アドレスまたは DNS 名を指定します。                                                       | IPアドレスまたはDNS文字列を入<br>力する。                                                                                                    |
|   | <i>9</i>   | イムゾーン                   | サーバーのある場所に対応するタイムゾー<br>ンを設定できます。                                                               | プルダウンから選択する。                                                                                                    |
| ポ |            | 番号とネットワークサービス設定         |                                                                                                |                                                                                                    |
|   | Τe         | elnet 有効(有効 / 無効)       | Telnet接続を有効にするかどうかを指定しま<br>す                                                                   | 有効=Telnet接続を有効にする                                                                                                    |
|   |            |                         | 7 o                                                                                            | 無効=Telnet接続を無効にする                                                                                                    |
|   | Τe         | elnet ポート(初期值: 3172)    | iRMCのTelnetポート番号を指定します。                                                                        | ポート番号を入力する。                                                                                                    |
|   |            |                         |                                                                                                | 初期値は3172                                                                                                    |
|   | SS         | SH 有効(有効/無効)            | ssh接続を有効にするかどうかを指定します。                                                                         | 有効=ssh接続を有効にする                                                                                                    |
|   |            |                         |                                                                                                | 無効=ssh接続を無効にする                                                                                                    |
|   | SS         | Hホート(初期値:22)            | sshのTelnetホート番号を指定します。                                                                         | ボート番号を入力する。                                                                                                    |
|   | <b>T A</b> | →                       |                                                                                                | 初期1世は22                                                                                                    |
|   | UVII<br>CD | · 一                     | CNIMDな右為にナてかじらかた地合しナナ                                                                          | 古湖ーのいいのちちねいナマ                                                                                                    |
|   | SI         | NIVIF 有初                | JINIVIFを有別にりるバとフノバを相圧しより。                                                                      | 「<br>丙<br>別<br>ー<br>SNMD<br>な<br>研<br>為<br>に<br>り<br>つ<br>一<br>一<br>、<br>の<br>に<br>り<br>つ<br>一<br>の<br>一<br>の<br>し<br>り<br>つ<br>一<br>一<br>の<br>つ |
|   |            |                         | 🥌 注意                                                                                           | ボ効ーonwrを無効にする                                                                                                    |
|   |            |                         | iRMCのWebUI画面にない設定項目は設<br>定できません。ファーム版数により、一部の<br>設定項目はiRMCのWebUI画面に設定項<br>目があっても設定できません。プロファイル |                                                                                                    |

|    | 項目名                              | 説明                                                                                                    | 設定値                                              |
|----|----------------------------------|----------------------------------------------------------------------------------------------------|--------------------------------------------------|
|    |                                  | の適用に失敗する場合は、設定項目を無効<br>化してください。                                                                                                    |                                                  |
|    | SNMPポート(初期値: 161)                | SNMP サービスが待機しているポート番号を                                                                                                    | ポート番号を入力する。                                      |
|    |                                  | 指定します。                                                                                                    | 初期値は UDP 161                                     |
|    |                                  | 🥌 注意                                                                                                    |                                                  |
|    |                                  | iRMCのWebUI画面にない設定項目は設定できません。ファーム版数により、一部の設定項目はiRMCのWebUI画面に設定項目があっても設定できません。プロファイルの適用に失敗する場合は、設定項目を無効化してください。                                 |                                                  |
|    | SNMPサービスプロトコル                    | SNMPサービスプロトコルを指定します。                                                                                                    | 全て(SNMPv1/v2c/v3)=全プロト<br>コルサポート (SNMPv1/v2c/v3) |
|    | (主て(SNMPv1/v2c/v3)/SNMPv3<br>のみ) | <b>G</b> 注意                                                                                                    | SNMPv3のみ=SNMPv3のみサ                               |
|    |                                  |                                                                                                    | ポート                                              |
|    |                                  | iRMCのWebUI画面にない設定項目は設<br>定できません。ファーム版数により 一部の                                                                                                 |                                                  |
|    |                                  | 設定項目はiRMCのWebUI画面に設定項                                                                                                    |                                                  |
|    |                                  | 目があっても設定できません。 プロファイル                                                                                                    |                                                  |
|    |                                  | い適用に天敗りる場合は、設定項目を無効化してください。                                                                                                    |                                                  |
|    | 0000 1/0 -> -> k                 |                                                                                                    |                                                  |
|    | SNMPv1/v2cコミュニアイー名               | SNMP v1/v2c の場合のコミュニティー文字<br>列を指定します。                                                                                                    | コミュニティー文子列を人刀する。                                 |
|    |                                  | 注意     IRMCのWebUI画面にない設定項目は設     定できません。ファーム版数により、一部の     設定項目はiRMCのWebUI画面に設定項     目があっても設定できません。プロファイル     の適用に失敗する場合は、設定項目を無効     化してください。 |                                                  |
| SN | IMPv3 ユーザー設定                     |                                                                                                    |                                                  |
|    | SNMPv3 有効                        | ユーザーに対してSNMPv3 サポートを有効                                                                                                    | 有効=SNMPv3サポートを有効                                 |
|    | (有効/無効)                          | にするかどうかを指定します。                                                                                                    | にする                                              |
|    |                                  | 🌀 注意                                                                                                    | 無効=SNMPv3サホートを無効<br>にする                          |
|    |                                  | <ul> <li>SNMPv3ユーザーを作成/変更するには、[ネットワーク設定] -&gt; [SNMP]で<br/>SNMPを有効にする必要があります。</li> </ul>                                                      |                                                  |
|    |                                  | ・ SNMPv3を使用するには最低8文字の<br>パスワードを設定する必要があります。                                                                                                   |                                                  |
|    |                                  | ・ iRMCのWebUI画面にない設定項目は<br>設定できません。ファーム版数により、一<br>部の設定項目はiRMCのWebUI画面に<br>設定項目があっても設定できません。プ                                                   |                                                  |

| 項目名                        | 説明                                                                                                    | 設定値                                     |
|----------------------------|----------------------------------------------------------------------------------------------------|-----------------------------------------|
|                            | ロファイルの適用に失敗する場合は、設<br>定項目を無効化してください。                                                                                                |                                         |
| SNMPv3 アクセス権               | ユーザーのアクセス権限を指定します。                                                                                                    | 常に読み取りのみとなる。                            |
|                            | ・ SNMPv3ユーザーを作成/変更するに<br>は、[ネットワーク設定] -> [SNMP]で<br>SNMPを有効にする必要があります。                                                              |                                         |
|                            | <ul> <li>SNMPv3を使用するには最低8文字の<br/>パスワードを設定する必要があります。</li> </ul>                                                                      |                                         |
|                            | ・ iRMCのWebUI画面にない設定項目は<br>設定できません。ファーム版数により、一<br>部の設定項目はiRMCのWebUI画面に<br>設定項目があっても設定できません。プ<br>ロファイルの適用に失敗する場合は、設<br>定項目を無効化してください。 |                                         |
| 刻訂                         | SNMPv3 が認証に使用する認証プロトコル                                                                                                    | SHA=SHAを使用する                            |
| (SHA / MD5 / 無効 / SHA256 / | を選択します。                                                                                                    | MD5=MD5を使用する                            |
| SHA384 / SHA512)           | <b>G</b> 注意                                                                                                    | 無効=認証を無効にする                             |
|                            | ・ SNMPv3ユーザーを作成/変更するには、                                                                                                    | SHA256=SHA256を使用する<br>(ISM 2.7.0.030以降) |
|                            | [ネットワーク設定] -> [SNMP]でSNMP<br>を有効にする必要があります。                                                                                         | SHA384=SHA384を使用する<br>(ISM 2.7.0.030以降) |
|                            | <ul> <li>SNMPv3を使用するには最低8文字の<br/>パスワードを設定する必要があります。</li> </ul>                                                                      | SHA512=SHA512を使用する<br>(ISM 2.7.0.030以降) |
|                            | ・ iRMCのWebUI画面にない設定項目は<br>設定できません。ファーム版数により、一<br>部の設定項目はiRMCのWebUI画面に<br>設定項目があっても設定できません。プ<br>ロファイルの適用に失敗する場合は、設<br>定項目を無効化してください。 |                                         |
| 暗号化                        | SNMPv3がSNMPv3トラフィックの暗号化に                                                                                                    | AES=AESを使用する                            |
| (AES / DES / 無効)           | 使用する暗号化プロトコルを指定します。                                                                                                    | DES=DESを使用する                            |
|                            | 🌀 注意                                                                                                    | 無効=暗号化を無効にする                            |
|                            | ・ SNMPv3ユーザーを作成/変更するには、<br>[ネットワーク設定] -> [SNMP]でSNMP<br>を有効にする必要があります。                                                              |                                         |
|                            | <ul> <li>SNMPv3を使用するには最低8文字の<br/>パスワードを設定する必要があります。</li> </ul>                                                                      |                                         |
|                            | iRMCのWebUI画面にない設定項目は設<br>定できません。ファーム版数により、一部の<br>設定項目はiRMCのWebUI画面に設定項<br>目があっても設定できません。プロファイル                                      |                                         |

|    | 項目名             | 説明                                                                                                    | 設定値                                 |
|----|-----------------|----------------------------------------------------------------------------------------------------|-------------------------------------|
|    |                 | の適用に失敗する場合は、設定項目を無効<br>化してください。                                                                                                    |                                     |
| SN | NMPトラップ送信先      |                                                                                                    |                                     |
|    | SNMPトラップコミュニティー | SNMPトラップコミュニティーを指定します。                                                                                                    | SNMPトラップコミュニティー文字<br>列を入力する。        |
|    | SNMPユーザー        | SNMPv3トラップ送信先に定義済みの<br>SNMPv3ユーザーを指定します。                                                                                            | SNMPユーザー文字列を入力す<br>る。               |
|    |                 |                                                                                                    |                                     |
|    |                 | <ul> <li>本項目で指定するユーサーは、あらかじめiRMC上に作成されている必要があります。</li> </ul>                                                                        |                                     |
|    |                 | ・ iRMCのWebUI画面にない設定項目は<br>設定できません。ファーム版数により、一<br>部の設定項目はiRMCのWebUI画面に<br>設定項目があっても設定できません。プ<br>ロファイルの適用に失敗する場合は、設<br>定項目を無効化してください。 |                                     |
|    |                 | 定項目を無刻化してくたらい。                                                                                                    |                                     |
|    | 送信先SNMPサーバー 1-7 | 「トラップ送信先」として設定するコミュニ<br>ティーに属するサーバーのDNS名またはIP<br>アドレスを指定します。                                                                        | SNMPサーバーのIPアドレス、ま<br>たはDNS文字列を入力する。 |
|    | プロトコル           | トラップの受信に使用するSNMPプロトコル<br>バージョンを指定します。                                                                                               | プルダウンから以下を選択する。                     |
|    |                 |                                                                                                    | SNMPv1, SNMPv2c, SNMPv3             |
|    |                 | <b>G</b> 注意                                                                                                    |                                     |
|    |                 | iRMCのWebUI画面にない設定項目は設                                                                                                    |                                     |
|    |                 | 定できません。ファーム版数により、一部の<br>設定項目はiRMCのWebIII画面に設定項                                                                                      |                                     |
|    |                 | 目があっても設定できません。プロファイル                                                                                                    |                                     |
|    |                 | の適用に失敗する場合は、設定項目を無効<br>化してください。                                                                                                    |                                     |
| A  | IS Connect      |                                                                                                    |                                     |
|    | AIS Connect     | AIS Connect を有効にするかを指定します。                                                                                                    | 有効=AIS Connectを有効にする                |
|    |                 |                                                                                                    | 無効=AIS Connectを無効にする                |
|    | サービスモード         | Service Mode を有効にするかを指定します。                                                                                                    | 有効=Service Modeを有効にす<br>る           |
|    |                 |                                                                                                    | 無効=Service Modeを無効にす<br>る           |
|    | 国名              | AIS Connect RP(Reverse Proxy)国を指定<br>します。                                                                                           | プルダウンから国名を選択する。                     |
|    | リモートセッション       | リモートセッションを有効にするかを指定しま<br>す。                                                                                                    | 許可=リモートセッションを許可す<br>る               |
|    |                 |                                                                                                    | 拒否=リモートセッションを拒否す<br>る               |

|   | 項目名            | 説明                                                                     | 設定値                                                                     |
|---|----------------|------------------------------------------------------------------------|-------------------------------------------------------------------------|
|   | プロキシサーバー       | HTTP プロキシサーバーを使用するかを指<br>定します。                                         | (チェックあり)=プロキシを使用す<br>る                                                  |
|   |                |                                                                        | (チェックなし)=プロキシを使用し<br>ない                                                 |
| フ | ゜ロキシサーバー       | •                                                                      |                                                                         |
|   | アドレス           | プロキシサーバーの IP アドレス、またはプロ<br>キシサーバー名を指定します。                              | IPアドレス、またはプロキシサー<br>バー名文字列を入力する。                                        |
|   | ポート番号(初期値: 81) | プロキシサービスのポート番号を指定します。                                                  | ポート番号を入力する。                                                             |
|   |                |                                                                        | 初期値は81                                                                  |
|   | ユーザー名          | プロキシサーバーで認証するユーザー名を<br>指定します。                                          | プロキシユーザー名文字列を入<br>力する。                                                  |
|   | パスワード          | プロキシサーバーで認証するパスワードを指<br>定します。                                          | パスワード文字列を入力する。                                                          |
| D | NS             | ·                                                                      |                                                                         |
|   | DNS            | iRMCのDNSを有効にするかを指定します。                                                 | (チェックあり)=DNSを有効にす<br>る                                                  |
|   |                |                                                                        | (チェックなし)=DNSを無効にす<br>る                                                  |
|   | DNS 設定         | DHCPからDNS構成を取得するかを指定します。                                               | (チェックあり)=DHCPサーバー<br>からDNS構成を取得する                                       |
|   |                | 🔓 注意                                                                   | (チェックなし)=DHCPサーバー<br>からDNS構成を取得しない                                      |
|   |                | 「DNSドメイン」「DNS 検索パス」「DNS サー<br>バー1-3」を設定する場合、本項目で(チェッ<br>クなし)を指定してください。 |                                                                         |
|   |                | 本項目を有効にする場合、事前にDHCPを<br>有効にしてください。                                     |                                                                         |
|   | DNS ドメイン       | DNS サーバーへの要求に対するデフォルト<br>ドメインの名前を指定します。                                | DNSドメイン文字列を入力する。                                                        |
|   | DNS 検索パス       | DNS検索パスをリストで指定します。                                                     | DNS検索パス文字列を入力する。                                                        |
|   | DNS サーバー 1-3   | DNSサーバーのIPアドレスを指定します。                                                  | DNS IPアドレス文字列を入力する。                                                     |
|   | DNS リトライ       | DNS リトライ回数を指定します。                                                      | 1~5回までの数値を指定する。<br>初期値は2                                                |
|   | DNS タイムアウト     | DNS 応答のタイムアウト(秒)を指定します。                                                | 1~30秒までの数値を指定する。                                                        |
|   |                |                                                                        | 初期値は5                                                                   |
| D | NS名登録          | 4                                                                      |                                                                         |
|   | DNS名登録         | iRMCの DNS 名の設定方法を指定します。                                                | なし=iRMC に名前を登録しない                                                       |
|   |                |                                                                        | DHCP アドレスを DNS に登録=<br>DHCP サーバーへの DHCP 名の<br>転送を有効にする                  |
|   |                |                                                                        | DHCP サーバーによる 完全修飾<br>ドメイン名 を DNS へ登録=<br>DHCP サーバーへの FQDN の転<br>送を有効にする |

|                                          | 項目名                     | 説明                                             | 設定値                                                  |
|------------------------------------------|-------------------------|------------------------------------------------|------------------------------------------------------|
|                                          |                         |                                                | 動的 DNS 有効=動的 DNS を使<br>用した DNS レコードのアップデー<br>トを有効にする |
| j                                        | iRMC 名の使用<br>( 右効 / 無効) | 「iRMC名」に指定された文字列が、サー<br>バー名の代わりに iRMC に使用されます。 | (チェックあり)=iRMC 名を使用<br>する                             |
|                                          |                         |                                                | (チェックなし)=iRMC 名を使用<br>しない                            |
|                                          | iRMC名                   | DNS名の一部として使用されるiRMC名を指定します。                    | iRMC名文字列を入力する。                                       |
|                                          |                         | G 注意                                           |                                                      |
|                                          |                         | そしないため、指定しないでください。                             |                                                      |
|                                          |                         | PRIMERGY RX/TX/CX M4 以降、<br>PRIMEQUEST 3000B   |                                                      |
|                                          | ー<br>MACアドレスを使用         | iRMCのMACアドレスの最後の3バイトを                          | (チェックあり)=MACアドレスを                                    |
|                                          |                         | iRMCのDHCP名に付加するかを指定しま<br>オ                     | <b>DNS</b> 名に付加する                                    |
|                                          |                         | 7 o                                            | (チェックなし)=MACアドレスを<br>DNS名に付加しない                      |
|                                          | 拡張子を使う                  | 「拡張子名」に指定された拡張名を、iRMC<br>の DHCP 名に付加するかを指定します。 | (チェックあり)=拡張子を付加す<br>る                                |
|                                          |                         |                                                | (チェックなし)=拡張子を付加し<br>ない                               |
|                                          | 拡張子                     | iRMC の拡張子名を指定します。                              | 拡張子文字列を入力する。                                         |
| Simple Service Discovery Protocol (SSDP) |                         |                                                |                                                      |
|                                          | SSDP                    | SSDP 経由での自動検出を有効にするかを<br>地会します                 | (チェックあり)=自動検出する                                      |
|                                          |                         | 相圧しまり。                                         | (チェックなし)=自動検出しない                                     |
| 中央                                       | ・認証サービス(CAS)            |                                                |                                                      |
|                                          | CAS サポート                | CASを有効にするかを指定します。                              | (チェックあり)=CASを有効にす<br>る                               |
|                                          |                         |                                                | (チェックなし)=CASを無効にす<br>る                               |
| CAS サーバー [注1]                            |                         |                                                |                                                      |
|                                          | サーバー                    | CASサーバーのDNS名またはIPアドレスを<br>指定します。               | CASサーバーのIPアドレス、また<br>はDNS文字列を入力する。                   |
| [                                        | ネットワークポート               | CAS サービスが待機しているポート番号を                          | ポート番号を入力する。                                          |
|                                          |                         | 指定します。                                         | 初期値は3170                                             |
|                                          | SSL証明書確認                | SSL証明書確認を有効にするかを指定します。                         | (チェックあり)=SSL証明書確認<br>を有効にする                          |
|                                          |                         |                                                | (チェックなし)=SSL証明書確認<br>を無効にする                          |
|                                          | ログインページ表示               | ログインページを常に表示するかを指定しま<br>す。                     | (チェックあり)=ログインページを<br>常に表示する                          |

|   | 項目名                | 説明                                   | 設定値                                   |
|---|--------------------|--------------------------------------|---------------------------------------|
|   |                    |                                      | (チェックなし)=ログインページを<br>常に表示しない          |
|   | ログインURL            | ログインURLを指定します。                       | ログインURLを入力する。                         |
|   |                    |                                      | 初期値は /cas/login                       |
|   | ログアウトURL           | ログアウトURLを指定します。                      | ログアウトURLを入力する。                        |
|   |                    |                                      | 初期値は /cas/logout                      |
|   | 認証URL              | 認証URLを指定します。                         | 認証URLを入力する。                           |
|   |                    |                                      | 初期値は /cas/validate                    |
|   | アクセス許可の割り当て        | アクセス許可を指定します。                        | 常にローカルとなる。                            |
| ユ | ーザー権限とパーミッション [注1] |                                      | •                                     |
|   | 権限レベル              | ユーザーの権限レベルを指定します。                    | ユーザー=ユーザー権限を使用<br>する                  |
|   |                    |                                      | オペレーター=オペレーター権限<br>を使用する              |
|   |                    |                                      | 管理者=管理者権限を使用する                        |
|   |                    |                                      | OEM=OEM権限を使用する                        |
|   | Redfishロール         | Redfishロールを指定します。                    | 管理者=管理者ロールを使用す<br>る                   |
|   |                    |                                      | オペレーター=オペレーターロー<br>ルを使用する             |
|   |                    |                                      | リードオンリー=リードオンリーロー<br>ルを使用する           |
|   |                    |                                      | No Access=Redfishを使用しな<br>い           |
|   | ユーザーアカウント変更        | ユーザー変更権限を有効にするかを指定し<br>ます。           | (チェックあり)=ユーザー変更権<br>限を有効にする           |
|   |                    |                                      | (チェックなし)=ユーザー変更権<br>限を無効にする           |
|   | iRMC設定変更           | iRMC設定変更権限を有効にするかを指定<br>します。         | (チェックあり)=iRMC設定変更<br>権限を有効にする         |
|   |                    |                                      | (チェックなし)=iRMC設定変更<br>権限を無効にする         |
|   | ビデオリダイレクション使用      | ビデオリダイレクション使用権限を有効にす<br>るかを指定します。    | (チェックあり)=ビデオリダイレク<br>ション使用権限を有効にする    |
|   |                    |                                      | (チェックなし)=ビデオリダイレク<br>ション使用権限を無効にする    |
|   | リモートストレージ使用        | リモートストレージ使用権限を有効にするか<br>を指定します。      | (チェックあり)=リモートストレージ<br>使用権限を有効にする      |
|   |                    |                                      | (チェックなし)=リモートストレージ<br>使用権限を無効にする      |
| 自 | 動BIOSパラメーターバックアップ  |                                      |                                       |
|   | 自動BIOSパラメーターバックアップ | 自動BIOSパラメーターバックアップを有効に<br>するかを指定します。 | (チェックあり)=自動BIOSパラ<br>メーターバックアップを有効にする |

|          | 項目名             | 説明                                                   | 設定値                                         |  |  |  |
|----------|-----------------|------------------------------------------------------|---------------------------------------------|--|--|--|
|          |                 | <ul> <li>注意</li> <li>設定はサーバー再起動後に有効となります。</li> </ul> | (チェックなし)=自動BIOSパラ<br>メーターバックアップを無効にする       |  |  |  |
| <i>P</i> | アップデート[注2]      |                                                      |                                             |  |  |  |
|          | リポジトリの場所        | eLCMアップデートに使用するアップデート<br>リポジトリのURLを指定します。            | アップデートリポジトリのURLを入<br>力する。<br>初期値は「https://  |  |  |  |
|          | プロキシサーバー        | アップデートリポジトリへの接続にプロキシ<br>サーバーを使用するかを指定します。            | (チェックあり)=プロキシサーバー<br>を使用する                  |  |  |  |
|          |                 |                                                      | (チェックなし)=プロキシサー<br>バーを使用しない                 |  |  |  |
|          | VMware HCL確認    | VMware ハードウェア互換性検証をスキップ<br>するかを指定します。                | (チェックあり)=スキップする<br>(チェックなし)=スキップしない         |  |  |  |
|          | SSL/TLS証明書有効性確認 | SSL/TLS証明書有効性確認をスキップする<br>かを指定します。                   | (チェックあり)=スキップする<br>(チェックなし)=スキップしない         |  |  |  |
| デ        | デプロイメント [注2]    |                                                      |                                             |  |  |  |
|          | リポジトリの場所        | eLCMアップデートに使用するデプロイメン<br>トリポジトリのURLを指定します。           | デプロイメントリポジトリのURLを入<br>力する。<br>初期値は「https:// |  |  |  |
|          |                 |                                                      | webdownloads.ts.fujitsu.com                 |  |  |  |
|          | プロキシサーバー        | デプロイメントリポジトリへの接続にプロキシ<br>サーバーを使用するかを指定します。           | (チェックあり)=プロキシサーバー<br>を使用する                  |  |  |  |
|          |                 |                                                      | (チェックなし)=プロキシサー<br>バーを使用しない                 |  |  |  |
|          | SSL/TLS証明書有効性確認 | SSL/TLS証明書有効性確認をスキップする<br>かを指定します。                   | (チェックあり)=スキップする<br>(チェックなし)=スキップしない         |  |  |  |

[注1]:「CAS サーバー」「ユーザー権限とパーミッション」を設定する場合、本項目で(チェックあり)を指定してください。 [注2]:「アップデート」「デプロイメント」を設定する場合、対象サーバーにeLCMライセンスの登録と、SDカードの搭載が必要です。

# 第2章 PRIMEQUEST 2000(パーティション)・PRIMEQUEST 2000B・PRIMEQUEST 3000Eシリーズ パーティション用プ ロファイルの MMB 設定項目

プロファイル中のMMBタブで設定可能な項目を記載します。

#### MMBタブ

| 項目名 |                          | 項目名                                    | 説明                                                                | 設定値                                                                              |  |  |
|-----|--------------------------|----------------------------------------|-------------------------------------------------------------------|----------------------------------------------------------------------------------|--|--|
| Aι  | Automatic Server Restart |                                        |                                                                   |                                                                                  |  |  |
|     | 対象とする                    |                                        | ASR (Automatic Server Restart)を設                                  | (チェックあり)=設定を行う                                                                   |  |  |
|     |                          |                                        | 定するかを指定します。                                                       | (チェックなし)=設定を行わない                                                                 |  |  |
|     |                          | Number of Restart Tries                | ウォッチドッグやハードウェアエラーで<br>OSがシャットダウンした場合に、OSを<br>リスタートするリトライ回数を設定します。 | 再起動の有無の選択、および回数(1<br>~10)を指定する。                                                  |  |  |
|     |                          | Action after exceeding Restar<br>tries | t 上記リトライ回数を超えた場合の動作<br>を設定します。                                    | 電源OFF=リブート処理を止め、パー<br>ティションの電源をOFFにする(Stop<br>rebooting and Power off)           |  |  |
|     |                          |                                        |                                                                   | 停止=リブート処理を止め、パーティ<br>ションを停止する(Stop rebooting)                                    |  |  |
|     |                          |                                        |                                                                   | NMI割込み=リブート処理を止め、<br>パーティションに対してNMI割り込み<br>を指示する(Diagnostic Interrupt<br>assert) |  |  |
| Во  | ot '                     | Watchdog                               |                                                                   |                                                                                  |  |  |
|     | 対                        | す象とする                                  | ブートウォッチドッグを設定するかどう                                                | (チェックあり)=設定を行う                                                                   |  |  |
|     |                          |                                        | かを指定します。                                                          | (チェックなし)=設定を行わない                                                                 |  |  |
|     |                          | Boot Watchdog                          | ブートウォッチドッグの有効/無効化の                                                | (チェックあり)=時間監視を行う                                                                 |  |  |
|     |                          |                                        | ことです。<br>OS起動までの時間を監視するかどう<br>かを指定します。                            | (チェックなし)=時間監視を行わない                                                               |  |  |
|     |                          | Timeout time(seconds)                  | ここで指定した時間を超えてOSが起動しない場合に異常と判断されます。                                | 1~6000秒までの数値を指定する。                                                               |  |  |
|     |                          | Action when watchdog expires           | 指定した時間を超えてOSが起動しない場合の動作を指定します。                                    | Continue(継続稼働)=処理を継続す<br>る                                                       |  |  |
|     |                          |                                        |                                                                   | Reset(リセット)=再起動を行う                                                               |  |  |
|     |                          |                                        |                                                                   | Power Cycle(パワーサイクル)=一度<br>電源OFFしたあと、電源ONを行う                                     |  |  |
| So  | ftw                      | vare Watchdog                          |                                                                   |                                                                                  |  |  |
|     | 対                        | す象とする                                  | ソフトウェアウォッチドッグを設定する                                                | (チェックあり)=設定を行う                                                                   |  |  |
|     |                          | 1                                      | かどつかを指定します。                                                       | (チェックなし)=設定を行わない                                                                 |  |  |
|     |                          | Software Watchdog                      | ソフトウェアウォッチドッグの有効/無効<br>化のことです。                                    | (チェックあり)=通信チェックを行う<br>(チェックなし)=通信チェックを行わ                                         |  |  |
|     |                          |                                        | OS動作中に定期的な通信チェックを<br>するかどうかを指定します。                                | tavi                                                                             |  |  |

| 項目名 |  | 項目名 | 説明                           | 設定値                                   |                                              |
|-----|--|-----|------------------------------|---------------------------------------|----------------------------------------------|
|     |  |     | Timeout time(seconds)        | ここで指定した時間を超えて通信がで<br>きない場合に異常と判断されます。 | 1~6000秒までの数値を指定する。                           |
|     |  |     | Action when watchdog expires | 指定した時間を超えて通信ができな<br>い場合の動作を指定します。     | Continue(継続稼働)=処理を継続す<br>る                   |
|     |  |     |                              |                                       | Reset(リセット)=再起動を行う                           |
|     |  |     |                              |                                       | Power Cycle(パワーサイクル)=一度<br>電源OFFしたあと、電源ONを行う |
|     |  |     |                              |                                       | NMI=NMIを発生させる                                |

# 第3章 サーバー用プロファイルのOS設定項目

プロファイル中のOS/OS個別情報タブで設定可能な項目を記載します。省略可の記載がある項目はプロファイル上で設定をしなくてもOS のインストールは可能です。省略した場合は設定されないか、OSのデフォルトの設定が適用されます。

ポリシーを事前作成することでプロファイル作成に利用できますが、ポリシー設定不可の記載がある項目は、ポリシーで設定できません。 プロファイルを作成する時に設定してください。

### 3.1 Windows Server用プロファイル

プロファイルで指定できるOSについては、当社の本製品Webサイトで『管理対象機器一覧』を参照してください。

https://www.fujitsu.com/jp/products/software/infrastructure-software/infrastructure-software/serverviewism/environment/infrastructure-software/infrastructure-software/infra

#### OSタブ

| 項目名                                               | 説明                                                                                                    | 設定値                                                                                                    |  |  |  |  |
|---------------------------------------------------|----------------------------------------------------------------------------------------------------|----------------------------------------------------------------------------------------------------|--|--|--|--|
| インストール形式                                          | インストール形式                                                                                                    |                                                                                                    |  |  |  |  |
| インストール方法                                          | <ul> <li>インストール方法を選択します。</li> <li> <b>注意</b> <ul> <li>eLCMを選択する場合、対象サーバーにeLCMライセンスの登録、</li> <li>SDカードの搭載、eIMのダウンロードが必要です。</li> <li>PRIMEQUEST2000-Partition、</li> <li>PRIMEQUEST2000B、</li> <li>PRIMEQUEST3000E-Partitionの場合、eLCMは選択できません。</li> </ul></li></ul> | プルダウンから選択する。                                                                                                    |  |  |  |  |
| インストール指定                                          |                                                                                                    |                                                                                                    |  |  |  |  |
| インストールのタイプ                                        | OSをコアインストール、フルインストール<br>のどちらでインストールするかを指定し<br>ます。                                                                                                    | 画面から選択する。                                                                                                    |  |  |  |  |
| インストールメディア[注13] [注14]                             | インストールに使用するメディアの種類<br>を選択します。                                                                                                    | プルダウンから選択する。<br>Microsoft社メディアを選択した場合は、<br>さらにプロダクトキーの入力が必要。                                                     |  |  |  |  |
| ServerView Suite DVD<br>(最新版数でインストール/版数を指<br>定する) | インストールに使用するServerView<br>Suite DVDの版数を指定します。                                                                                                    | 最新版数でインストール=リポジトリに<br>登録されている中で、最も新しいバー<br>ジョンのServerView Suiteを使用する<br>版数を指定する=指定した版数の<br>ServerView Suiteを使用する |  |  |  |  |
| 管理LAN ネットワークポート設定                                 |                                                                                                    |                                                                                                    |  |  |  |  |
| ネットワークポート指定                                       | 管理LANに使用するネットワークの<br>ポートを指定します。                                                                                                    | (チェックあり)=管理LANのネットワー<br>クポートを指定する                                                                                |  |  |  |  |
| 指定方法                                              | 管理LANのネットワークポートの指定方<br>法を選択します。[注1] [注2]                                                                                                    | プルダウンから選択する。                                                                                                    |  |  |  |  |
| ネットワークカード                                         | 指定方法で、「ポート番号」を指定した<br>場合に設定します。                                                                                                    | 画面から選択する。<br>カードが搭載されているスロット番号を<br>入力する。                                                                         |  |  |  |  |

| 項目名 |                  | 項目名                      | 説明                                                                                                    | 設定値                                                             |
|-----|------------------|--------------------------|----------------------------------------------------------------------------------------------------|-----------------------------------------------------------------|
|     |                  |                          | 使用するネットワークカードの種類を選<br>択します。                                                                                                    |                                                                 |
|     |                  | ポート番号                    | 指定方法で、「ポート番号」を指定した<br>場合に入力します。                                                                                                    | 使用するポート番号を入力する。                                                 |
|     |                  | MACアドレス [注13]            | 指定方法で、「MACアドレス」を指定し<br>た場合に入力します。                                                                                                    | 使用するネットワークのMACアドレス<br>を入力する。                                    |
|     | ブ                | ートモード指定                  | ブートモードを指定します。                                                                                                    | (チェックあり)=ブート種別を指定す<br>る                                         |
|     |                  | ブート種別                    | サーバーのブートモードを変更した場<br>合、または明示的に指定する場合に選<br>択します。                                                                                                    | 使用するブートの種別を画面から選択<br>する。                                        |
| R   | ٩ID              | とディスクの構成                 |                                                                                                    |                                                                 |
|     | P                | レイコントローラーを使用する           | サーバー内蔵のアレイコントローラーを<br>OSインストール先として使用する場合に<br>選択します。                                                                                                    | (選択時)=アレイコントローラーを使<br>用する[注3]                                   |
|     |                  | 既存アレイ構成を使用する             | すでにアレイコントローラー上に作成済                                                                                                    | (選択時)=既存のアレイ構成を使用                                               |
|     |                  | (RAIDを使用しない場合も選択<br>します) | 使用するネットワークカードの種類を選<br>択します。<br>指定方法で、「ポート番号」を指定した<br>場合に入力します。<br>指定方法で、「MACアドレス」を指定し<br>た場合に入力します。<br>ブートモードを指定します。<br>グートモードを指定します。<br>ゲーズーの両でアレイコントローラーを<br>OSインストール先として使用する場合に選<br>択します。<br>サーバー内蔵のアレイコントローラーを<br>OSインストール先として使用する場合に選<br>現します。<br>すでにアレイコントローラー上に作成済<br>みのボリュームを使用します。<br>新しくアレイを構築し、その中にボリュー<br>ムを作成して使用します。<br>新しくアレイを構築し、その中にボリュー<br>ムを作成して使用します。<br>ボリ<br>ファイルシストール先として使用する場合に<br>選択します。<br>ボリ<br>ファイルシストーの表して使用する場合に<br>ボリ<br>ファイルシストローラー以外のドライブを<br>OSインストール先として使用する場合に<br>ボリ<br>ファイルシステムの種類を選択します。<br>ボリ<br>ファイルシステムの種類を選択します。<br>パーティションのサイズを指定します。<br>アレ<br>イムゾーンを指定します。<br>プロ | する                                                              |
|     |                  | アレイを新規に構築する              | 新しくアレイを構築し、その中にボリュー                                                                                                    | (選択時)=アレイを新規に構築する                                               |
|     |                  |                          | ムを作成して使用します。                                                                                                    | 加えて、アレイコントローラーの種類、<br>RAIDレベル、RAIDに組み込むディ<br>スクの台数をプルダウンから選択する。 |
|     | アレイコントローラーを使用しない |                          | アレイコントローラー以外のドライブを<br>OSインストール先として使用する場合に                                                                                                    | (選択時)=アレイコントローラー以外<br>を使用する                                     |
|     |                  |                          | 選択します。                                                                                                    | 加えて、使用するドライブの種類を画<br>面から選択する。[注4]                               |
| ボ   | リュ               | ーム1                      |                                                                                                    |                                                                 |
|     | ボ                | リュームラベル                  | ボリューム名を指定します。[注5]                                                                                                    | ボリューム名文字列を入力する。[注6]                                             |
|     | フ                | ァイルシステム                  | ファイルシステムの種類を選択します。                                                                                                    | 常にNTFSとなる。                                                      |
|     | バ                | パーティションサイズ(自動/指定)        | パーティションのサイズを指定します。                                                                                                    | 自動=自動的に適切なサイズでパー<br>ティションを作成する                                  |
|     |                  |                          |                                                                                                    | 指定=入力したサイズでパーティショ<br>ンを作成する                                     |
|     | 力,               | イックフォーマット                | パーティションのフォーマット時にクイッ                                                                                                    | する=クイックフォーマットを行う                                                |
|     |                  |                          | クフォーマットを利用するかどうかを指定します。                                                                                                    | しない=通常のフォーマットを行う                                                |
|     |                  |                          |                                                                                                    | (作業時間は長くなる)                                                     |
|     | 利                | 用形態                      | パーティションの用途を指定します。                                                                                                    | 常にBoot、OSとなる。                                                   |
| 基   | 本詞               | 改定                       |                                                                                                    |                                                                 |
|     | タ                | イムゾーン                    | タイムゾーンを指定します。                                                                                                    | プルダウンから選択する。                                                    |
|     | 地                | 域と言語                     | 地域と言語を指定します。                                                                                                    | プルダウンから選択する。                                                    |
|     | キ                | ーボード                     | キーボードの言語や種類を指定します。                                                                                                    | プルダウンから選択する。                                                    |
| シ   | ステ               | ム設定                      |                                                                                                    |                                                                 |
|     | 画                | 面解像度 [px]                | OSインストール直後の画面解像度を指定します。                                                                                                    | プルダウンから選択する。[注7]                                                |

| 項目名                                           | 説明                                         | 設定値                                                                             |
|-----------------------------------------------|--------------------------------------------|---------------------------------------------------------------------------------|
|                                               |                                            | 例: 600×480、800×600、1024×768、<br>1280×1024                                       |
| リフレッシュレート [Hz]                                | OSインストール直後のディスプレイのリ<br>フレッシュレートを指定します。     | プルダウンから選択する。[注7]                                                                |
| 画面の色数 [bit]                                   | OSインストール直後の画面の表示色数<br>をビット数で指定します。         | プルダウンから選択する。[注7]                                                                |
| 役割と機能の追加                                      |                                            |                                                                                 |
| SNMPサービスのインストール                               | SNMPサービスをインストールするかど<br>うかを指定します。           | (チェックあり)=SNMPサービスをイン<br>ストールする                                                  |
| SNMPトラップ設定                                    | SNMPトラップ送信時のコミュニティー名<br>とトラップ送信先を指定します。    | 追加ボタンを選択して任意の数の設<br>定を行う。                                                       |
|                                               |                                            | 【省略可】                                                                           |
| コミュニティー名                                      | SNMPトラップ送信時のコミュニティー名<br>を指定します。            | 送信時のコミュニティー名文字列を入<br>力する。                                                       |
| トラップ送信先                                       | SNMPトラップの送信先を指定します。                        | 送信先のIPアドレス文字列を入力する。                                                             |
| SNMPセキュリティサービス<br>[注15]                       | 受け付けるSNMPコミュニティー名とその権利を指定します。              | 追加ボタンを選択して任意の数の設<br>定を行う。                                                       |
|                                               |                                            | 【省略可】                                                                           |
| 受け付けるコミュニティー名                                 | 受け付けるSNMPコミュニティー名を指<br>定します。               | 受け付けるコミュニティー名文字列を<br>入力する。                                                      |
| コミュニティーの権利                                    | 受け付けるSNMPコミュニティーの権利                        | プルダウンから選択する。                                                                    |
|                                               | を指定します。                                    | None=なし                                                                         |
|                                               |                                            | Read Create=読み取り、作成                                                             |
|                                               |                                            | Read Write=読み取り、書き込み                                                            |
|                                               |                                            | Read Only=読み取りのみ                                                                |
|                                               |                                            | Notify=通知                                                                       |
| 認証トラップの送信                                     | 未知のホストまたはコミュニティーからの<br>SNMP要求があった場合に認証トラップ | (チェックあり)=認証トラップを送信す<br>る                                                        |
|                                               | を送信するかどうかを指定します。                           | (チェックなし)=認証トラップを送信し<br>ない                                                       |
| SNMPパケットの受付<br>(デフォルトのホストからSNMPパ<br>ケットを受け付ける | LocalhostからのSNMPパケットを受け<br>付けるかどうかを指定します。  | (デフォルトのホストからSNMPパケット<br>を受け付ける (LocalHost)) =<br>LocalhostからのSNMPパケットを受け<br>付ける |
| (LocalHost)/ これらのホストから<br>SNMPパケットを受け付ける)     |                                            | (これらのホストからSNMPパケットを受<br>け付ける)=次に指定したホスト名から<br>のSNMPパケットを受け付ける。加えて、<br>ホスト名を記載する |
| SNMP設定エージェント                                  | 連絡先と物理的な位置を入力する。                           | 日本語を含む文字列が使用可能。                                                                 |
|                                               |                                            | 【省略可】                                                                           |
| サービス                                          | SNMPホストに関する情報を5つのオプ<br>ションから指定します。         | 任意のサービスをチェックする。                                                                 |
| リモートデスクトップ                                    | リモートデスクトップの利用可否を指定<br>します。                 | (チェックあり)=リモートデスクトップを<br>有効にする                                                   |

|    |            | 項目名                        | 説明                                                      | 設定値                                     |
|----|------------|----------------------------|---------------------------------------------------------|-----------------------------------------|
|    |            |                            |                                                         | (チェックなし)=リモートデスクトップを<br>無効にする           |
|    | IJ=        | モートアシスタンス(インストールの          | リモートアシスタンスの利用可否を指定                                      | 許可する範囲を画面で指定する。                         |
|    | <i>9</i> . | イプがフルの場合のみ)                | します。                                                    | 必要に応じて招待の有効時間も指定<br>する。                 |
|    | フ          | アイアウォール設定                  | 対象サーバーをSCVMMへ登録する<br>際に必要となるファイアウォールの例外                 | (チェックあり)=ファイアウォール例外<br>を作成する            |
|    |            |                            | を作成します。                                                 | (チェックなし)=ファイアウォール例外                     |
|    |            |                            | 以下のアプリケーションからのアクセス<br>が有効になります。                         | を作成しない                                  |
|    |            |                            | Windows Management     Instrumentation(WMI)             |                                         |
|    |            |                            | • ファイルとプリンターの共有                                         |                                         |
|    | 追          | 加アプリケーション                  |                                                         |                                         |
|    |            | Java Runtime Environment   | Java Runtime Environmentをインストー<br>ルするかどうかを指定します。        | (チェックあり)=アプリケーションをイン<br>ストールする [注8][注9] |
|    |            |                            | ServerView RAID Managerをインス<br>トールする場合には必ず指定してくださ<br>い。 |                                         |
|    |            | ServerViewエージェント           | ServerViewエージェントをインストール<br>するかどうかを指定します。                | (チェックあり)=アプリケーションをイン<br>ストールする [注10]    |
|    |            |                            | SNMPサービスをインストールする場合<br>に指定できます。                         |                                         |
|    |            | ServerViewアップデートエージェ<br>ント | ServerViewアップデートエージェントを<br>インストールするかどうかを指定します。          | (チェックあり)=アプリケーションをイン<br>ストールする [注10]    |
|    |            |                            | ServerViewエージェントをインストール<br>する場合に指定できます。                 |                                         |
|    |            | DSNAP                      | DSNAPをインストールするかどうかを指<br>定します。                           | (チェックあり)=アプリケーションをイン<br>ストールする[注11]     |
|    |            | ソフトウェアサポートガイド              | ソフトウェアサポートガイドをインストール<br>するかどうかを指定します。                   | (チェックあり)=アプリケーションをイン<br>ストールする[注11]     |
|    |            | ServerView RAID Manager    | ServerView RAID Managerをインス<br>トールするかどうかを指定します。         | (チェックあり)=アプリケーションをイン<br>ストールする          |
| イ、 | ンス         | トール後のスクリプト実行               |                                                         |                                         |
|    | イ          | ンストール後のスクリプト実行             | インストール後にスクリプトを実行するか<br>どうかを指定します。                       | (チェックあり)=インストール後にスク<br>リプトを実行する         |
|    |            | OSに転送するディレクトリー             | インストール後、OSに転送するディレク<br>トリーを指定します。                       | インストール後、OSに転送するディレ<br>クトリーを指定する。        |
|    |            | 実行するスクリプト                  | 実行するスクリプトを指定します。[注12]                                   | 実行するスクリプトを指定する。                         |

[注1]: CNAカードのUniversal Multi-Channel(UMC)機能が有効になっている場合は、ポート番号ではなく、MACアドレスを設定してください。

[注2]:PRIMEQUEST 2000(パーティション)・PRIMEQUEST 2000B・PRIMEQUEST 3000Eシリーズでは、ポート番号による指定ができません。ネットワークポート指定を行う場合、MACアドレスを指定してください。

[注3]:アレイコントローラーを使用する場合、BIOSの「Onboard Device Configuration」設定と矛盾がないように設定してください。

[注4]: iSCSIの対応状況は、サーバーとServerView Suite DVDのマニュアルを参照してください。

[注5]: Server View Suite DVD V11.16.04以降を使用した場合、ボリューム名が設定されないことがあります。その場合、ボリューム名を手動で設定してください。

[注6]: Windows Server 2016の場合、ボリューム名は半角の英数字・記号で設定してください。

[注7]:OSでサポートしていない値を設定した場合、デフォルト設定でインストールされます。

[注8]:「インストールのタイプ」設定でフルインストールを選択している場合のみインストール可能です。

[注9]: Server View Suite DVD V13.18.12以降では、指定してもインストールされません。

[注10]:「地域と言語」設定で日本語を選択している場合は、アプリケーションが日本語でインストールされます。その他の場合は英語で インストールされます。

[注11]:「地域と言語」設定で日本語を選択している場合のみインストール可能です。

[注12]: Windowsの"cmd /c"コマンドにより、指定したスクリプトを実行します。

[注13]:プロダクトキー、MACアドレスはポリシーで設定できません。プロファイルを作成する時に設定してください。

[注14]: Windows Server 2019をインストールした後にOSにログインすると、以下のポップアップが表示されます。インストールは正常に終了 しているため、「このプログラムは正しくインストールされました」を選択してください。

メッセージ:このプログラムは正しくインストールされなかった可能性があります

#### プログラム:SVIM Messenger

[注15]:「追加アプリケーション」設定でServerViewエージェントを選択した場合、ServerViewエージェントの動作に必要となるSNMPコ ミュニティ(コミュニティ名:public)を自動的に設定します。コミュニティ名にpublicを指定した場合は、指定したpublicのみ設定します。

#### OS個別情報タブ

| 項目名           |      |               | 説明                                  | 設定値                             |
|---------------|------|---------------|-------------------------------------|---------------------------------|
| インストールメディアタイプ |      |               | インストールに使用するメディアの種類<br>を選択します。       | 常に[OS]タブで指定したインストー<br>ルメディアとなる。 |
| ユ             | ーサ   | 一名            | ユーザーの名前を入力します。                      | ユーザー名の文字列を入力する。                 |
| 組             | 織    |               | ユーザーが属する組織を入力します。                   | 組織の文字列を入力する。                    |
| コ)            | ンピ   | ューター名 [注5]    | ネットワーク上で識別するためのコン<br>ピューター名を入力します。  | コンピューター名文字列を入力する。               |
| Ad            | lmir | istratorパスワード | パスワードを入力します。                        | パスワード文字列を入力する。                  |
| ワ・            | ーク   | グループ/ドメイン     |                                     |                                 |
|               | ワ    | ークグループ/ドメイン   | ワークグループまたはドメインのどちらに<br>参加するかを選択します。 | ワークグループ=ワークグループに<br>参加する        |
|               |      |               |                                     | ドメイン=ドメインに参加する<br>[注1]          |
|               | ワ    | ークグループ/ドメイン名  | ワークグループまたはドメインの名前を<br>指定します。        | 文字列を入力する。[注2]                   |
| ſ             |      | ドメインユーザー名     | ドメインの場合、ドメインユーザー名を入<br>力します。        | 文字列を入力する。                       |
|               |      | ドメインパスワード     | ドメインの場合、パスワードを入力します。                | 文字列を入力する。[注3]                   |
| ネ             | ットワ  | フーク           |                                     |                                 |
|               | Dł   | ICP           | 管理LANのIPアドレスに関して固定IP                | (チェックあり)=DHCPを利用する              |
|               |      |               | アドレスを指定するか、DHCPを使用す<br>スカを選択します     | (チェックなし)=固定IPを指定する              |
|               |      |               |                                     | [注4]                            |
|               |      | IPアドレス[注5]    | DHCPを利用しない場合、固定IPアドレ<br>スを指定します。    | IPアドレスをIPv4形式で入力する。             |

| 項目名 |             | 説明                                                       | 設定値                             |
|-----|-------------|----------------------------------------------------------|---------------------------------|
|     | サブネットマスク    | DHCPを利用しない場合、サブネットマ<br>スクを指定します。                         | サブネットマスクをIPv4形式で入力<br>する。       |
|     | デフォルトゲートウェイ | DHCPを利用しない場合、ゲートウェイを<br>指定します。                           | ゲートウェイのIPアドレスをIPv4形式<br>で入力する。  |
|     | DNSサーバー1    | DHCPを利用しない場合、DNSサー<br>バー1のIPアドレスを指定します。                  | DNSサーバーのIPアドレスをIPv4形<br>式で入力する。 |
|     | DNSサーバー2    | DHCPを利用しない場合、DNSサー<br>バー1を設定後、DNSサーバー2のIPア<br>ドレスを指定します。 | DNSサーバーのIPアドレスをIPv4形<br>式で入力する。 |
|     | DNSドメイン名    | DHCPを利用しない場合、任意のドメイ<br>ン名を指定します。                         | ドメイン名を入力する。                     |

[注1]:ドメインサーバーに接続できない場合、ワークグループに設定されます。

[注2]:ワークグループ名は、15文字以下で設定してください。全角は2文字、半角は1文字としてカウントします。

[注3]:ドメインユーザー名・ドメインパスワードを誤って指定した場合、プロファイル適用は正常に終了しますが、ドメイン参加に失敗します。 この場合、ドメイン参加を再度実行してください。

[注4]:ポリシーで「DHCP」を(チェックあり)または未設定から(チェックなし)に変更する場合、ポリシーの参照リンクを外した後に、関連付 くプロファイルのIPアドレスを設定してください。

[注5]:コンピューター名、IPアドレスはポリシーで設定できません。プロファイルを作成する時に設定してください。

## 3.2 VMware ESXi用プロファイル

プロファイルで指定できるOSについては、当社の本製品Webサイトで『管理対象機器一覧』を参照してください。

https://www.fujitsu.com/jp/products/software/infrastructure-software/infrastructure-software/serverviewism/environment/infrastructure-software/infrastructure-software/serverviewism/environment/infrastructure-software/serverviewism/environment/i

#### OSタブ

| 項目名 |                                                   | 説明                                                                                                    | 設定値                                                                      |
|-----|---------------------------------------------------|----------------------------------------------------------------------------------------------------|--------------------------------------------------------------------------|
| イ   | ンストール指定                                           |                                                                                                    |                                                                          |
|     | インストールメディア                                        | インストールに使用するメディアの種類<br>を選択します。                                                                             | プルダウンから選択する。                                                             |
|     | ServerView Suite DVD<br>(最新版数でインストール/版数を指定<br>する) | インストールに使用するServerView<br>Suite DVDの版数を指定します。                                                              | 最新版数でインストール=リポジトリ<br>に登録されている中で、最も新しい<br>バージョンのServerView Suiteを使<br>用する |
|     |                                                   |                                                                                                    | 版数を指定する=指定した版数の<br>ServerView Suiteを使用する                                 |
| イ   | シストール情報                                           |                                                                                                    |                                                                          |
|     | インストール方法                                          | インストール方法を選択します。<br><b>ご 注意</b><br>・ eLCMを選択する場合、対象サー<br>バーにeLCMライセンスの登録、SD<br>カードの搭載、eIMのダウンロードが<br>必要です。 | プルダウンから選択する。                                                             |
|     |                                                   | <ul> <li>PRIMEQUEST2000-Partition、<br/>PRIMEQUEST2000B、</li> </ul>                                        |                                                                          |

| 項目名 |                          | 説明                                                             | 設定値                                                                 |  |  |
|-----|--------------------------|----------------------------------------------------------------|---------------------------------------------------------------------|--|--|
|     |                          | PRIMEQUEST3000E-Partition の<br>場合、eLCMは選択できません。                |                                                                     |  |  |
| 管   | 理LAN ネットワークポート設定         |                                                                |                                                                     |  |  |
|     | ネットワークポート指定              | 管理LANに使用するネットワークのポー<br>トを指定します。                                | (チェックあり)=管理LANのネット<br>ワークポートを指定する                                   |  |  |
|     | 指定方法                     | 管理LANのネットワークポートの指定方<br>法を選択します。[注1] [注2]                       | プルダウンから選択する。                                                        |  |  |
|     | ネットワークカード                | 指定方法で、「ポート番号」を指定した場<br>合に設定します。<br>使用するネットワークカードの種類を選<br>択します。 | 画面から選択する。<br>カードが搭載されているスロット番号<br>を入力する。                            |  |  |
|     | ポート番号                    | 指定方法で、「ポート番号」を指定した場<br>合に入力します。                                | 使用するポート番号を入力する。                                                     |  |  |
|     | MACアドレス [注7]             | 指定方法で、「MACアドレス」を指定した場合に入力します。                                  | 使用するネットワークのMACアドレ<br>スを入力する。                                        |  |  |
| ブ   | ートモード指定                  |                                                                |                                                                     |  |  |
|     | ブートモード                   | ブートモードを指定します。                                                  | (チェックあり)=ブート種別を指定す<br>る                                             |  |  |
|     | ブート種別                    | サーバーのブートモードを変更した場合、<br>または明示的に指定する場合に選択し<br>ます。                | 使用するブートの種別を画面から選<br>択する。                                            |  |  |
| R   | AIDとディスクの構成              |                                                                |                                                                     |  |  |
|     | アレイコントローラーを使用する          | サーバー内蔵のアレイコントローラーを<br>OSインストール先として使用する場合に<br>選択します。            | (選択時)=アレイコントローラーを使<br>用する[注3][注4]                                   |  |  |
|     | 既存アレイ構成を使用する             | すでにアレイコントローラー上に作成済                                             | (選択時)=既存のアレイ構成を使                                                    |  |  |
|     | (RAIDを使用しない場合も選択<br>します) | みのボリュームを使用します。                                                 | 用する                                                                 |  |  |
|     | アレイを新規に構築する              | 新しくアレイを構築し、その中にボリュー<br>ムを作成して使用します。                            | (選択時)=アレイを新規に構築す<br>る                                               |  |  |
|     |                          |                                                                | 加えて、アレイコントローラーの種類、<br>RAIDレベル、RAIDに組み込む<br>ディスクの台数をプルダウンから選<br>択する。 |  |  |
|     | アレイコントローラーを使用しない         | アレイコントローラー以外のドライブをOS<br>インストール先として使用する場合に選                     | (選択時)=アレイコントローラー以<br>外を使用する                                         |  |  |
|     |                          | 択します。                                                          | 加えて、使用するドライブの種類を<br>画面から選択する。[注5]                                   |  |  |
| 基   | 基本設定                     |                                                                |                                                                     |  |  |
|     | キーボード                    | キーボードの言語や種類を指定します。                                             | プルダウンから選択する。                                                        |  |  |
| ネ   | ットワーク                    |                                                                |                                                                     |  |  |
|     | セットアップ                   | VM標準ネットワークでセットアップする<br>かどうかを指定します。                             | (チェックあり)=標準ネットワークを<br>作成する                                          |  |  |
|     | 使用するVLAN ID              | VLAN IDを入力します。VLANを使用<br>しない場合は「0」を入力します。                      | VLAN IDを入力する。                                                       |  |  |

|   | 項目名                       | 説明                                                                                             | 設定値                                                                 |
|---|---------------------------|------------------------------------------------------------------------------------------------|---------------------------------------------------------------------|
| 仮 | 想化管理ソフトへの登録               |                                                                                                |                                                                     |
|   | 仮想化管理ソフトへの登録              | ESXiのインストールが完了したあと、続<br>けてvCenterへ自動的に登録するかどう<br>かを指定します。                                      | (チェックあり)= 登録する<br>(チェックなし)= 登録しない                                   |
|   |                           | 自動登録を行う場合、[OS個別情報]タ<br>ブで設定するIPアドレスは固定IPアドレ<br>スを設定してください。また、[OS]タブで<br>はVLAN IDに「0」を指定してください。 |                                                                     |
|   |                           | [OS個別情報]タブで、コンピューター名<br>とDNSドメイン名を指定した場合、<br>FQDNを使って仮想化管理ソフトウェア<br>へ登録します。                    |                                                                     |
|   |                           | FQDNを使って仮想化管理ソフトウェア<br>へ登録する場合、すべて小文字で登録<br>されます。                                              |                                                                     |
|   | 登録先仮想化管理ソフト名              | 登録先のvCenterを指定します。                                                                             | 事前に[設定]-[全般]-左側ツリー部<br>で[仮想化管理ソフトウェア]を選択し、<br>画面に登録した登録先から選択す<br>る。 |
|   | ホスト登録先のフォルダー名また<br>はクラスタ名 | 登録先のフォルダー名またはクラスタ名<br>を指定します。                                                                  | 登録先のフォルダー名またはクラス<br>タ名を指定する。                                        |
| イ | ンストール後のスクリプト実行            |                                                                                                |                                                                     |
|   | インストール後のスクリプト実行           | インストール後にスクリプトを実行するか<br>どうかを指定します。                                                              | (チェックあり)=インストール後にス<br>クリプトを実行する                                     |
|   | スクリプト格納ディレクトリー            | インストール後に実行するスクリプトが格<br>納されているディレクトリーを指定します。                                                    | インストール後に実行するスクリプト<br>が格納されているディレクトリーを指<br>定する。                      |
|   | 実行するスクリプト                 | インストール後に実行するスクリプトを指<br>定します。[注6]                                                               | インストール後に実行するスクリプト<br>を指定する。                                         |

[注1]: CNAカードのUniversal Multi-Channel(UMC)機能が有効になっている場合は、ポート番号ではなく、MACアドレスを設定してください。

[注2]:PRIMEQUEST 2000(パーティション)・PRIMEQUEST 2000B・PRIMEQUEST 3000Eシリーズでは、ポート番号による指定ができません。ネットワークポート指定を行う場合、MACアドレスを指定してください。

[注3]:アレイコントローラーを使用する場合、BIOSの「Onboard Device Configuration」設定と矛盾がないように設定してください。

[注4]: VMware ESXiでは、「オンボードSATAアレイコントローラー」は使用できません。

[注5]:iSCSIの対応状況は、サーバーとServerView Suite DVDのマニュアルを参照してください。

[注6]:ファイル中にプレーンテキスト形式でスクリプトを記述してください。自動インストール(kickStart)中の%post処理として実行されます。 %firstboot --interpreter=busyboxの記述を行うと、%firstboot --interpreter=busybox処理として実行されます。

[注7]:MACアドレスはポリシーで設定できません。プロファイルを作成する時に設定してください。

#### OS個別情報タブ

| 項目名     | 説明                            | 設定値                      |
|---------|-------------------------------|--------------------------|
| ライセンス合意 | VMware社のライセンスに合意するか選択します。     | (チェックあり)=ライセンスに合意す<br>る  |
|         | 必ずチェックを付け、合意したことを示し<br>てください。 | (チェックなし)=ライセンスに合意し<br>ない |

| 項目名           |                          | 説明                                                                                | 設定値                                                         |
|---------------|--------------------------|-----------------------------------------------------------------------------------|-------------------------------------------------------------|
| インストールメディアタイプ |                          | インストールに使用するメディアの種類<br>を選択します。                                                     | 常にOSタブで指定したインストール<br>メディアとなる。                               |
| Ro            | ootパスワード                 | パスワードを入力します。                                                                      | パスワード文字列を入力する。[注1]                                          |
| ネ             | ットワーク                    |                                                                                   |                                                             |
|               | DHCP                     | 管理LANのIPアドレスに関して固定IP<br>アドレスを指定するか、DHCPを使用す<br>るかを選択します。                          | (チェックあり)=DHCPを利用する<br>(チェックなし)=固定IPを指定する<br>[注2]            |
|               | IPアドレス[注3]               | DHCPを利用しない場合、固定IPアドレ<br>スを指定します。                                                  | IPアドレスをIPv4形式で入力する。                                         |
|               | サブネットマスク                 | DHCPを利用しない場合、サブネットマ<br>スクを指定します。                                                  | サブネットマスクをIPv4形式で入力<br>する。                                   |
|               | デフォルトゲートウェイ              | DHCPを利用しない場合、ゲートウェイを<br>指定します。                                                    | ゲートウェイのIPアドレスをIPv4形式<br>で入力する。                              |
|               | DNSサーバー [注4]             | DHCPを利用しない場合、DNSサー<br>バーのIPアドレスを指定します。                                            | DNSサーバーのIPアドレスをIPv4形<br>式で入力する。                             |
|               | DNSドメイン名                 | DHCPを利用しない場合、任意のドメイン名を指定します。                                                      | ドメイン名を入力する。                                                 |
|               | コンピューター名をDNSサーバー<br>から取得 | DNSから取得したコンピューター名を利<br>用するかどうかを指定します。<br>DHCPを利用する場合、コンピューター<br>名をDNSサーバーから取得します。 | (チェックあり)=DNSから取得する<br>(チェックなし)=任意のコンピュー<br>ター名を指定する<br>[注5] |
|               |                          | DHCPを利用しない場合、コンピュー<br>ター名を任意に指定します。                                               |                                                             |
|               | コンピューター名 [注3]            | DNSからコンピューター名(ホスト名)を<br>取得しない場合に任意のコンピューター<br>名(ホスト名)を指定します。                      | ホスト名を入力する。                                                  |

[注1]:シャープ(#)は使用できません。シャープ(#)を使用した場合、OSのインストーラーでエラーとなります。

[注2]:ポリシーで「DHCP」を(チェックあり)または未設定から(チェックなし)に変更する場合、ポリシーの参照リンクを外した後に、関連付 くプロファイルのIPアドレスを設定してください。

[注3]:IPアドレス、コンピューター名はポリシーで設定できません。プロファイルを作成する時に設定してください。

[注4]:DNSサーバーを複数設定したい場合は、インストール後に実行するスクリプトで設定してください。

「esxcli network ip dns server add --server=<DNSサーバーのIPアドレス>」を記述することで設定できます。

スクリプト記述例:

#!/bin/sh %firstboot --interpreter=busybox esxcli network ip dns server add --server=<DNSサーバーのIPアドレス>

[注5]:ポリシーで「コンピューター名をDNSサーバーから取得」を(チェックあり)または未設定から(チェックなし)に変更する場合、ポリシーの参照リンクを外した後に、関連付くプロファイルのコンピューター名を設定してください。

### 3.3 Red Hat Enterprise Linux用プロファイル

プロファイルで指定できるOSについては、当社の本製品Webサイトで『管理対象機器一覧』を参照してください。

https://www.fujitsu.com/jp/products/software/infrastructure-software/infrastructure-software/serverviewism/environment/infrastructure-software/infrastructure-software/serverviewism/environment/infrastructure-software/infrastructure-software/serverviewism/environment/infrastructure-software/serverviewism/environment/infrastructure-software/ser

### OSタブ

|   | 項目名                                               | 説明                                                                                                    | 設定値                                                                      |
|---|---------------------------------------------------|----------------------------------------------------------------------------------------------------|--------------------------------------------------------------------------|
| イ | ンストール指定                                           |                                                                                                    |                                                                          |
|   | インストールメディア                                        | インストールに使用するメディアの種類<br>を選択します。                                                                                                    | プルダウンから選択する。                                                             |
|   | ServerView Suite DVD<br>(最新版数でインストール/版数を指定<br>する) | インストールに使用するServerView<br>Suite DVDの版数を指定します。                                                                                                    | 最新版数でインストール=リポジトリ<br>に登録されている中で、最も新しい<br>バージョンのServerView Suiteを使<br>用する |
|   |                                                   |                                                                                                    | 版数を指定する=指定した版数の<br>ServerView Suiteを使用する                                 |
| イ | ンストール情報                                           |                                                                                                    |                                                                          |
|   | インストール方法                                          | インストール方法を選択します。                                                                                                    | プルダウンから選択する。                                                             |
|   |                                                   | <ul> <li>注意</li> <li>eLCMを選択する場合、対象サーバーにeLCMライセンスの登録、SDカードの搭載、eIMのダウンロードが必要です。</li> <li>PRIMEQUEST2000-Partition、PRIMEQUEST2000B、PRIMEQUEST3000E-Partitionの場合、eLCMは選択できません。</li> </ul> |                                                                          |
| 管 | 理LAN ネットワークポート設定                                  |                                                                                                    |                                                                          |
|   | ネットワークポート指定                                       | 管理LANに使用するネットワークのポー<br>トを指定します。                                                                                                    | (チェックあり)=管理LANのネット<br>ワークポートを指定する                                        |
|   | 指定方法                                              | 管理LANのネットワークポートの指定方<br>法を選択します。[注1] [注2]                                                                                                    | プルダウンから選択する。                                                             |
|   | ネットワークカード                                         | 指定方法で、「ポート番号」を指定した場<br>合に設定します。                                                                                                    | 画面から選択する。                                                                |
|   |                                                   | 使用するネットワークカードの種類を選<br>択します。                                                                                                    | を入力する。                                                                   |
|   | ポート番号                                             | 指定方法で、「ポート番号」を指定した場<br>合に入力します。                                                                                                    | 使用するポート番号を入力する。                                                          |
|   | MACアドレス[注9]                                       | 指定方法で、「MACアドレス」を指定し<br>た場合に入力します。                                                                                                    | 使用するネットワークのMACアドレ<br>スを入力する。                                             |
|   | ブートモード指定                                          | ブートモードを指定します。                                                                                                    | (チェックあり)=ブート種別を指定す<br>る                                                  |
|   | ブート種別                                             | サーバーのブートモードを変更した場合、<br>または明示的に指定する場合に選択し<br>ます。                                                                                                    | 使用するブートの種別を画面から選<br>択する。                                                 |
| 基 | 本設定                                               |                                                                                                    |                                                                          |
|   | 地域と言語                                             | 言語を指定します。                                                                                                    | プルダウンから選択する。                                                             |
|   | キーボード                                             | キーボード種類を指定します。                                                                                                    | プルダウンから選択する。                                                             |
|   | タイムゾーン                                            | タイムゾーンを指定します。                                                                                                    | プルダウンから選択する。                                                             |

|   | 項目名                                                         | 説明                                                                                                   | 設定値                                                                                                    |
|---|-------------------------------------------------------------|----------------------------------------------------------------------------------------------------|----------------------------------------------------------------------------------------------------|
|   | システムクロックでUTCを使用                                             | システムクロックとして使用する時刻の種                                                                                  | (チェックあり)=UTCを使用                                                                                                    |
|   |                                                             | 類を指定します。                                                                                             | (チェックなし) = ローカルタイムを使<br>用                                                                                               |
| R | AIDとディスクの構成                                                 |                                                                                                    |                                                                                                    |
|   | アレイコントローラーを使用する                                             | サーバー内蔵のアレイコントローラーを<br>OSインストール先として使用する場合に<br>選択します。                                                  | (選択時)=アレイコントローラーを使<br>用する                                                                                               |
|   | <ul><li>既存アレイ構成を使用する</li><li>(RAIDを使用しない場合も選択します)</li></ul> | すでにアレイコントローラー上に作成済<br>みのボリュームを使用します。                                                                 | (選択時)=既存のアレイ構成を使<br>用する                                                                                                 |
|   | アレイを新規に構築する                                                 | 新しくアレイを構築し、その中にボリュー<br>ムを作成して使用します。                                                                  | <ul> <li>(選択時)=アレイを新規に構築する</li> <li>加えて、アレイコントローラーの種類、</li> <li>RAIDレベル、RAIDに組み込む</li> <li>ディスクの台数を画面から選択する。</li> </ul> |
|   | アレイコントローラーを使用しない                                            | アレイコントローラー以外のドライブをOS<br>インストール先として使用する場合に選<br>択します。                                                  | (選択時)=アレイコントローラー以<br>外を使用する<br>加えて、使用するドライブの種類を<br>画面から選択する。[注3]                                                        |
| バ | ーティション                                                      | 下記の項目を「プロファイル」画面に表<br>示された/boot、/varなどの各マウントポイ<br>ントに対して指定します。                                       |                                                                                                    |
|   | (各マウントポイント左のチェックボック<br>ス)                                   | マウントポイントに対して独立したパー<br>ティションを作成するかどうかを指定しま<br>す。                                                      | <ul> <li>(チェックあり)=パーティションを作成する</li> <li>(チェックなし)=パーティションを作成しない</li> </ul>                                               |
|   | ファイルシステムタイプ                                                 | ファイルシステムの種類を指定します。                                                                                   | プルダウンから選択する。                                                                                                    |
|   | サイズ                                                         | パーティションの容量を指定します。                                                                                    | 教値を10進数で入力する。                                                                                                    |
|   | 最大許容量まで使用                                                   | 余ったディスク容量を指定したパーティ<br>ションに割り当てるかどうかを指定します。<br>Linuxインストール後に空き領域に別途<br>パーティションを作成する場合は、本指<br>定は行いません。 | (チェックあり)=指定のパーティショ<br>ンに余った容量を割り当てて容量を<br>拡大<br>(チェックなし)=指定した容量で<br>パーティションを作成                                          |
| バ | ッケージ選択                                                      |                                                                                                    |                                                                                                    |
|   | パッケージ選択の初期値                                                 | インストールするパッケージとして画面に<br>表示されるパッケージグループと個別<br>パッケージの初期選択を変更します。                                        | 最小=必要最小限のパッケージ<br>全て=すべてのパッケージ[注4]<br>デフォルト=推奨パッケージ[注4]                                                                 |
|   | パッケージグループ                                                   | インストールするパッケージグループを<br>指定します。                                                                         | (チェックあり)=インストールする<br>(チェックなし)=インストールしない                                                                                 |
|   | 個別パッケージ                                                     | インストールするパッケージ名を個別に<br>指定します。                                                                         | パッケージ名を文字列で入力する。<br>1行あたり1パッケージで複数行の記<br>述が可能。                                                                          |
| 基 | 本情報                                                         |                                                                                                    |                                                                                                    |

| 項目名                        | 説明                                                                                        | 設定値                                |
|----------------------------|-------------------------------------------------------------------------------------------|------------------------------------|
| X Window System            | システムのブート時にX Window                                                                        | (チェックあり) =X Window System          |
|                            | Systemを起動するかどうかを指定します。                                                                    | を起動する                              |
|                            | G 注意                                                                                      | (チェックなし)=X Window System<br>を起動しない |
|                            | ServerView Suite DVD V13.19.12以前<br>を使用する場合、本項目の指定にかか<br>わらず、必ずX Window Systemを起動<br>します。 |                                    |
| <br>ブートローダーオプション           | • • • • • • • • • • • • • • • • • • • •                                                   |                                    |
| ブートローダをインストール              | ブートローダをインストールするかどうか<br>を設定します。                                                            | (チェックあり)=ブートローダをイン<br>ストールする       |
|                            |                                                                                           | 本項目は常にチェック状態となる。                   |
| ブートローダのインストール場所            | ブートローダのインストール先を指定します。                                                                     | MBR=マスタブートレコードにインス<br>トールする        |
|                            |                                                                                           | 本項目は常に「MBR」に設定される。                 |
| カーネルパラメーター                 | カーネルパラメーターを指定します。                                                                         | カーネルパラメーターとして指定す<br>る文字列を入力する。     |
|                            |                                                                                           | 【省略可】                              |
| Security-Enhanced Linux    |                                                                                           |                                    |
| SE Linux                   | SE Linuxの使用有無を指定します。                                                                      | プルダウンで以下から選択する。                    |
|                            |                                                                                           | Enforcing, Disabled, Permissive    |
| 認証                         |                                                                                           |                                    |
| シャドウパスワードの使用               | シャドウパスワードを使用するかどうかを                                                                       | (チェックあり)=使用する                      |
|                            | 相定しまり。                                                                                    | (チェックなし)=使用しない[注5]                 |
| MD5の使用                     | パスワード暗号化にMD5を使用するか<br>どうかを指定します                                                           | (チェックあり)=使用する                      |
|                            |                                                                                           | (チェックなし)=使用しない                     |
| nscdの有効                    | Name Switch Cacheを使用するかどうか<br>を指定します。                                                     | (チェックあり)=使用する                      |
|                            |                                                                                           | (チェックなし)=使用しない                     |
| アプリケーション                   | OSインストール後に自動的にインストー<br>ルするアプリケーションを指定します。                                                 |                                    |
| アプリケーション選択<br>(各種アプリケーション) | インストールするアプリケーションを指定<br>します。                                                               | (チェックあり)=アプリケーションを<br>インストールする     |
|                            | アプリケーションの種類はディストリ<br>ビューションによって異なります。[注6]                                                 |                                    |
| インストール後のスクリプト実行            |                                                                                           |                                    |
| インストール後のスクリプト実行            | インストール後にスクリプトを実行するか<br>どうかを指定します。                                                         | (チェックあり)=インストール後にス<br>クリプトを実行する    |
| OSに転送するディレクトリー             | インストール後、OSに転送するディレク<br>トリーを指定します。                                                         | インストール後、OSに転送するディ<br>レクトリーを指定する。   |
| 実行するスクリプト                  | 実行するスクリプトを指定します。[注7]<br>[注8]                                                              | 実行するスクリプトを指定する。                    |

[注1]: CNAカードのUniversal Multi-Channel(UMC)機能が有効になっている場合は、ポート番号ではなく、MACアドレスを設定してください。

[注2]:PRIMEQUEST 2000(パーティション)・PRIMEQUEST 2000B・PRIMEQUEST 3000Eシリーズでは、ポート番号による指定ができません。ネットワークポート指定を行う場合、MACアドレスを指定してください。

[注3]: iSCSIの対応状況は、サーバーとServerView Suite DVDのマニュアルを参照してください。

[注4]: ServerView Suite DVD V11.16.04以降を使用した場合、インストールされないパッケージグループがあります。その場合、手動で インストールしてください。

[注5]:「シャドウパスワード」は、プロファイル設定に関わらず常に有効になります。

[注6]: 下表のアプリケーションはServerView Suite DVD V11.16.04、V12.16.10を使用した場合です。将来的にServerView Suite DVDの 改版によって変更されることがあります。

凡例:〇=ISMで指定可、×=ISMで指定不可

| アプリケーション                                                                                | RHEL 6.x<br>(x86) | RHEL 6.x<br>(Intel64) | RHEL 7.x | RHEL 8.x |
|-----------------------------------------------------------------------------------------|-------------------|-----------------------|----------|----------|
| ServerView Agentless Service                                                            | ×                 | 0                     | 0        | 0        |
| ServerView SNMP Agents                                                                  | 0                 | 0                     | 0        | 0        |
| ServerView CIM Providers                                                                | ×                 | 0                     | 0        | 0        |
| ServerView Update Agent (online flash)                                                  | 0                 | 0                     | 0        | 0        |
| ServerView Operations Manager<br>(注:インストール時には、SELinuxをDisabledに設定)                      | 0                 | 0                     | 0        | 0        |
| ServerView RAID Manager                                                                 | 0                 | 0                     | 0        | 0        |
| AIS Connect<br>(注:ServerView Suite DVD V12.16.10以降では設定<br>不可)                           | 0                 | 0                     | ×        | ×        |
| Java Runtime Environment<br>(注:ServerView Suite DVD V13.18.12以降では、指<br>定してもインストールされません) | 0                 | 0                     | 0        | 0        |
| Dynamic Reconfiguration utility<br>PRIMEQUEST 2000・PRIMEQUEST 3000E用                    | ×                 | 0                     | 0        | ×        |
| PRIMEQUEST REMCS Option<br>PRIMEQUEST 2000・PRIMEQUEST 3000E用                            | ×                 | 0                     | 0        | ×        |
| HBA blockage function<br>PRIMEQUEST 2000・PRIMEQUEST 3000E用                              | ×                 | 0                     | 0        | ×        |
| SIRMSエージェント<br>PRIMEQUEST 2000・PRIMEQUEST 3000E用                                        | 0                 | 0                     | 0        | ×        |
| ServerView Mission Critical Option<br>PRIMEQUEST 2000・PRIMEQUEST 3000E用                 | ×                 | 0                     | 0        | ×        |

[注7]:スクリプトから、ほかのスクリプトを実行する場合、実行権限を付与し、呼び出してください。

[注8]:shコマンドにより、指定したスクリプトを実行します。

[注9]:MACアドレスはポリシーで設定できません。プロファイルを作成する時に設定してください。

#### OS個別情報タブ

| 項目名           | 説明                            | 設定値                           |
|---------------|-------------------------------|-------------------------------|
| インストールメディアタイプ | インストールに使用するメディアの種類<br>を選択します。 | 常にOSタブで指定したインストール<br>メディアとなる。 |
| Rootパスワード     | パスワードを入力します。                  | パスワード文字列を入力する。                |
| ネットワーク        |                               |                               |

|  | 項目名                      | 説明                                                       | 設定値                                                         |
|--|--------------------------|----------------------------------------------------------|-------------------------------------------------------------|
|  | コンピューター名をDNSサーバーか<br>ら取得 | DNSから取得したコンピューター名を利<br>用するかどうかを指定します。                    | (チェックあり)=DNSから取得する<br>(チェックなし)=任意のコンピュー<br>ター名を指定する<br>[注1] |
|  | コンピューター名 [注3]            | DNSからコンピューター名(ホスト名)を<br>取得しない場合に、任意のホスト名を指<br>定します。      | ホスト名を入力する。                                                  |
|  | DHCP                     | 管理LANのIPアドレスに対して固定IP<br>アドレスを指定するか、DHCPを使用す<br>るかを選択します。 | (チェックあり)=DHCPを利用する<br>(チェックなし)=固定IPを指定する<br>[注2]            |
|  | IPアドレス [注3]              | DHCPを利用しない場合、固定IPアドレ<br>スを指定します。                         | IPアドレスをIPv4形式で入力する。                                         |
|  | サブネットマスク                 | DHCPを利用しない場合、サブネットマ<br>スクを指定します。                         | サブネットマスクをIPv4形式で入力<br>する。                                   |
|  | デフォルトゲートウェイ              | DHCPを利用しない場合、デフォルト<br>ゲートウェイを指定します。                      | ゲートウェイのIPアドレスをIPv4形式<br>で入力する。                              |
|  | DNSサーバー                  | DHCPを利用しない場合、DNSサー<br>バーのIPアドレスを指定します。                   | DNSサーバーのIPアドレスをIPv4形<br>式で入力する。                             |

[注1]:ポリシーで「コンピューター名をDNSサーバーから取得」を(チェックあり)または未設定から(チェックなし)に変更する場合、ポリシーの参照リンクを外した後に、関連付くプロファイルのコンピューター名を設定してください。

[注2]:ポリシーで「DHCP」を(チェックあり)または未設定から(チェックなし)に変更する場合、ポリシーの参照リンクを外した後に、関連付 くプロファイルのIPアドレスを設定してください。

[注3]:コンピューター名、IPアドレスはポリシーで設定できません。プロファイルを作成する時に設定してください。

## 3.4 SUSE Linux Enterprise Server 用プロファイル

プロファイルで指定できるOSについては、当社の本製品Webサイトで『管理対象機器一覧』を参照してください。

https://www.fujitsu.com/jp/products/software/infrastructure-software/infrastructure-software/serverviewism/environment/

#### OSタブ

|   | 項目名                                               | 説明                                           | 設定値                                                                      |  |  |
|---|---------------------------------------------------|----------------------------------------------|--------------------------------------------------------------------------|--|--|
| イ | ンストール指定                                           | -                                            | -<br>-                                                                   |  |  |
|   | インストールメディア                                        | インストールに使用するメディアの種類<br>を選択します。                | プルダウンから選択する。                                                             |  |  |
|   | ServerView Suite DVD<br>(最新版数でインストール/版数を指定<br>する) | インストールに使用するServerView<br>Suite DVDの版数を指定します。 | 最新版数でインストール=リポジトリ<br>に登録されている中で、最も新しい<br>バージョンのServerView Suiteを使<br>用する |  |  |
|   |                                                   |                                              | 版数を指定する=指定した版数の<br>ServerView Suiteを使用する                                 |  |  |
| イ | インストール情報                                          |                                              |                                                                          |  |  |
|   | インストール方法                                          | インストール方法を選択します。                              | プルダウンから選択する。                                                             |  |  |

| 項目名                      | 説明                                                                                                    | 設定値                               |
|--------------------------|----------------------------------------------------------------------------------------------------|-----------------------------------|
|                          | <ul> <li></li></ul>                                                                                                    |                                   |
|                          | バーにeLCMライセンスの登録、SD<br>カードの搭載、eIMのダウンロードが<br>必要です。                                                                      |                                   |
|                          | <ul> <li>PRIMEQUEST2000-Partition、<br/>PRIMEQUEST2000B、<br/>PRIMEQUEST3000E-Partitionの<br/>場合、eLCMは選択できません。</li> </ul> |                                   |
| 管理LAN ネットワークポート設定        |                                                                                                    |                                   |
| ネットワークポート指定              | 管理LANに使用するネットワークのポー<br>トを指定します。                                                                                        | (チェックあり)=管理LANのネット<br>ワークポートを指定する |
| 指定方法                     | 管理LANのネットワークポートの指定方<br>法を選択します。[注1] [注2]                                                                               | プルダウンから選択する。                      |
| ネットワークカード                | 指定方法で、「ポート番号」を指定した場<br>合に設定します。                                                                                        | 画面から選択する。<br>カードが搭載されていろスロット番号    |
|                          | 使用するネットワークカードの種類を選<br>択します。                                                                                            | を入力する。                            |
| ポート番号                    | 指定方法で、「ポート番号」を指定した場<br>合に入力します。                                                                                        | 使用するポート番号を入力する。                   |
| MACアドレス [注12]            | 指定方法で、「MACアドレス」を指定し<br>た場合に入力します。                                                                                      | 使用するネットワークのMACアドレ<br>スを入力する。      |
| ブートモード指定                 | ブートモードを指定します。                                                                                                    | (チェックあり)=ブート種別を指定す<br>る           |
| ブート種別                    | サーバーのブートモードを変更した場合、<br>または明示的に指定する場合に選択し<br>ます。                                                                        | 使用するブートの種別を画面から選<br>択する。          |
| 基本設定                     |                                                                                                    |                                   |
| 地域と言語                    | 言語を指定します。                                                                                                    | プルダウンから選択する。                      |
| キーボード                    | キーボード種類を指定します。                                                                                                    | プルダウンから選択する。                      |
| タイムゾーン                   | タイムゾーンを指定します。                                                                                                    | プルダウンから選択する。                      |
| システムクロックでUTCを使用          | システムクロックとして使用する時刻の種                                                                                                    | (チェックあり)=UTCを使用                   |
|                          | 類を指定します。                                                                                                    | (チェックなし)=ローカルタイムを使<br>用           |
| RAIDとディスクの構成             |                                                                                                    |                                   |
| アレイコントローラーを使用する          | サーバー内蔵のアレイコントローラーを<br>OSインストール先として使用する場合に<br>選択します。                                                                    | (選択時)=アレイコントローラーを使<br>用する[注3]     |
| 既存アレイ構成を使用する             | すでにアレイコントローラー上に作成済                                                                                                    | (選択時)=既存のアレイ構成を使                  |
| (RAIDを使用しない場合も選択し<br>ます) | みのボリュームを使用します。                                                                                                    | 用する                               |
| アレイを新規に構築する              | 新しくアレイを構築し、その中にボリュー<br>ムを作成して使用します。                                                                                    | (選択時)=アレイを新規に構築す<br>る             |

|    | 項目名                       | 説明                                                             | 設定値                                                                                                    |
|----|---------------------------|----------------------------------------------------------------|----------------------------------------------------------------------------------------------------|
|    |                           |                                                                | 加えて、アレイコントローラーの種類、<br>RAIDレベル、RAIDに組み込む<br>ディスクの台数を画面から選択する。                                                                                                    |
|    | アレイコントローラーを使用しない          | アレイコントローラー以外のドライブをOS<br>インストール先として使用する場合に選                     | (選択時)=アレイコントローラー以<br>外を使用する                                                                                                    |
|    |                           | 択します。                                                          | 加えて、使用するドライブの種類を<br>画面から選択する。[注4]                                                                                                    |
| バ  | ーティション                    | 下記の項目を「プロファイル」画面に表<br>示された/boot、/varなどの各マウントポイ<br>ントに対して指定します。 |                                                                                                    |
|    | (各マウントポイント左のチェックボック<br>ス) | マウントポイントに対して独立したパー<br>ティションを作成するかどうかを指定しま                      | (チェックあり)=パーティションを作<br>成する                                                                                                    |
|    |                           | <b>.</b>                                                       | <ul> <li>(チェックなし)=パーティションを作成しない</li> <li>プルダウンから選択する。</li> <li>例: ext2, ext3, ext4</li> <li>[注5] [注13]</li> <li>数値を10進数で入力する。</li> <li>(チェックあり)=指定のパーティションに余った容量を割り当てて容量を拡大</li> <li>(チェックなし)=指定した容量でパーティションを作成</li> </ul> |
|    | ファイルシステムタイプ               | ファイルシステムの種類を指定します。                                             | プルダウンから選択する。                                                                                                    |
|    |                           |                                                                | 例 : ext2, ext3, ext4                                                                                                    |
|    |                           |                                                                | [注5] [注13]                                                                                                    |
|    | サイズ                       | パーティションの容量を指定します。                                              | 数値を10進数で入力する。                                                                                                    |
|    | 最大許容量まで使用                 | 余ったディスク容量を指定したパーティ<br>ションに割り当てるかどうかを指定します。                     | (チェックあり)=指定のパーティショ<br>ンに余った容量を割り当てて容量を                                                                                                    |
|    |                           | Linuxインストール後に空き領域に別途<br>パーティションを作成する場合は、本指<br>定け行いません          | 14人<br>(チェックなし)=指定した容量で<br>パーティンコンを作成                                                                                                    |
| パ  | ッケージ選択                    |                                                                |                                                                                                    |
|    | パッケージ選択の初期値               | インストールするパッケージとして画面に                                            | 最小=必要最小限のパッケージ                                                                                                    |
|    |                           | 表示されるパッケージグループと個別                                              | 全て=すべてのパッケージ                                                                                                    |
|    |                           | ハッケーンの初期選択を変更します。                                              | デフォルト=推奨パッケージ                                                                                                    |
|    | パッケージグループ [注6] [注11] [注   | インストールするパッケージグループを                                             | (チェックあり)=インストールする                                                                                                    |
|    | 14]                       | 指定します。                                                         | (チェックなし)=インストールしない                                                                                                    |
|    | 個別パッケージ                   | インストールするパッケージ名を個別に                                             | パッケージ名を文字列で入力する。                                                                                                    |
|    |                           | 指定します。                                                         | 1行あたり1パッケージで複数行の記述が可能。                                                                                                    |
| ブ  | ートローダーオプション               |                                                                |                                                                                                    |
|    | ブートローダをインストール             | ブートローダをインストールするかどうか<br>を設定します。                                 | (チェックあり)=ブートローダをイン<br>ストールする                                                                                                    |
|    |                           |                                                                | 本項目は常にチェック状態となる。                                                                                                    |
|    | ブートローダのインストール場所           | ブートローダのインストール先を指定します。                                          | MBR=マスタブートレコードにインス<br>トールする                                                                                                    |
|    |                           |                                                                | 本項目は常に「MBR」に設定される。                                                                                                    |
|    | カーネルパラメーター                | カーネルパラメーターを指定します。                                              | カーネルパラメーターとして指定す<br>る文字列を入力する。                                                                                                    |
|    |                           |                                                                | 【省略可】                                                                                                    |
| Se | curity-Enhanced Linux     |                                                                |                                                                                                    |

| 項目名 |                            | 説明                                        | 設定値                              |
|-----|----------------------------|-------------------------------------------|----------------------------------|
|     | SE Linux                   | SE Linuxの使用有無を指定します。                      | 本項は常に「Disabled」に設定され<br>る。       |
| 認   | 記                          |                                           |                                  |
|     | シャドウパスワードの使用               | シャドウパスワードを使用するかどうかを<br>指定します。             | 本項は常に「チェックあり(使用す<br>る)」に設定される。   |
|     | <b>MD5</b> の使用             | パスワード暗号化にMD5を使用するか<br>どうかを指定します。          | 本項は常に「チェックなし(使用しな<br>い)」に設定される。  |
|     | nscdの有効                    | Name Switch Cacheを使用するかどうか<br>を指定します。     | 本項は常に「チェックあり(使用す<br>る)」に設定される。   |
| 7   | プリケーション                    | OSインストール後に自動的にインストー<br>ルするアプリケーションを指定します。 |                                  |
|     | アプリケーション選択<br>(各種アプリケーション) | インストールするアプリケーションを指定<br>します。               | (チェックあり)=アプリケーションを<br>インストールする   |
|     |                            | アプリケーションの種類はディストリ<br>ビューションによって異なります。[注7] |                                  |
| イ   | ンストール後のスクリプト実行 [注8]        |                                           |                                  |
|     | インストール後のスクリプト実行            | インストール後にスクリプトを実行するか<br>どうかを指定します。         | (チェックあり)=インストール後にス<br>クリプトを実行する  |
|     | OSに転送するディレクトリー             | インストール後、OSに転送するディレク<br>トリーを指定します。         | インストール後、OSに転送するディ<br>レクトリーを指定する。 |
|     | 実行するスクリプト                  | 実行するスクリプトを指定します。[注9]<br>[注10]             | 実行するスクリプトを指定する。                  |

[注1]: CNAカードのUniversal Multi-Channel(UMC)機能が有効になっている場合は、ポート番号ではなく、MACアドレスを設定してください。

[注2]:PRIMEQUEST 2000(パーティション)・PRIMEQUEST 2000B・PRIMEQUEST 3000Eシリーズでは、ポート番号による指定ができません。ネットワークポート指定を行う場合、MACアドレスを指定してください。

[注3]:アレイコントローラーを使用する場合、BIOSの「Onboard Device Configuration」設定と矛盾がないように設定してください。

[注4]: iSCSIの対応状況は、サーバーとServerView Suite DVDのマニュアルを参照してください。

[注5]: SLES 11 SP4では、ext4はReadのみ対応しています。SLES 12では、ext4がRead/Write両方可能ですが、SLESとして正式サポートの対象ではありません。

[注6]: SLES 12では、パッケージグループに「X Windows System」が指定されていない場合も、コンソールで起動しません。[Ctrl]+[Alt] +[F1]を押すと、コンソールからログインできます。

[注7]: 下表のアプリケーションはServerView Suite DVD V11.16.04、V12.16.10、V12.18.08を使用した場合です。将来的にServerView Suite DVDの改版によって変更される場合があります。

SLES15系(1)はServerView Suite DVD V13.19.01以前を使用した場合、SLES 15系(2)はServerView Suite DVD V13.19.04以降を使用した場合です。

凡例:〇=ISMで指定可、×=ISMで指定不可

| アプリケーション                               | SLES 11<br>SP4<br>(x86) | SLES 11<br>SP4<br>(Intel64) | SLES<br>12系 | SLES<br>15系(1) | SLES<br>15系(2) |
|----------------------------------------|-------------------------|-----------------------------|-------------|----------------|----------------|
| ServerView Agentless Service           | ×                       | 0                           | 0           | ×              | ×              |
| ServerView SNMP Agents                 | 0                       | 0                           | 0           | ×              | 0              |
| ServerView CIM Providers               | ×                       | ×                           | ×           | ×              | 0              |
| ServerView Update Agent (online flash) | 0                       | 0                           | 0           | ×              | 0              |

| アプリケーション                                                        | SLES 11<br>SP4<br>(x86) | SLES 11<br>SP4<br>(Intel64) | SLES<br>12系 | SLES<br>15系(1) | SLES<br>15系(2) |
|-----------------------------------------------------------------|-------------------------|-----------------------------|-------------|----------------|----------------|
| ServerView Operations Manager                                   | ×                       | ×                           | ×           | ×              | ×              |
| ServerView RAID Manager                                         | 0                       | 0                           | 0           | 0              | 0              |
| AIS Connect                                                     |                         |                             |             |                |                |
| (注:ServerView Suite DVD V12.16.10以<br>降では設定不可)                  | ×                       | ×                           | ×           | ×              | ×              |
| Java Runtime Environment                                        |                         |                             |             |                |                |
| (注:ServerView Suite DVD V13.18.12以<br>降では、指定してもインストールされませ<br>ん) | 0                       | 0                           | 0           | 0              | 0              |
| Dynamic Reconfiguration utility<br>PRIMEQUEST 2000•             | ×                       | ×                           | 0           | ×              | ×              |
| PRIMEQUEST 3000E用                                               |                         |                             |             |                |                |
| PRIMEQUEST REMCS Option<br>PRIMEQUEST 2000•                     | ×                       | ×                           | ×           | ×              | ×              |
| PRIMEQUEST 3000E用                                               |                         |                             |             |                |                |
| HBA blockage function<br>PRIMEQUEST 2000•                       | ×                       | ×                           | ×           | ×              | ×              |
| PRIMEQUEST 3000E用                                               |                         |                             |             |                |                |
| SIRMSエージェント<br>PRIMEQUEST 2000・                                 | ×                       | ×                           | ×           | ×              | ×              |
| PRIMEQUEST 3000E用                                               |                         |                             |             |                |                |
| ServerView Mission Critical Option<br>PRIMEQUEST 2000•          | ×                       | ×                           | ×           | ×              | ×              |
| PRIMEQUEST 3000E用                                               |                         |                             |             |                |                |

[注8]:SLES 12では、インストール後のスクリプト実行に対応していません。

[注9]:スクリプトから、ほかのスクリプトを実行する場合、実行権限を付与し、呼び出してください。

[注10]:shコマンドにより、指定したスクリプトを実行します。

[注11]: SLESをインストールしたサーバーをISMで管理する場合、「GNOME Basic」と「SAP Application Server Base」を指定してください。 [注12]: MACアドレスはポリシーで設定できません。プロファイルを作成する時に設定してください。

[注13]: SLES 12では、パーティション /、/home、/var、/user、/opt、/tmp のファイルシステムにvfatを指定できません。

SLES 15では、パーティション /、/var、/tmp のファイルシステムにvfatを指定できません。

[注14]:SLES 12では、パッケージグループに「KVM Server」を指定すると、意図しないIPアドレスが設定されることがあります。その場合、 手動でIPアドレスを設定してください。

#### OS個別情報タブ

| 項目名           | 説明                            | 設定値                           |
|---------------|-------------------------------|-------------------------------|
| インストールメディアタイプ | インストールに使用するメディアの種類<br>を選択します。 | 常にOSタブで指定したインストール<br>メディアとなる。 |
| Rootパスワード     | パスワードを入力します。                  | パスワード文字列を入力する。                |
| ネットワーク        |                               |                               |

| 項目名                      | 説明                                                       | 設定値                                                                                               |
|--------------------------|----------------------------------------------------------|---------------------------------------------------------------------------------------------------|
| コンピューター名をDNSサーバーか<br>ら取得 | DNSから取得したコンピューター名を利<br>用するかどうかを指定します。                    | <ul> <li>(チェックあり)=DNSから取得する</li> <li>(チェックなし)=任意のコンピュー</li> <li>ター名を指定する</li> <li>[注1]</li> </ul> |
| コンピューター名 [注3]            | DNSからコンピューター名(ホスト名)を<br>取得しない場合に、任意のホスト名を指<br>定します。      | ホスト名を入力する。                                                                                        |
| DHCP                     | 管理LANのIPアドレスに対して固定IP<br>アドレスを指定するか、DHCPを使用す<br>るかを選択します。 | (チェックあり)=DHCPを利用する<br>(チェックなし)=固定IPを指定する<br>[注2][注4]                                              |
| IPアドレス [注3]              | DHCPを利用しない場合、固定IPアドレ<br>スを指定します。                         | IPアドレスをIPv4形式で入力する。                                                                               |
| サブネットマスク                 | DHCPを利用しない場合、サブネットマ<br>スクを指定します。                         | サブネットマスクをIPv4形式で入力<br>する。                                                                         |
| デフォルトゲートウェイ              | DHCPを利用しない場合、デフォルト<br>ゲートウェイを指定します。                      | ゲートウェイのIPアドレスをIPv4形式<br>で入力する。                                                                    |
| DNSサーバー                  | DHCPを利用しない場合、DNSサー<br>バーのIPアドレスを指定します。                   | DNSサーバーのIPアドレスをIPv4形<br>式で入力する。                                                                   |

[注1]:ポリシーで「コンピューター名をDNSサーバーから取得」を(チェックあり)または未設定から(チェックなし)に変更する場合、ポリシーの参照リンクを外した後に、関連付くプロファイルのコンピューター名を設定してください。

[注2]:ポリシーで「DHCP」を(チェックあり)または未設定から(チェックなし)に変更する場合、ポリシーの参照リンクを外した後に、関連付 くプロファイルのIPアドレスを設定してください。

[注3]:コンピューター名、IPアドレスはポリシーで設定できません。プロファイルを作成する時に設定してください。

[注4]:SLES 12では、パッケージグループに「KVM Server」を指定すると、意図しないIPアドレスが設定されることがあります。その場合、 手動でIPアドレスを設定してください。

# 第4章 PRIMERGYサーバー/PRIMEQUEST 3000E パーティショ ン用プロファイルの仮想IO設定項目

### 4.1 カード設定

使用したいカード数分設定します。

| 項目名           |  | 項目名         | 説明              | 設定値          |
|---------------|--|-------------|-----------------|--------------|
| オンボードカードスロット数 |  | ベードカードスロット数 | オンボード数を選択します。   | プルダウンから選択する。 |
| カードスロット数      |  | ジスロット数      | 使用するカード数を選択します。 | プルダウンから選択する。 |
| カードスロット       |  | ジスロット       |                 |              |
| オンボード<数字>     |  |             |                 |              |
|               |  | カードタイプ      | 使用する種別を選択します。   | 画面から選択する。    |
|               |  | ポート数        | 使用するポート数を選択します。 | プルダウンから選択する。 |
| カードスロット<数字>   |  | ードスロット<数字>  |                 |              |
|               |  | カードタイプ      | 使用する種別を選択します。   | 画面から選択する。    |
|               |  | ポート数        | 使用するポート数を選択します。 | プルダウンから選択する。 |

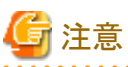

- ・ 仮想IOの設定は、サーバーに搭載されているLAN、FC、CNAのカード/ボードすべてに仮想アドレスを割り当てて使用してください。
- 一部のカード/ボードや一部のポートだけに仮想アドレスを割り当てるといった部分的な割当て運用はサポートしていません。
- ・ 仮想IOの設定は、プロファイル編集で設定から除外したカード/ボード(カード/ボード数を0に設定したものを含む)は使用できない状態 になります。基本的にOSから認識されなくなります(OSやドライバーによっては認識表示される場合があります)。
- ・ 仮想IOの設定はiRMCに保存されるため、iRMCの電源がオンの場合に有効です。iRMCの電力が喪失(すべての電源ケーブルの 切断、またはデータセンターでの電力喪失)したとき、iRMCは仮想IO設定を失います。AC電源が復帰し、iRMCが再びブートされ たとき、仮想IO設定を再適用します。iRMCの電力が喪失した場合、iRMCの仮想IOの設定もなくなります。再度仮想IOの設定を有効 にするには、プロファイルを再適用してください。
- スロット番号の異なる複数のオンボードが存在する場合、オンボードのスロット番号を先頭から数えたときの順番で指定してください。 オンボードのスロット番号はノード詳細情報の[部品]タブから確認できます。
- ・ PRIMEQUEST3000E パーティションのPCIカードスロットは、スロット実装位置とスロット番号が異なります。 仮想IOの設定では、実装位置ではなくスロット番号で指定してください。 対応関係については、 PRIMEQUEST3000の運用管理マニュアルの「D.2 PCI Express スロット実装位置とスロット番号の対応」を参照してください。

http://www.fujitsu.com/jp/products/computing/servers/primequest/products/3000/catalog/manual/3000/

### 4.2 ポート設定

「4.1カード設定」で設定したカード数分の設定が必要です。

| 項目名 |             | 説明                       | 設定値                      |
|-----|-------------|--------------------------|--------------------------|
| ポ   | 一下情報        |                          |                          |
|     | 仮想アドレスを使用する | 仮想アドレスを使用する場合に選択しま<br>す。 | (チェックあり)=仮想アドレスを使用<br>する |
|     | SR-IOVを使用する | SR-IOVを使用する場合に選択します。     | (チェックあり)=SR-IOVを使用する     |

|    | 項目名              | 説明                              | 設定値                         |
|----|------------------|---------------------------------|-----------------------------|
|    | ブートメニュー非表示 (F12) | ブートメニューを非表示にする場合に選<br>択します。     | (チェックあり)=ブートメニューを非<br>表示にする |
| U  | EFIブートモード        | 使用するブートモードを選択します。[注<br>1]       | 画面から選択する。[注2]               |
| 力  | ードタイプがCNAの場合     |                                 |                             |
|    | 機能タイプ            | CNAのFunctionを選択します。             | プルダウンから選択する。                |
|    | Boot             | ブート方法を選択します。                    | プルダウンから選択する。                |
|    | SR-IOV           | SR-IOVを有効にする場合に選択します。           | (チェックあり)=SR-IOVを有効にす<br>る   |
|    | RoCE             | RoCE設定を選択します。[注3] [注4] [注<br>5] | プルダウンから選択する。                |
| 力  | ードタイプがLANの場合     |                                 |                             |
|    | 機能タイプ            | LANのFunctionを選択します。             | 常にLANとなる。                   |
|    | Boot             | ブート方法を選択します。                    | プルダウンから選択する。                |
|    | SR-IOV           | SR-IOVを有効にする場合に選択します。           | (チェックあり)=SR-IOVを有効にす<br>る   |
|    | RoCE             | RoCE設定を選択します。[注4] [注5]          | プルダウンから選択する。                |
| 力  | ードタイプがFCの場合      |                                 |                             |
|    | 機能タイプ            | FCのFunctionを選択します。              | 常にFCとなる。                    |
|    | Boot             | ブート方法を設定します。                    | プルダウンから選択する。                |
|    | SR-IOV           | SR-IOVを有効にする場合に選択します。           | (チェックあり)=SR-IOVを有効にす<br>る   |
| SI | MUX設定[注6]        | SMUX設定を選択します。                   | 画面から選択する。                   |

[注1]:PRIMERGY M6シリーズ、またはPRIMEQUEST 3000Eパーティションの場合は、「UEFIのみ」を選択してください。 [注2]:本設定の設定値は、BIOSのCSM Configurationの設定に反映します。具体的な設定は以下を参照してください。

| BIOS設定                         | 仮想IO[UEFIブートモード]                                |             |                                               | _         |
|--------------------------------|-------------------------------------------------|-------------|-----------------------------------------------|-----------|
| CSM Configuration              | レガシー優先                                          | レガシーのみ      | UEFI 優先                                       | UEFI のみ   |
| Boot option filter             | UEFI and Legacy                                 | Legacy only | UEFI and Legacy                               | UEFI only |
|                                | もしくは                                            |             | もしくは                                          |           |
|                                | Legacy only (「UEFI<br>and Legacy」の選択肢<br>がない場合) |             | UEFI only (「UEFI and<br>Legacy」の選択肢がな<br>い場合) |           |
| Launch PXE OpROM<br>Policy     | Legacy only                                     | Legacy only | UEFI only                                     | UEFI only |
| Launch Storage<br>OpROM policy | Legacy only                                     | Legacy only | UEFI only                                     | UEFI only |
| Other PCI device ROM priority  | Legacy only                                     | Legacy only | UEFI only                                     | UEFI only |

[注3]:[機能タイプ]が「LAN」の場合のみ設定できます。

[注4]:本項目を設定する場合、「仮想アドレスを使用する」にチェックを入れてください。

[注5]:本項目を設定する場合、「SR-IOV」のチェックを外してください。

[注6]:サーバーがPRIMERGY BXの場合のみ設定できます。

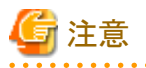

ローカルディスク(SATA、またはSAS)へOSインストールを行う場合、仮想IOでBoot設定は利用できません。プロファイル適用前に手動で サーバーのPXEブートが優先となるようにサーバーのブート順を変更してください。

### 4.3 ブート設定

ブート優先順を変更する場合は、各項目の右側にある矢印ボタンを使用してください。

オンボードのポート数、およびPCIカード数・ポート数は、「4.1 カード設定」および「4.2 ポート設定」で設定した数分、設定してください。 以下では、オンボード・PCIカード問わず、機能タイプ別の設定値について説明します。

|   | 項目名           | 説明                                                  | 設定値                                                                                             |
|---|---------------|-----------------------------------------------------|-------------------------------------------------------------------------------------------------|
| 機 | 能タイプがLANの場合   |                                                     |                                                                                                 |
|   | IPプロトコル       | IPプロトコルについて選択します。                                   | 画面から選択する。                                                                                       |
| 機 | 能タイプがFCoEの場合  |                                                     |                                                                                                 |
|   | 接続速度          | 接続速度を選択します。                                         | プルダウンから以下を選択する。                                                                                 |
|   |               |                                                     | 自動、1 Gbit/s、2 Gbit/s、4 Gbit/s、<br>8 Gbit/s、16 Gbit/s [注1]                                       |
|   | 接続タイプ         | 接続形態を選択します。                                         | 画面から選択する。                                                                                       |
|   | 第1ターゲット       |                                                     |                                                                                                 |
|   | ポート名(WWPN)    | SANブートで起動するストレージの<br>WWPNを入力します。                    | WWPNを入力する。                                                                                      |
|   | LUN           | SANブートで起動するストレージのLUNを<br>入力します。                     | LUNを入力する。                                                                                       |
|   | 第2ターゲット       |                                                     |                                                                                                 |
|   | ポート名(WWPN)    | SANブートで起動するストレージの<br>WWPNを入力します。                    | WWPNを入力する。                                                                                      |
|   | LUN           | SANブートで起動するストレージのLUNを<br>入力します。                     | LUNを入力する。                                                                                       |
| 機 | 能タイプがiSCSIの場合 |                                                     |                                                                                                 |
|   | イニシエータパラメーター  |                                                     |                                                                                                 |
|   | アドレス設定        | イニシエータのアドレス取得方法を選択し<br>ます。                          | 画面から選択する                                                                                        |
|   | イニシエータ名       | イニシエータのIQNを入力します。                                   | IQNを入力する。                                                                                       |
|   |               |                                                     | 入力する文字列は、先頭および、末<br>尾が英数字、それ以外は、英数字<br>および記号(ピリオド"."、コロン":"お<br>よびハイフン"-")で構成された223<br>文字以内とする。 |
|   | VLAN ID       | HBAが要求を送信するために使用される<br>VLAN IDを入力します。               | VLAN IDを入力する。                                                                                   |
|   | IPv4          | アドレス設定で「固定」を選択した場合、イ<br>ニシエータで使用するIPアドレスを入力し<br>ます。 | IPアドレスを入力する。                                                                                    |

|          | 項目名              | 説明                                             | 設定値                                                                                           |
|----------|------------------|------------------------------------------------|-----------------------------------------------------------------------------------------------|
| サブネットマスク |                  | アドレス設定で「固定」を選択した場合、サ<br>ブネットマスクを入力します。         | サブネットマスクを入力する。                                                                                |
|          | ゲートウェイアドレス       | アドレス設定で「固定」を選択した場合、<br>ゲートウェイのアドレスを入力します。      | ゲートウェイのアドレスを入力する。                                                                             |
|          | ターゲットパラメーター      | •                                              |                                                                                               |
|          | IPアドレス           | ターゲットのアドレス取得方法を選択しま<br>す。                      | 画面から選択する。                                                                                     |
|          | ターゲット名           | ターゲットのIQNを入力します。                               | IQNを入力する。                                                                                     |
|          |                  |                                                | 入力する文字列は、先頭および、末<br>尾が英数字、それ以外は、英数字<br>および記号(ピリオド"、コロン":"お<br>よびハイフン"-")で構成された223<br>文字以内とする。 |
|          | IPv4             | IPアドレスで「固定」を選択した場合、ター<br>ゲットで使用するIPアドレスを入力します。 | IPアドレスを入力する。                                                                                  |
|          | ポート(opt)         | IPアドレスで「固定」を選択した場合、ター<br>ゲットのポート番号を入力します。      | ポート番号を入力する。                                                                                   |
|          | LUN              | IPアドレスで「固定」を選択した場合、ター<br>ゲットのLUN番号を入力します。      | LUN番号を入力する。                                                                                   |
|          | 認証方式             | 認証方式を選択します。                                    | 画面から選択する。                                                                                     |
|          | CHAPユーザー名        | 認証方式で、「CHAP」または「Mutual                         | 認証ユーザー名を入力する。                                                                                 |
|          |                  | CHAP」を選択した場合、認証ユーザー名<br>を入力します。                | 文字列は、半角英数字および記号<br>で構成された127文字以内とする<br>[注2]。                                                  |
|          | CHAPパスワード        | 認証方式で、「CHAP」または「Mutual                         | パスワードを入力する。                                                                                   |
|          |                  | CHAP」を選択した場合、CHAP認証に使<br>用するパスワードを入力します。       | 文字列は、半角英数字および記号<br>で構成された12以上16文字以内と<br>する[注2]。                                               |
|          | Mutual CHAPパスワード | 認証方式で、「Mutual CHAP」を選択した                       | パスワードを入力する。                                                                                   |
|          |                  | 場合、Mutual CHAP認証に使用するパス<br>ワードを入力します。          | 文字列は、半角英数字および記号<br>で構成された12以上16文字以内と<br>する[注2]。                                               |

[注1]:設定したい接続速度が設定値にない場合、設定値に「自動」を選択してください。

[注2]:ハードウェアのモデルによっては記号が使用できない場合があります。半角英数字のみを使用することを推奨します。

### 4.4 CNA設定

「4.1 カード設定」でオンボードまたはPCIカードのカードタイプに、「CNA」を指定した場合に設定します。

「4.2 ポート設定」で設定した、CNAの機能タイプ数分設定します。

機能タイプ別の設定値について説明します。

| 項目名 |              | 説明             | 設定値                   |  |
|-----|--------------|----------------|-----------------------|--|
| 機   | 能タイプがFCoEの場合 |                |                       |  |
|     | 最少帯域幅[%]     | 帯域幅の最小値を入力します。 | 帯域幅の最小値を入力する。[注<br>1] |  |

|   | 項目名                   | 説明             | 設定値                   |
|---|-----------------------|----------------|-----------------------|
|   | 最大帯域幅[%]              | 帯域幅の最大値を入力します。 | 帯域幅の最大値を入力する。[注<br>1] |
| 機 | 能タイプがLAN または iSCSIの場合 |                |                       |
|   | 最少帯域幅[%]              | 帯域幅の最小値を入力します。 | 帯域幅の最小値を入力する。[注<br>1] |
|   | 最大帯域幅[%]              | 帯域幅の最大値を入力します。 | 帯域幅の最大値を入力する。[注<br>1] |
|   | VLAN ID               | VLAN IDを入力します。 | VLAN IDを入力する。         |

[注1]:1つのIOチャネルのすべての合計が100になるように設定します。

1つのIOチャネルのすべての帯域幅の合計が100でない場合、帯域幅の値はそれに応じて内部で調整されます。

### 4.5 仮想アドレス設定

「4.1カード設定」で入力したカード情報数分設定します。

カードタイプ別の設定値について説明します。

| 項目名           |            | 項目名        | 説明                                | 設定値                                  |
|---------------|------------|------------|-----------------------------------|--------------------------------------|
| 力             | ード         | タイプがLANの場合 |                                   |                                      |
|               | 仮想アドレス割り当て |            | 仮想アドレス割り当てを行う場合に選択<br>します。        | (チェックあり)=仮想アドレスを割り<br>当てる            |
|               | 仮          | 想アドレス [注1] |                                   |                                      |
|               |            | 自動割り当て     | プール管理からの自動割り当てを有効<br>にする場合に選択します。 | (チェックあり)=自動割り当てを有<br>効にする            |
|               |            | MAC [注2]   | 仮想MACアドレスを入力します。                  | 仮想MACアドレスを入力する。                      |
|               |            |            |                                   | 2桁ずつの半角英数字をコロン(:)<br>またはハイフン(-)で区切る。 |
| 力             | ード         | タイプがFCの場合  |                                   |                                      |
|               | 仮          | 想アドレス割り当て  | 仮想アドレス割り当てを行う場合に選択<br>します。        | (チェックあり)=仮想アドレスを割り<br>当てる            |
|               | 仮          | 想アドレス [注1] |                                   |                                      |
|               |            | 自動割り当て     | プール管理からの自動割り当てを有効<br>にする場合に選択します。 | (チェックあり)=自動割り当てを有<br>効にする            |
|               |            | WWNN [注2]  | 仮想WWNNを入力します。                     | 仮想WWNNを入力する。                         |
|               |            |            |                                   | 2桁ずつの半角英数字をコロン(:)<br>で区切る。           |
|               |            | WWPN [注2]  | 仮想WWPNを入力します。                     | 仮想WWPNを入力する。                         |
|               |            |            |                                   | 2桁ずつの半角英数字をコロン(:)<br>で区切る。           |
| カードタイプがCNAの場合 |            |            |                                   |                                      |
|               | 仮          | 想アドレス割り当て  | 仮想アドレス割り当てを行う場合に選択<br>します。        | (チェックあり)=仮想アドレスを割り<br>当てる            |
|               | 仮          | 想アドレス[注1]  |                                   |                                      |
|               |            | 自動割り当て     | プール管理からの自動割り当てを有効<br>にする場合に選択します。 | (チェックあり)=自動割り当てを有<br>効にする            |

| 項目名 |  | 項目名        | 説明                     | 設定値                                  |
|-----|--|------------|------------------------|--------------------------------------|
|     |  | WWNN [注2]  | 機能タイプが「FCoE」の場合、仮想     | 仮想WWNNを入力する。                         |
|     |  |            | WWNNを入力します。            | 2桁ずつの半角英数字をコロン(:)<br>で区切る。           |
|     |  | WWPN [注2]  | 機能タイプが「FCoE」の場合、仮想     | 仮想WWPNを入力する。                         |
|     |  |            | WWPNを入力します。            | 2桁ずつの半角英数字をコロン(:)<br>で区切る。           |
|     |  | E-MAC [注2] | 機能タイプが「FCoE」の場合、仮想E-   | 仮想E-MACアドレスを入力する。                    |
|     |  |            | MACアドレスを入力します。         | 2桁ずつの半角英数字をコロン(:)<br>またはハイフン(-)で区切る。 |
|     |  | MAC [注2]   | 機能タイプが「iSCSI」または「LAN」の | 仮想MACアドレスを入力する。                      |
|     |  |            | 場合、仮想MACアドレスを入力します。    | 2桁ずつの半角英数字をコロン(:)<br>またはハイフン(-)で区切る。 |

[注1]:「仮想アドレス割り当て」にチェックを付けた場合のみ設定します。

[注2]:「自動割り当て」にチェックを付けない場合のみ設定します。

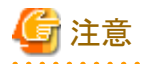

IQN、WWPN、仮想MACアドレスは、全体で一意である必要があります。
WWNNは、同一カードを除き、全体で一意である必要があります。
IQN、WWPN、WWNNが重複し、同一ボリュームに同時にアクセスするとボリュームを破壊する可能性があります。
仮想MACアドレスが重複すると、ネットワーク通信ができなくなります。
マルチキャストMACアドレスは仮想MACアドレスとして使用できません。
任意に仮想アドレスを設定すると、他カードの工場出荷値と重複する可能性があります。
ユーザーが重複しない仮想アドレスを事前に準備してください。

# 第5章 ストレージ用プロファイルの設定項目

ストレージ用のプロファイル中で設定する項目を記載します。対象とするストレージ種類に応じて選択可能な項目が異なる場合があります。 各項目の詳細は、対象ストレージのマニュアルを参照してください。

## 5.1 ETERNUS DX用プロファイル

#### RAID&ディスク構成タブ

| 項目名       | 説明                                                      | 設定値                                             |
|-----------|---------------------------------------------------------|-------------------------------------------------|
| RAID構成    |                                                         |                                                 |
| RAIDグループ名 | RAIDグループ名を指定します。                                        | RAIDグループ名文字列を入力<br>する。                          |
|           | 🔓 注意                                                    | 1~16文字が入力可能。                                    |
|           | 装置に設定済みのRAIDグループ名は指<br>定できません。                          |                                                 |
| RAIDレベル   | 構築するディスクアレイのRAIDレベルを                                    | プルダウンから以下を選択する。                                 |
|           | 指定します。                                                  | RAID1、RAID5、RAID6、<br>RAID1+0                   |
| ディスク本数    | ディスクアレイに組み込むディスク本数を                                     | ディスク数を指定する。                                     |
|           | 指定します。                                                  | 選択したRAIDレベルに応じて選<br>択可能な台数は異なる。                 |
| ディスクインチ   | ディスクドライブの種類(ドライブ外形サイ                                    | プルダウンから以下を選択する。                                 |
|           | ズ)を指定します。                                               | 2.5 Inch, 3.5 Inch                              |
| ディスク種別    | ディスクアレイに組み込むディスクドライブ                                    | プルダウンから以下を選択する。                                 |
|           | の種類(インターフェイス種類)を指定します。                                  | ETERNUSのモデル、選択した<br>ディスクインチに応じて選択可能<br>な種別は異なる。 |
|           |                                                         | SAS、NL-SAS、SED、SSD                              |
| ディスク容量    | ディスクアレイに組み込むディスクドライブ                                    | プルダウンから以下を選択する。                                 |
|           | の種類(ディスク容量)を指定します。                                      | 選択したディスクインチ、ディスク<br>種別に応じて選択可能な容量は<br>異なる。      |
|           |                                                         | 300GB、450GB、1TBほか                               |
| ボリューム     |                                                         |                                                 |
| ボリューム名    | RAIDグループに作成するボリューム名を<br>指定します。                          | RAIDグループに作成するボ<br>リューム名文字列を指定する。                |
|           | <ul> <li>注意</li> <li>装置に設定済みのボリューム名は指定できません。</li> </ul> | 1~16文字が入力可能。                                    |
| ボリュームサイズ  | RAIDグループに作成するボリュームサイ<br>ズを指定します。                        | テキストボックスにボリュームサイズ<br>を指定し、プルダウンから以下を<br>選択する。   |

| 項目名         | 説明                                                  | 設定値                                                                                                    |  |
|-------------|-----------------------------------------------------|----------------------------------------------------------------------------------------------------|--|
|             |                                                     | 最後のボリュームサイズに対して<br>は"max"を指定するとRAIDグ<br>ループの残り全容量が割り当てら<br>れる。                                                             |  |
|             |                                                     | ETERNUS DX60 S2では<br>"max"は指定できない。                                                                                         |  |
|             |                                                     | MB, GB, TB                                                                                                    |  |
| グローバルホットスペア |                                                     |                                                                                                    |  |
| ディスクインチ     | ホットスペアとして定義するディスクドライ<br>ブの種類(ドライブ外形サイズ)を指定しま<br>す。  | プルダウンから以下を選択する。<br>2.5 Inch、3.5 Inch                                                                                       |  |
| ディスク種別      | ホットスペアとして定義するディスクドライ<br>ブの種類(インターフェイス種類)を指定し<br>ます。 | <ul> <li>プルダウンから以下を選択する。</li> <li>ETERNUSのモデル、選択した<br/>ディスクインチに応じて選択可能<br/>な種別は異なる。</li> <li>SAS、NL-SAS、SED、SSD</li> </ul> |  |
| ディスク容量      | ホットスペアとして定義するディスクドライ                                | プルダウンから以下を選択する。                                                                                                    |  |
|             | ブの種類(ディスク容量)を指定します。                                 | 選択したディスクインチ、ディスク<br>種別に応じて選択可能な容量は<br>異なる。                                                                                 |  |
|             |                                                     | 300GB、450GB、1TBほか                                                                                                    |  |
| ホストアフィニティ   |                                                     |                                                                                                    |  |
| LUNグループ     |                                                     |                                                                                                    |  |
| LUNグループ名    | LUNグループ名を指定します。                                     | LUNグループ名文字列を指定す<br>る。                                                                                                    |  |
|             | <b>/ 全</b> 注意                                       |                                                                                                    |  |
|             | 装置に設定済みのLUNグループ名は指<br>定できません。                       |                                                                                                    |  |
| ボリューム       |                                                     |                                                                                                    |  |
| ボリューム名      | LUNグループに属するボリューム名を指<br>定します。                        | LUNグループに属するボリューム<br>名文字列を入力する。                                                                                             |  |
|             |                                                     | プロファイルで作成するボリューム<br>か、すでに装置に作成されている<br>ボリュームを指定する。                                                                         |  |
| ポートグループ     |                                                     |                                                                                                    |  |
| ポートグループ名    | ポートグループ名を指定します。                                     | ポートグループ名文字列を指定<br>する。                                                                                                    |  |
|             | 🌀 注意                                                | 1~16文字が入力可能。                                                                                                    |  |
|             | 装置に設定済みのポートグループ名は指<br>定できません。                       |                                                                                                    |  |
| ポート         |                                                     |                                                                                                    |  |
| ポート番号       | ポートグループに属するポート番号を指<br>定します。                         | ポートグループに属するポート番<br>号を三桁の数字で指定する。                                                                                           |  |

|   | 項目名  |          | 説明                                                                                 | 設定値                                          |
|---|------|----------|------------------------------------------------------------------------------------|----------------------------------------------|
|   | ホスト  | ・グループ    | •                                                                                  |                                              |
|   | 치    | ストグループ名  | ホストグループ名を指定します。                                                                    | ホストグループ名文字列を指定す<br>る。                        |
|   |      |          | 🌀 注意                                                                               | 1~16文字が入力可能。                                 |
|   |      |          | 装置に設定済みのホストグループ名は指<br>定できません。                                                      |                                              |
|   | オ    | ベストタイプ   | ホストグループのタイプを指定します。                                                                 | プルダウンから以下を選択する。                              |
|   |      |          |                                                                                    | iSCSI、FC                                     |
|   | ホスト  |          | 1                                                                                  |                                              |
|   |      | ホスト名     | ホストグループに属するホスト名を指定し<br>ます。                                                         | ホストグループに属するホスト名文<br>字列を指定する。                 |
|   |      |          | 🌀 注意                                                                               | 1~16文字が入力可能。                                 |
|   |      |          | 装置に設定済みのホスト名は指定できま<br>せん。                                                          |                                              |
|   |      | ホストiSCSI | ホスト名を定義するiSCSI名を指定します。                                                             | iSCSI名文字列を入力する。                              |
|   |      |          | ホストグループのホストタイプがiSCSI名の<br>ときに入力可能です。                                               | 先頭に"iqn."または"eui."を入力<br>する。                 |
|   |      | ホストWWN   | ホスト名を定義するホストWWNを指定し<br>ます。                                                         | ホストWWN文字列を入力する。<br>16文字の16進数が入力可能            |
|   |      |          | ホストグループのホストタイプがFCのとき<br>に入力可能です。                                                   |                                              |
| 詳 | 細設定  |          | ·                                                                                  |                                              |
|   | Pre実 | 行コマンド    | プロファイルの適用動作(RAID/ホットスペ<br>ア/ホストアフィニティ設定)の実行前に<br>ETERNUSに対して実施したい制御コマ<br>ンドを記述します。 | 記述内容については対象装置の<br>『CLIユーザーガイド』を参照してく<br>ださい。 |
|   |      |          | 特別な要求がない場合はチェックボックス<br>を無効にしておきます。                                                 |                                              |
|   | Post | 実行コマンド   | プロファイルの適用動作(RAID/ホットスペ<br>ア/ホストアフィニティ設定)の完了後に<br>ETERNUSに対して実施したい制御コマ<br>ンドを記述します。 | 記述内容については対象装置の<br>『CLIユーザーガイド』を参照してく<br>ださい。 |
|   |      |          | 特別な要求がない場合はチェックボックス<br>を無効にしておきます。                                                 |                                              |

# 🕑 ポイント

アレイ構成に使用するディスクドライブの搭載スロット位置は指定できません。

・ ホットスペア構築に使用するディスクドライブの搭載スロット位置は指定できません。

# 5.2 ETERNUS NR・ETERNUS AX・ETERNUS HX用プロファイル

. . . . . . . . . . . .

#### SNMPタブ

| 項目名 |          |                        | 説明                             | 設定値                                                |  |
|-----|----------|------------------------|--------------------------------|----------------------------------------------------|--|
| S   | SNMPサービス |                        |                                |                                                    |  |
|     | SI       | NMPサービス設定              | SNMPサービス設定を使用するかどうか<br>を指定します。 | (チェックあり)=使用する<br>(チェックなし)=使用しない                    |  |
|     |          | SNMPエージェント<br>(ON/OFF) | SNMPエージェントの有効、無効を指定<br>します。    | ON=機能を有効にする<br>OFF=機能を無効にする                        |  |
|     |          | SNMPトラップ<br>(ON/OFF)   | SNMPトラップの有効、無効を指定しま<br>す。      | ON=機能を有効にする<br>OFF=機能を無効にする                        |  |
| Э   | ミュ       | ニティー(ホスト用)             | _                              |                                                    |  |
|     | п        | ミュニティー名                | SNMPコミュニティー名を指定します。            | コミュニティー名3~32文字の文字<br>列を入力する。                       |  |
| Л   |          | ザー (v3ホスト用)            |                                |                                                    |  |
|     | л        | ーザー名                   | SNMPユーザー名を指定します。               | ユーザー名3~32文字の文字列を<br>入力する。                          |  |
|     | 認証設定     |                        | SNMP認証設定を有効にするかどうか<br>を指定します。  | (チェックあり)=有効にする                                     |  |
|     |          | 認証プロトコル                | SNMP認証プロトコルを指定します。             | プルダウンから以下を選択する。<br>MD5、SHA、SHA2、NoAuth             |  |
|     |          | 認証パスワード                | SNMP認証パスワードを入力します。             | 認証パスワード8~30文字の文字列<br>を入力する。                        |  |
|     | 暗        | ;<br>号化設定              | SNMP暗号化設定を有効にするかどう<br>かを指定します。 | (チェックあり)=有効にする                                     |  |
|     |          | 暗号化プロトコル               | SNMP暗号化プロトコルを指定します。            | プルダウンから以下を選択する。<br>DES、AES、NoPriv                  |  |
|     |          | 暗号化パスワード               | SNMP暗号パスワードを指定します。             | 暗号化パスワード3~30文字の文字<br>列を入力する。                       |  |
| v.  | 3ホン      | <u></u>                |                                |                                                    |  |
|     | P        | ドレス                    | SNMPホストのIPアドレスを指定します。          | ホストのIPアドレスをIPv4またはIPv6<br>のアドレス表記に従った文字列を入<br>力する。 |  |
|     | コ        | <u>ーザー名</u>            | SNMPユーザー名を指定します。               | プルダウンから設定済みのユー<br>ザーを選択する。                         |  |

### NTPタブ

| 項目名     |   |         | 項目名   | 説明                               | 設定値                                                     |
|---------|---|---------|-------|----------------------------------|---------------------------------------------------------|
| 時刻の自動調整 |   | 動調整     |       |                                  |                                                         |
|         | 時 | 時刻の自動調整 |       | 時刻の自動調整を有効にするかどうか<br>を指定します。     | (チェックあり)=有効にする                                          |
|         |   | サ       | ーバー設定 | 時刻提供サーバーの設定を有効にする<br>かどうかを指定します。 | (チェックあり)=有効にする<br>(チェックなし)=無効にする                        |
|         |   |         | アドレス  | 時刻提供サーバーのIPアドレスを指定<br>します。       | 時刻提供サーバーのIPアドレスを<br>IPv4またはIPv6のアドレス表記に<br>従った文字列を入力する。 |

|  | 項目名        | 説明                        | 設定値                                           |
|--|------------|---------------------------|-----------------------------------------------|
|  | プロトコルバージョン | NTPプロトコルのバージョンを指定しま<br>す。 | 3=インターネット標準RFC#1305に<br>基づくNTPプロトコルバージョン3     |
|  |            |                           | 4=インターネット標準RFC#5905に<br>基づいたNTPプロトコルバージョン4    |
|  |            |                           | auto(デフォルト) =Data ONTAPで<br>NTPプロトコルのバージョンを選択 |

# 第6章 スイッチ用プロファイルの設定項目

スイッチ用のプロファイル中で設定する項目を記載します。

各項目の詳細は、対象スイッチのマニュアルを参照してください。

# 6.1 SR-X用プロファイル

### SNMPタブ

| 項目名               |           |                      | 説明                              | 設定値                             |  |
|-------------------|-----------|----------------------|---------------------------------|---------------------------------|--|
| SNMPサービス          |           |                      |                                 |                                 |  |
|                   | SN        | NMPサービス設定            | SNMPサービス設定を使用するかどうかを            | (チェックあり)=使用する                   |  |
|                   |           |                      | 指定します。                          | (チェックなし)=使用しない                  |  |
|                   |           | SNMPエージェントとトラップ      | SNMPエージェントとトラップの有効、無効           | ON=機能を有効にする                     |  |
|                   |           | (ON/OFF)             | を指定します。                         | OFF=機能を無効にする                    |  |
|                   | SN        | NMPエージェント設定          | SNMPエージェント設定を使用するかどう            | (チェックあり)=使用する                   |  |
|                   |           |                      | かを指定します。                        | (チェックなし)=使用しない                  |  |
|                   |           | エージェントアドレス           | エージェントアドレスを有効にするかどうか<br>を指定します。 | (チェックあり)=エージェントアドレス<br>を有効にする   |  |
|                   |           |                      |                                 | 加えて、エージェントアドレスをIPv4<br>形式で入力する  |  |
|                   |           | SNMPエンジンID           | SNMPエンジンIDを有効にするかどうかを<br>指定します。 | (チェックあり)=SNMPエンジンID<br>を有効にする   |  |
|                   |           |                      |                                 | 加えて、SNMPエンジンIDを入力す<br>る。        |  |
| SI                | IMI       | Pホスト (SNMPv1 or v2c) |                                 |                                 |  |
|                   | 番         | 号                    | SNMPホスト定義番号を指定します。              | プルダウンから選択する。                    |  |
|                   | P         | ドレス                  | SNMPホストのIPアドレスを指定します。           | SNMPホストのIPアドレスをIPv4形<br>式で指定する。 |  |
|                   | 3         | ミュニティー名              | SNMPホストのコミュニティー名を指定しま<br>す。     | SNMPホストのコミュニティー名文字<br>列を入力する。   |  |
|                   | <u>ال</u> | ラップ                  | SNMPトラップの送信有無を指定します。            | プルダウンから以下を選択する。                 |  |
|                   |           |                      |                                 | Off、v1、v2c                      |  |
|                   | 書         | き込み                  | SNMPマネージャーからの書込みを許可             | (チェックあり)=許可する                   |  |
|                   |           |                      | するかどうかを指定します。                   | (チェックなし)=許可しない                  |  |
| SNMPユーザー (SNMPv3) |           |                      |                                 |                                 |  |
|                   | 番         | 号                    | SNMPユーザー定義番号を指定します。             | プルダウンから選択する。                    |  |
|                   | ц         | ーザー名                 | SNMPユーザー名を指定します。                | SNMPユーザー名文字列を入力す<br>る。          |  |
|                   | P         | ドレス設定                | SNMPのホストアドレスを有効にするかどう           | (チェックあり)=有効にする                  |  |
|                   |           |                      | かを指定します。<br>                    | (チェックなし)=無効にする                  |  |
|                   |           | ホスト番号                | SNMPホスト定義番号を指定します。              | プルダウンから選択する。                    |  |
|                   |           | ホストアドレス              | SNMPホストのIPアドレスを指定します。           | SNMPホストのIPアドレス文字列を<br>入力する。     |  |

| 項目名      | 説明                            | 設定値                      |
|----------|-------------------------------|--------------------------|
| トラップ設定   | SNMPトラップ設定を有効にするかどうかを         | (チェックあり)=有効にする           |
|          | 指定します。<br>                    | (チェックなし)=無効にする           |
| ホスト番号    | SNMPホスト定義番号を指定します。            | プルダウンから選択する。             |
| ホストアドレス  | SNMPホストのIPアドレスを指定します。         | SNMPホストのIPアドレス文字列を       |
|          |                               | 入力する。                    |
| 認証設定     | SNMP認証プロトコルを有効にするかどう          | (チェックあり)=有効にする           |
|          | がを相圧しまり。                      | (チェックなし)=無効にする           |
| 認証プロトコル  | SNMP認証プロトコルを指定します。            | プルダウンから以下を選択する。          |
|          |                               | None, MD5, SHA           |
| 認証パスワード  | SNMP認証パスワードを指定します。            | SNMP認証パスワード文字列を入力        |
|          |                               | する。                      |
| 暗号化設定    | SNMP暗号化設定を有効にするかどうかを<br>地空します | (チェックあり)=有効にする           |
|          | 相定しまり。                        | (チェックなし)=無効にする           |
| 暗号化プロトコル | SNMP暗号プロトコルを指定します。            | プルダウンから以下を選択する。          |
|          |                               | None, DES                |
| 暗号化パスワード | SNMP暗号パスワードを指定します。            | SNMP暗号パスワード文字列を入力<br>する。 |
| 読み取り     | SNMP MIB読取りを有効にするかどうかを        | (チェックあり)=有効にする           |
|          | 指定します。                        | 加えて、プルダウンから以下を指定<br>する。  |
|          |                               | none:読取りを許可しない           |
|          |                               | all:読取りを許可する             |
| 書き込み     | SNMP MIB書込みを有効にするかどうか         | (チェックあり)=有効にする           |
|          | を指定します。                       | 加えて、プルダウンから以下を指定<br>する。  |
|          |                               | none:書込みを許可しない           |
|          |                               | all:書込みを許可する             |
| 通知       | SNMP MIBトラップ通知を有効にするかど        | (チェックあり)=有効にする           |
|          | うかを指定します。                     | 加えて、プルダウンから以下を指定<br>する。  |
|          |                               | none:読出しを許可しない           |
|          |                               | all:読出しを許可する             |

### 認証タブ

| 項目名   |              | 説明                           | 設定値                        |
|-------|--------------|------------------------------|----------------------------|
| アカウント |              |                              |                            |
|       | 管理者のパスワードの変更 | 管理者パスワードを変更するかどうか<br>を指定します。 | (チェックあり)=管理者パスワードを<br>変更する |
|       | パスワード        | 新たな管理者パスワードを指定します。           | パスワード文字列を入力する。             |

NTPタブ

| 項目名     |         |    | 項目名                 | 説明                                | 設定値                              |
|---------|---------|----|---------------------|-----------------------------------|----------------------------------|
| 時刻の自動調整 |         |    |                     |                                   |                                  |
|         | 時刻の自動調整 |    | の自動調整               | 時刻の自動調整を有効にするかどうか<br>を指定します。      | (チェックあり)=有効にする                   |
|         |         | サ  | ーバー設定               | 時刻提供サーバーの設定を有効にする                 | (チェックあり)=有効にする                   |
|         |         |    |                     | かどうかを指定します。                       | (チェックなし)=無効にする                   |
|         |         |    | プロトコル               | 使用するプロトコルを指定します。                  | Time=TCPを使用する                    |
|         |         |    | (Time/SNTP)         |                                   | SNTP=UDPを使用する                    |
|         |         |    | アドレス                | 時刻提供サーバーのIPアドレスを指定<br>します。        | 時刻提供サーバーのIPアドレス文字<br>列を入力する。     |
|         |         | 間  | 隔設定                 | 自動時刻設定する間隔を有効にするか                 | (チェックあり)=有効にする                   |
|         |         |    |                     | どうかを指定します。                        | (チェックなし)=無効にする                   |
|         |         |    | 間隔時間                | 自動時刻設定の間隔を指定します。                  | 起動時=起動時に行う                       |
|         |         |    | (起動時/期間指定)          |                                   | 期間指定=任意の期間に行う。加<br>えて、画面に期間を入力する |
|         |         | Þ, | イムゾーン設定             | タイムゾーン設定を有効にするかどうか                | (チェックあり)=有効にする                   |
|         |         |    |                     | を指定します。                           | (チェックなし)=無効にする                   |
|         |         |    | グリニッジ標準時刻からの時<br>間差 | 装置が使用するグリニッジ標準時刻から<br>の時間差を指定します。 | プルダウンから選択する。                     |

### STPタブ

| 項目名                    |     | 説明                   | 設定値              |
|------------------------|-----|----------------------|------------------|
| STP (スパニングツリープロトコル) 設定 |     |                      |                  |
|                        | STP | STP設定を有効にするかどうかを指定しま | (チェックあり)=有効にする   |
|                        |     | す。                   | 加えて、プルダウンから選択する。 |

# 6.2 VDX用プロファイル

### SNMPタブ

| 項目名 |                    | 説明                    | 設定値                     |
|-----|--------------------|-----------------------|-------------------------|
| S   | NMPサービス            |                       |                         |
|     | SNMPサービス設定         | SNMPサービス設定を使用するかどうかを  | (チェックあり)=使用する           |
|     |                    | 指定します。                | (チェックなし)=使用しない          |
|     | SNMPエージェントとトラップ    | SNMPエージェントとトラップの有効、無効 | ON=機能を有効にする             |
|     | (ON/OFF)           | を指定します。               | OFF=機能を無効にする            |
| ク   | ループ(コミュニティーとユーザー用) |                       |                         |
|     | グループ名              | グループ名を指定します。          | グループ名文字列を入力する。          |
|     | SNMPバージョン          | SNMPバージョンを指定します。      | プルダウンから以下を選択する。         |
|     |                    |                       | v1, v2c, v3             |
|     | v3セキュリティレベル        | SNMPv3用セキュリティレベルを指定しま | (チェックあり)=有効にする          |
|     |                    | す。                    | 加えて、プルダウンから以下を選択<br>する。 |

| 項目名           | 説明                     | 設定値                                                |
|---------------|------------------------|----------------------------------------------------|
|               |                        | auth, noauth, priv                                 |
| 読み取り          | SNMP MIB読取りを有効にするかどうかを | (チェックあり)=有効にする                                     |
|               | 指定します。                 | 加えて、プルダウンから以下を指定<br>する。                            |
|               |                        | none:読取りを許可しない                                     |
|               |                        | all:読取りを許可する                                       |
| 書き込み          | SNMP MIB書込みを有効にするかどうか  | (チェックあり)=有効にする                                     |
|               | を指定します。                | 加えて、プルダウンから以下を指定<br>する。                            |
|               |                        | none:書込みを許可しない                                     |
|               |                        | all:書込みを許可する                                       |
| 通知            | SNMP MIBトラップ通知を有効にするかど | (チェックあり)=有効にする                                     |
|               | うかを指定します。              | 加えて、プルダウンから以下を指定<br>する。                            |
|               |                        | none:読出しを許可しない                                     |
|               |                        | all:読出しを許可する                                       |
| コミュニティー(ホスト用) |                        |                                                    |
| コミュニティー名      | SNMPコミュニティー名を指定します。    | コミュニティー名文字列を入力する。                                  |
| グループ          | コミュニティーが所属するグループを指定    | (チェックあり)=有効にする                                     |
|               | します。                   | 加えて、プルダウンから選択済みの<br>グループを選択する。                     |
| 書き込み          | SNMPコミュニティーの書込みを有効にす   | (チェックあり)=有効にする                                     |
|               | るかどうかを指定します。           | 加えて、プルダウンから以下を選択<br>する。                            |
|               |                        | Enabled, Disabled                                  |
| ホスト           |                        |                                                    |
| アドレス          | SNMPホストのIPアドレスを指定します。  | ホストのIPアドレスをIPv4またはIPv6<br>のアドレス表記に従った文字列を入<br>力する。 |
| コミュニティー名      | SNMPコミュニティー名を指定します。    | プルダウンから設定済みのコミュニ<br>ティー名を選択する。                     |
| 重大度レベル        | SNMPトラップレベルを指定します。     | プルダウンから選択する。                                       |
| トラップバージョン     | SNMPトラップバージョンを指定します。   | プルダウンから以下を選択する。                                    |
|               |                        | v1、v2c                                             |
| UDPポート        | SNMPトラップ送信ポート番号を指定します。 | SNMPトラップ送信ポート番号を入<br>力する。                          |
|               |                        | 「0」~「65535」が指定可能。                                  |
| ユーザー (v3ホスト用) |                        |                                                    |
| ユーザー名         | SNMPユーザー名を指定します。       | ユーザー名1~16文字の文字列を<br>入力する。                          |
| グループ          | SNMPグループ名を指定します。       | プルダウンから設定済みのグループ<br>を選択する。                         |

| 項目名 |       | 項目名      | 説明                             | 設定値                                                                 |
|-----|-------|----------|--------------------------------|---------------------------------------------------------------------|
|     | 認調    | 証設定      | SNMP認証設定を有効にするかどうかを指<br>定します。  | (チェックあり)=有効にする                                                      |
|     |       | 認証プロトコル  | SNMP認証プロトコルを指定します。             | プルダウンから以下を選択する。                                                     |
|     |       |          |                                | MD5、SHA、NoAuth                                                      |
|     |       | 認証パスワード  | SNMP認証パスワードを入力します。             | 認証パスワード1~32文字の文字列<br>を入力する。                                         |
|     | 暗     | 号化設定     | SNMP暗号化設定を有効にするかどうかを<br>指定します。 | (チェックあり)=有効にする                                                      |
|     |       | 暗号化プロトコル | SNMP暗号化プロトコルを指定します。            | プルダウンから以下を選択する。                                                     |
|     |       |          |                                | DES、AES128、NoPriv                                                   |
|     |       | 暗号化パスワード | SNMP暗号パスワードを指定します。             | 暗号化パスワード1~32文字の文字<br>列を入力する。                                        |
| v3  | ホス    | ŀ        |                                |                                                                     |
|     | アト    | ドレス      | SNMPホストのIPアドレスを指定します。          | ホストのIPアドレスをIPv4またはIPv6<br>のアドレス表記に従った文字列を入<br>力する。                  |
|     | ユーザー名 |          | SNMPユーザー名を指定します。               | プルダウンから設定済みのユーザー<br>を選択する。                                          |
|     | 重     | 大度レベル    | SNMPトラップレベルを指定します。             | プルダウンから選択する。                                                        |
|     | 通知    | 印タイプ     | SNMP通知タイプを指定します。               | プルダウンから以下を選択する。                                                     |
|     |       |          |                                | traps、informs                                                       |
|     | 工)    | ·ジンID    | SNMPエンジンIDを指定します。              | エンジンID「0:0:0:0:0:0:0:0]~<br>「FF:FF:FF:FF:FF:FF:FF:FF]を<br>文字列で指定する。 |
|     |       |          |                                | 文字パターンは、MACアドレスと同<br>様。                                             |
|     | UD    | PFポート    | SNMPトラップ送信ポート番号を指定します。         | SNMPトラップ送信ポート番号を入<br>力する。                                           |
|     |       |          |                                | 「0」~「65535」が指定可能。                                                   |

### 認証タブ

| 項目名 |              | 説明                           | 設定値                        |
|-----|--------------|------------------------------|----------------------------|
| ア   | カウント         |                              |                            |
|     | 管理者のパスワードの変更 | 管理者パスワードを変更するかどうかを指<br>定します。 | (チェックあり)=管理者パスワードを<br>変更する |
|     | パスワード        | 新たな管理者パスワードを指定します。           | パスワード8~32文字の文字列を入<br>力する。  |

### NTPタブ

| 項目名 |         | 説明                           | 設定値            |
|-----|---------|------------------------------|----------------|
| 畦   | 刺の自動調整  |                              |                |
|     | 時刻の自動調整 | 時刻の自動調整を有効にするかどうか<br>を指定します。 | (チェックあり)=有効にする |

| 項目名 |  | 項目名      | 説明                               | 設定値                                                     |
|-----|--|----------|----------------------------------|---------------------------------------------------------|
|     |  | サーバー設定   | 時刻提供サーバーの設定を有効にする<br>かどうかを指定します。 | (チェックあり)=有効にする                                          |
|     |  |          |                                  | (テェックなし)=無効にする                                          |
|     |  | アドレス     | 時刻提供サーバーのIPアドレスを指定<br>します。       | 時刻提供サーバーのIPアドレスを<br>IPv4またはIPv6のアドレス表記に<br>従った文字列を入力する。 |
|     |  | タイムゾーン設定 | タイムゾーン設定を有効にするかどうか               | (チェックあり)=有効にする                                          |
|     |  |          | を指定します。                          | (チェックなし)=無効にする                                          |
|     |  | 地域       | 地域情報を指定します。                      | 地域情報を(地域)/(都市)形式で入<br>力する。                              |

## 6.3 イーサネットスイッチ(10GBASE-T 48+6/10GBASE 48+6)用プロファ \_\_\_\_\_イル

### SNMPタブ

| 項目名 |                             | 説明                               | 設定値                             |  |  |  |
|-----|-----------------------------|----------------------------------|---------------------------------|--|--|--|
| SN  | SNMPサービス                    |                                  |                                 |  |  |  |
|     | SNMPサービス設定                  | SNMPサービス設定を使用するかどうかを<br>指定します。   | (チェックあり)=使用する<br>(チェックなし)=使用しない |  |  |  |
|     | SNMPエージェントとトラップ<br>(ON/OFF) | SNMPエージェントとトラップの有効、無効<br>を指定します。 | ON=機能を有効にする<br>OFF=機能を無効にする     |  |  |  |
| グル  | レープ(コミュニティーとユーザー用)          |                                  | 1                               |  |  |  |
|     | グループ名                       | グループ名を指定します。                     | グループ名文字列を入力する。                  |  |  |  |
|     | SNMPバージョン                   | SNMPバージョンを指定します。                 | プルダウンから以下を選択する。                 |  |  |  |
|     |                             |                                  | v1, v2c, v3                     |  |  |  |
|     | v3セキュリティレベル                 | SNMPv3用セキュリティレベルを指定しま            | (チェックあり)=有効にする                  |  |  |  |
|     |                             | す。                               | 加えて、プルダウンから以下を選択<br>する。         |  |  |  |
|     |                             |                                  | auth, noauth, priv              |  |  |  |
|     | 読み取り                        | SNMP MIB読取りを有効にするかどうか<br>を指定します。 | (チェックあり)=有効にする                  |  |  |  |
|     |                             |                                  | 加えて、プルダウンから以下を指定<br>する。         |  |  |  |
|     |                             |                                  | none:読取りを許可しない                  |  |  |  |
|     |                             |                                  | Default:読取りを許可する                |  |  |  |
|     | 書き込み                        | SNMP MIB書込みを有効にするかどうか            | (チェックあり)=有効にする                  |  |  |  |
|     |                             | を指定します。                          | 加えて、プルダウンから以下を指定<br>する。         |  |  |  |
|     |                             |                                  | none:書込みを許可しない                  |  |  |  |
|     |                             |                                  | Default:書込みを許可する                |  |  |  |
|     | 通知                          | SNMP MIBトラップ通知を有効にするかど           | (チェックあり)=有効にする                  |  |  |  |
|     |                             | うかを指定します。                        | 加えて、プルダウンから以下を指定<br>する。         |  |  |  |

|    | 項目名           | 説明                             | 設定値                                                |
|----|---------------|--------------------------------|----------------------------------------------------|
|    |               |                                | none:読出しを許可しない                                     |
|    |               |                                | Default:読出しを許可する                                   |
| Э  | ミュニティー(ホスト用)  |                                |                                                    |
|    | コミュニティー名      | SNMPコミュニティー名を指定します。            | コミュニティー名文字列を入力する。                                  |
|    | グループ          | コミュニティーが所属するグループを指定            | (チェックあり)=有効にする                                     |
|    |               | します。                           | 加えて、プルダウンから選択済みの<br>グループを選択する。                     |
|    | 書き込み          | SNMPコミュニティーの書込みを有効にす           | (チェックあり)=有効にする                                     |
|    |               | るかどうかを指定します。                   | 加えて、プルダウンから以下を選択<br>する。                            |
|    |               |                                | Enabled, Disabled                                  |
| 朩  | 」<br>:スト      |                                | 1                                                  |
|    | アドレス          | SNMPホストのIPアドレスを指定します。          | ホストのIPアドレスをIPv4または<br>IPv6のアドレス表記に従った文字<br>列を入力する。 |
|    | コミュニティー名      | SNMPコミュニティー名を指定します。            | プルダウンから設定済みのコミュニ<br>ティー名を選択する。                     |
|    | トラップバージョン     | SNMPトラップバージョンを指定します。           | プルダウンから以下を選択する。                                    |
|    |               |                                | v1, v2c                                            |
|    | UDPポート        | SNMPトラップ送信ポート番号を指定しま<br>す。     | SNMPトラップ送信ポート番号を入<br>力する。                          |
|    |               |                                | 「1」~「65535」が指定可能。                                  |
| コ  | -ーザー (v3ホスト用) | •                              |                                                    |
|    | ユーザー名         | SNMPユーザー名を指定します。               | ユーザー名1~30文字の文字列を<br>入力する。                          |
|    | グループ          | SNMPグループ名を指定します。               | プルダウンから設定済みのグルー<br>プを選択する。                         |
|    | 認証設定          | SNMP認証設定を有効にするかどうかを<br>指定します。  | (チェックあり)=有効にする                                     |
|    | 認証プロトコル       | SNMP認証プロトコルを指定します。             | プルダウンから以下を選択する。                                    |
|    |               |                                | MD5、SHA、NoAuth                                     |
|    | 認証パスワード       | SNMP認証パスワードを入力します。             | 認証パスワード1~32文字の文字<br>列を入力する。                        |
|    | 暗号化設定         | SNMP暗号化設定を有効にするかどうか<br>を指定します。 | (チェックあり)=有効にする                                     |
|    | 暗号化プロトコル      | SNMP暗号化プロトコルを指定します。            | プルダウンから以下を選択する。                                    |
|    |               |                                | DES, NoPriv                                        |
|    | 暗号化パスワード      | SNMP暗号パスワードを指定します。             | 暗号化パスワード1~32文字の文<br>字列を入力する。                       |
| vâ | 3ホスト          |                                |                                                    |
|    | アドレス          | SNMPホストのIPアドレスを指定します。          | ホストのIPアドレスをIPv4または<br>IPv6のアドレス表記に従った文字<br>列を入力する。 |

| 項目名    | 説明                     | 設定値                                            |
|--------|------------------------|------------------------------------------------|
| ユーザー名  | SNMPユーザー名を指定します。       | プルダウンから設定済みのユー<br>ザーを選択する。                     |
| 通知タイプ  | SNMP通知タイプを指定します。       | プルダウンから以下を選択する。<br>traps、informs               |
| UDPポート | SNMPトラップ送信ポート番号を指定します。 | SNMPトラップ送信ポート番号を入<br>力する。<br>「1」~「65535」が指定可能。 |

#### 認証タブ

|   | 項目名          | 説明                           | 設定値                        |
|---|--------------|------------------------------|----------------------------|
| P | カウント         |                              |                            |
|   | 管理者のパスワードの変更 | 管理者パスワードを変更するかどうか<br>を指定します。 | (チェックあり)=管理者パスワードを<br>変更する |
|   | パスワード        | 新たな管理者パスワードを指定します。           | パスワード8~64文字の文字列を入<br>力する。  |

### NTPタブ

|   |   |            | 項目名                 | 説明                                | 設定値                                                      |
|---|---|------------|---------------------|-----------------------------------|----------------------------------------------------------|
| 時 | 刻 | り自         | 動調整                 |                                   |                                                          |
|   | 時 | 刻0         | D自動調整               | 時刻の自動調整を有効にするかどうかを<br>指定します。      | (チェックあり)=有効にする                                           |
|   |   | サ          | ーバー設定               | 時刻提供サーバーの設定を有効にする<br>かどうかを指定します。  | (チェックあり)=有効にする<br>(チェックなし)=無効にする                         |
|   |   |            | アドレス                | 時刻提供サーバーのIPアドレスを指定します。            | 時刻提供サーバーのIPアドレスを<br>IPv4またはIPv6のアドレス表記に<br>従った文字列を入力する。  |
|   |   | モ          | <b>ー</b> ド          | モードを指定します。                        | Broadcast=SNTPサーバーにブ<br>ロードキャスト情報を問い合わせして<br>時刻を同期する     |
|   |   |            |                     |                                   | Unicast=SNTPクライアントはSNTP<br>サーバーとポイント・ツー・ポイントの<br>関係で動作する |
|   |   | 間          | 隔設定                 | 自動時刻設定する間隔を有効にするかど                | (チェックあり)=有効にする                                           |
|   |   |            |                     | うかを指定します。                         | (チェックなし)=無効にする                                           |
|   |   |            | 間隔時間[s]             | 自動時刻設定の間隔[秒]を指定します。               | 画面に期間を入力する                                               |
|   |   | <i>A</i> . | イムゾーン設定             | タイムゾーン設定を有効にするかどうかを               | (チェックあり)=有効にする                                           |
|   |   |            |                     | 指定します。                            | (チェックなし)=無効にする                                           |
|   |   |            | グリニッジ標準時刻からの<br>時間差 | 装置が使用するグリニッジ標準時刻から<br>の時間差を指定します。 | プルダウンから選択する。                                             |

# 6.4 CFX用プロファイル

SNMPタブ

|    | 項目名                    | 説明                              | 設定値                                |
|----|------------------------|---------------------------------|------------------------------------|
| SI | NMPサービス                |                                 |                                    |
|    | SNMPサービス設定             | SNMPサービス設定を使用するかどうか             | (チェックあり)=使用する                      |
|    |                        | を指定します。                         | (チェックなし)=使用しない                     |
|    | SNMPエージェントとトラップ        | SNMPエージェントとトラップの有効、無            | ON=機能を有効にする                        |
|    | (ON/OFF)               | 効を指定します。<br>                    | OFF=機能を無効にする                       |
|    | SNMPエージェント設定           | SNMPエージェント設定を使用するかど             | (チェックあり)=使用する                      |
|    |                        | うかを指定します。                       | (チェックなし)=使用しない                     |
|    | ドメインID                 | ドメインIDを指定します。                   | ドメインIDを入力する                        |
|    | エージェントアドレス             | エージェントアドレスを有効にするかどう<br>かを指定します。 | (チェックあり)=エージェントアドレス<br>を有効にする      |
|    |                        |                                 | 加えて、エージェントアドレスのIPア<br>ドレス文字列を入力する。 |
|    | SNMPエンジンID             | SNMPエンジンIDを有効にするかどうか<br>を指定します。 | (チェックあり)=SNMPエンジンID<br>を有効にする      |
|    |                        |                                 | 加えて、SNMPエンジンIDを入力す<br>る。           |
| SI | NMPホスト (SNMPv1 or v2c) | •                               |                                    |
|    | 番号                     | SNMPホスト定義番号を指定します。              | プルダウンから選択する。                       |
|    | アドレス                   | SNMPホストのIPアドレスを指定します。           | SNMPホストのIPアドレスを入力する。               |
|    | コミュニティー名               | SNMPホストのコミュニティー名を指定し<br>ます。     | SNMPホストのコミュニティー名文字<br>列を入力する。      |
|    | トラップタイプ                | SNMPトラップの送信有無を指定します。            | プルダウンから以下を選択する。                    |
|    |                        |                                 | off、v1、v2c                         |
|    | 書き込み                   | SNMPマネージャーからの書込みを許              | (チェックあり)=許可する                      |
|    |                        | 可するかどうかを指定します。                  | (チェックなし)=許可しない                     |
| S  | NMPユーザー (SNMPv3)       |                                 |                                    |
|    | 番号                     | SNMPユーザー定義番号を指定します。             | プルダウンから選択する。                       |
|    | ユーザー名                  | SNMPユーザー名を指定します。                | (チェックあり)=指定する                      |
|    |                        |                                 | 加えて、SNMPユーザー名文字列<br>を入力する。         |
|    | アドレス設定                 | SNMPのホストアドレスを有効にするか             | (チェックあり)=有効にする                     |
|    |                        | とうかを指定します。                      | (チェックなし)=無効にする                     |
|    | ホスト番号                  | SNMPホスト定義番号を指定します。              | プルダウンから選択する。                       |
|    | ホストアドレス                | SNMPホストのIPアドレスを指定します。           | SNMPホストのIPアドレス文字列を<br>入力する。        |
|    | トラップ設定                 | SNMPトラップ設定を有効にするかどう             | (チェックあり)=有効にする                     |
|    |                        | かを指定します。                        | (チェックなし)=無効にする                     |
|    | ホスト番号                  | SNMPホスト定義番号を指定します。              | プルダウンから選択する。                       |
|    | ホストアドレス                | SNMPホストのIPアドレスを指定します。           | SNMPホストのIPアドレス文字列を<br>入力する。        |
|    | 認証設定                   | SNMP認証プロトコルを有効にするかど             | (チェックあり)=有効にする                     |
|    |                        | うかを指定します。                       | (チェックなし)=無効にする                     |

| 項目名      | 説明                               | 設定値                      |
|----------|----------------------------------|--------------------------|
| 認証プロトコル  | SNMP認証プロトコルを指定します。               | プルダウンから以下を選択する。          |
|          |                                  | None、MD5、SHA             |
| 認証パスワード  | SNMP認証パスワードを指定します。               | SNMP認証パスワード文字列を入力<br>する。 |
| 暗号化設定    | SNMP暗号化設定を有効にするかどう               | (チェックあり)=有効にする           |
|          | かを指定します。                         | (チェックなし)=無効にする           |
| 暗号化プロトコル | SNMP暗号プロトコルを指定します。               | プルダウンから以下を選択する。          |
|          |                                  | None, DES                |
| 暗号化パスワード | SNMP暗号パスワードを指定します。               | SNMP暗号パスワード文字列を入力<br>する。 |
| 読み取り     | SNMP MIB読取りを有効にするかどうか<br>を指定します。 | (チェックあり)=有効にする           |
|          |                                  | 加えて、プルダウンから以下を指定<br>する。  |
|          |                                  | none:読取りを許可しない           |
|          |                                  | all:読取りを許可する             |
| 書き込み     | SNMP MIB書込みを有効にするかどう<br>かを指定します。 | (チェックあり)=有効にする           |
|          |                                  | 加えて、プルダウンから以下を指定<br>する。  |
|          |                                  | none:書込みを許可しない           |
|          |                                  | all:書込みを許可する             |
| 通知       | SNMP MIBトラップ通知を有効にするか            | (チェックあり)=有効にする           |
|          | どうかを指定します。                       | 加えて、プルダウンから以下を指定<br>する。  |
|          |                                  | none:通知を許可しない            |
|          |                                  | all:通知を許可する              |

### Interfaceタブ

|   | 項目名       | 説明                        | 設定値                                                                    |
|---|-----------|---------------------------|------------------------------------------------------------------------|
| イ | ンターフェイス設定 |                           |                                                                        |
|   | ターゲット     | etherポートを指定します。           | 「シャーシID/etherポート番号」また<br>は「ドメインID/スイッチID/シャーシ<br>ID/etherポート番号」で指定します。 |
|   | ポートタイプ    | Endpointにするかどうかを指定します。    | (チェックあり)=Endpointにする                                                   |
|   | LLDP      | LLDPを有効にするかどうかを指定しま<br>す。 | (チェックあり)=有効にする                                                         |
|   |           |                           | 加えて、プルダウンから以下を選択<br>する。                                                |
|   |           |                           | Disable=LLDP機能は動作しない                                                   |
|   |           |                           | Enable=LLDP情報の送受信を行う                                                   |
|   |           |                           | Send=LLDP情報の送信だけを行う                                                    |
|   |           |                           | <b>Receive=LLDP</b> 情報の受信だけを<br>行う                                     |

| 項目名        | 説明                   | 設定値                           |
|------------|----------------------|-------------------------------|
| Cfabポートモード | Cfabポートモードを有効にするかどうか | (チェックあり)=有効にする                |
|            |                      | 加えて、プルダウンから以下を選択<br>する        |
|            |                      | Auto=自動的に検知したポート種別で動作する       |
|            |                      | External=強制的に外部ポートとし<br>て動作する |

### 認証タブ

| 項目名 |                       |      |          | 項目名          | 説明                           | 設定値                          |
|-----|-----------------------|------|----------|--------------|------------------------------|------------------------------|
| P   | カウ                    | ント   |          |              |                              |                              |
|     | 管理者のパスワードの変更<br>パスワード |      |          | スワードの変更      | 管理者パスワードを変更するかどうかを<br>指定します。 | (チェックあり)=管理者パスワードを<br>変更する   |
|     |                       |      |          | K            | 新たな管理者パスワードを指定します。           | パスワード文字列を入力する。               |
| A   | ٩A                    | 設定   |          |              |                              |                              |
|     | AAAグループID             |      |          |              | AAAグループIDを指定します。             | プルダウンから以下を選択する。              |
|     |                       |      |          |              |                              | 0~9                          |
|     | LI                    | DAP; | 機能       |              | LDAPサービス機能の有効、無効を指定          | 有効=機能を有効にする                  |
|     |                       |      |          |              | します。                         | 無効=機能を無効にする                  |
|     | LI                    | DAP  | 設定       |              | LDAPクライアント設定を有効にするかど         | (チェックあり)=有効にする               |
|     |                       |      |          |              | うかを指定します。                    | (チェックなし)=無効にする               |
|     |                       | クラ   | ライアン     | ۲ŀ           |                              |                              |
|     |                       |      | 番号       |              | クライアント番号を指定します。              | プルダウンから以下を選択する。              |
|     |                       |      | サーバー情報設定 |              |                              | 0~3                          |
|     |                       |      |          |              | サーバー情報設定を有効にするかどう            | (チェックあり)=有効にする               |
|     |                       |      |          |              | かを指定します。                     | (チェックなし)=無効にする               |
|     |                       |      | L        | DAPサーバードレス   | LDAPサーバーのIPアドレスを指定しま<br>す。   | LDAPサーバーのIPアドレス文字列<br>を入力する。 |
|     |                       |      | 送        | 信元           | 送信元情報を有効にするかどうかを指定           | (チェックあり)=有効にする               |
|     |                       |      |          |              | します。                         | (チェックなし)=無効にする               |
|     |                       |      |          | ドメインID       | 送信元ドメインIDを指定します。             | プルダウンから以下を選択する。              |
|     |                       |      |          |              |                              | 1~32                         |
|     |                       |      |          | アドレス         | 送信元IPアドレスを指定します。             | 送信元のIPアドレス文字列を入力す<br>る。      |
|     |                       |      | R        | DN           | RDNを有効にするかどうかを指定します。         | (チェックあり)=有効にする               |
|     |                       |      |          |              |                              | 加えて、RDNを入力する。                |
|     |                       |      |          |              |                              | 例:CN                         |
|     |                       |      | ア        | 「インド名(RDN以外) | RDNを除くバインド名を有効にするかど          | (チェックあり)=有効にする               |
|     |                       |      |          |              | うかを指定します。                    | 加えて、RDNを除くバインド名を入<br>力する。    |
|     |                       |      |          |              |                              | 例:CN=user,DC=local           |

| 項目名 |  |  | Į | 頁目名 | 説明                 | 設定値            |                   |
|-----|--|--|---|-----|--------------------|----------------|-------------------|
|     |  |  | 管 | 管理者 | 管理者クラス情報を有効にするかどうか | (チェックあり)=有効にする |                   |
|     |  |  |   |     |                    | を指定します。        | (チェックなし)=無効にする    |
|     |  |  |   |     | クラスID              | クラスIDを指定します。   | プルダウンから以下を選択する。   |
|     |  |  |   |     |                    |                | 0~3               |
|     |  |  |   |     | クラス値               | 管理者クラス値を指定します。 | 管理者クラス値の文字列を入力する。 |
|     |  |  |   |     |                    |                | 例:user            |

### NTPタブ

|   |                   | 項目名         | 説明                                | 設定値                              |
|---|-------------------|-------------|-----------------------------------|----------------------------------|
| 民 | 刻の自動調響            | 改           |                                   |                                  |
|   | 時刻の自動             | 調整          | 時刻の自動調整を有効にするかどうか<br>を指定します。      | (チェックあり)=有効にする                   |
|   | サーバー              | 一設定         | 時刻提供サーバーの設定を有効にする                 | (チェックあり)=有効にする                   |
|   |                   |             | かどうかを指定します。                       | (チェックなし)=無効にする                   |
|   | プロ                | トコル         | 使用するプロトコルを指定します。                  | Time=TCPを使用する                    |
|   | (Tin              | ne/SNTP)    |                                   | SNTP=UDPを使用する                    |
|   | アドロ               | レス          | 時刻提供サーバーのIPアドレスを指定<br>します。        | 時刻提供サーバーのIPアドレス文字<br>列を入力する。     |
|   | 間隔設知              | 鬲設定         | 自動時刻設定する間隔を有効にするか<br>どうかを指定します。   | (チェックあり)=有効にする                   |
|   |                   |             |                                   | (チェックなし)=無効にする                   |
|   | 間隔                | 時間          | 自動時刻設定の間隔を指定します。                  | 起動時=起動時に行う                       |
|   | (起動               | 動時/期間指定)    |                                   | 期間指定=任意の期間に行う。加<br>えて、画面に期間を入力する |
|   | タイムゾ              | ーン設定        | タイムゾーン設定を有効にするかどうか                | (チェックあり)=有効にする                   |
|   |                   |             | を指定します。                           | (チェックなし)=無効にする                   |
|   | グリ <i>ニ</i><br>間差 | ニッジ標準時刻からの時 | 装置が使用するグリニッジ標準時刻から<br>の時間差を指定します。 | プルダウンから選択する。                     |

# 第7章 共通ポリシーの設定項目

対象サーバー種別に依存することなく作成できる共通ポリシーで設定可能な項目を記載します。

# 7.1 監視ポリシー

| 項目名                | 説明                                                                 | 設定値                                                                          |
|--------------------|--------------------------------------------------------------------|------------------------------------------------------------------------------|
| 監視ポリシー有効           | 監視ポリシーを有効にするかどうかを指定し                                               | (チェックあり)=有効にする                                                               |
|                    | ます。                                                                | (チェックなし)=無効にする                                                               |
|                    | 🔓 注意                                                               |                                                                              |
|                    | プロファイル、またはポリシーを作成するとき<br>に監視ポリシーを利用する場合、本項目で<br>(チェックあり)を指定してください。 |                                                                              |
| 検出ノード登録時、監視ポリシー適用  | 検出ノード登録時、監視ポリシー適用を有効                                               | (チェックあり)=有効にする                                                               |
| を有効にする             | にするかどうかを指定します。                                                     | (チェックなし)=無効にする                                                               |
| SNMP一般設定           |                                                                    |                                                                              |
| SNMP 有効            | SNMPを有効にするかどうかを指定します。                                              | 有効=SNMPを有効にする                                                                |
|                    |                                                                    | 無効=SNMPを無効にする                                                                |
| SNMPポート(初期値: 161)  | SNMP サービスが待機しているポート番号を                                             | ポート番号を入力する。                                                                  |
|                    | 指定します。                                                             | 初期値は UDP 161                                                                 |
| SNMPv1/v2cコミュニティー名 | SNMP vl/v2c の場合のコミュニティー文字<br>列を指定します。                              | コミュニティー文字列を入力する。                                                             |
| SNMPトラップ送信先        |                                                                    |                                                                              |
| SNMPトラップコミュニティー    | SNMPトラップ送信先のコミュニティー名を<br>指定します。                                    | SNMPトラップコミュニティー文字<br>列を入力する。                                                 |
| 送信先SNMPサーバー 1-7    | 「トラップ送信先」として設定するコミュニ<br>ティーに属するサーバーのDNS名またはIP<br>アドレスを指定します。       | SNMPサーバーのIPアドレス、またはDNS文字列を入力する。                                              |
| プロトコル              | トラップの受信に使用するSNMPプロトコル<br>バージョンを指定します。                              | プルダウンから以下を選択する。<br>SNMPv1、SNMPv2c                                            |
| 時刻                 |                                                                    |                                                                              |
| タイムモード             | 時刻設定を管理対象サーバーから取得する、<br>またはNTPサーバーから取得するかどうかを                      | システムRTC=システムクロックか<br>ら時刻を取得する                                                |
|                    | 指定します。                                                             | NTPサーバー=ネットワークタイム<br>プロトコル(NTP)を使用して独自<br>の時刻を参照時刻ソースとして動<br>作するNTPサーバーと同期する |
| RTCモード             | 時刻をUTC(協定世界時)形式で表示する、<br>またはローカルタイム形式で表示するかを選                      | ローカルタイム=時刻をローカル<br>タイム形式で表示する                                                |
|                    | 択できます。                                                             | UTC=時刻をUTC(協定世界<br>時)形式で表示する                                                 |
| NTPサーバー 1          | NTP サーバーの IP アドレスまたは DNS 名<br>を指定します。                              | IPアドレスまたはDNS文字列を入<br>力する。                                                    |

| 項目名 |   |           | 説明                                | 設定値                       |
|-----|---|-----------|-----------------------------------|---------------------------|
|     |   | NTPサーバー 2 | NTP サーバーの IP アドレスまたは DNS 名を指定します。 | IPアドレスまたはDNS文字列を入<br>力する。 |
|     | タ | イムゾーン     | サーバーのある場所に対応するタイムゾー<br>ンを設定できます。  | プルダウンから選択する。              |

監視ポリシーと関連付くプロファイルの設定項目について、以下の表に示します。

| プロファイル種別 | 監視ポリシーとの関連 |
|----------|------------|
| BIOS     | -          |
| iRMC     | 0          |
| OS       | -          |

|    | 監視ポリシー項目名          | iRMC設定項目名          |
|----|--------------------|--------------------|
| SN | MP 一般設定            | SNMP一般設定           |
|    | SNMP 有効            | SNMP有効             |
|    | SNMPポート            | SNMPポート            |
|    | SNMPv1/v2cコミュニティー名 | SNMPv1/v2cコミュニティー名 |
| SN | MPトラップ送信先          | SNMPトラップ送信先        |
|    | SNMPトラップコミュニティー    | SNMPトラップコミュニティー    |
|    | 送信先SNMPサーバー 1-7    | 送信先SNMPサーバー 1-7    |
|    | プロトコル              | プロトコル              |
| 時  | 刻                  | 時刻                 |
|    | タイムモード             | タイムモード             |
|    | RTCモード             | RTCモード             |
|    | NTPサーバー 1          | NTPサーバー 0          |
|    | NTPサーバー 2          | NTPサーバー1           |
|    | タイムゾーン             | タイムゾーン             |